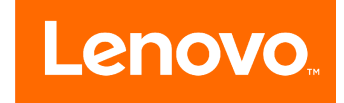

# ideacentre All-In-One 520 (22 & 24 inch) Computer Hardware Maintenance Manual

Machine Types:F0D1 [AIO 520-24 IKL/Energy Star] F0D2 [AIO 520-24IKU/Energy Star] / F0D3 [AIO 520-24AST/Energy Star] F0D4 [AIO 520-22 IKL/Energy Star] / F0D5 [AIO 520-22IKU/Energy Star] F0D6 [AIO 520-22AST/Energy Star]

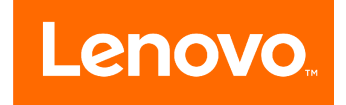

# ideacentre All-In-One 520 (22 & 24 inch) Computer Hardware Maintenance Manual

Machine Types:F0D1 [AIO 520-24 IKL/Energy Star] F0D2 [AIO 520-24IKU/Energy Star] / F0D3 [AIO 520-24AST/Energy Star] F0D4 [AIO 520-22 IKL/Energy Star] / F0D5 [AIO 520-22IKU/Energy Star] F0D6 [AIO 520-22AST/Energy Star]

First Edition (July 2017)

© Copyright Lenovo 2017.

LIMITED AND RESTRICTED RIGHTS NOTICE: If data or software are delivered pursuant a General Services Administration "GSA" contract, use, reproduction, or disclosure is subject to restrictions set forth in Contract No. GS-35F-05925

## Contents

| Chapter 1. About this manual Important Safety Information                                                                                                    | <b>. 1</b><br>. 1                                         |
|----------------------------------------------------------------------------------------------------|-----------------------------------------------------------|
| Chapter 2. Safety information                                                                                                    | . 3                                                       |
| General safety                                                                                                    | . 3                                                       |
| Electrical safety                                                                                                    | . 3                                                       |
| Safety inspection guide                                                                                                    | . 5                                                       |
| Handling electrostatic discharge-sensitive devices                                                                                                    | . 5                                                       |
| Grounding requirements                                                                                                    | . 6                                                       |
| Safety notices                                                                                                    | . 6                                                       |
| Chapter 3. General information                                                                                                    | . 9                                                       |
|                                                                                                    | . ອ                                                       |
| Chapter 4. General Checkout                                                                                                    | 11                                                        |
| Chapter 5. Using the Setup Utility                                                                                                    | 13                                                        |
|                                                                                                    |                                                           |
| Starting the Lenovo BIOS Setup Utility program .                                                                                                    | 13                                                        |
| Starting the Lenovo BIOS Setup Utility program . Viewing and changing settings                                                                                                    | 13<br>13                                                  |
| Starting the Lenovo BIOS Setup Utility program       .         Viewing and changing settings       .       .         Using passwords.       .       .                                                                                                    | 13<br>13<br>13                                            |
| Starting the Lenovo BIOS Setup Utility program       .         Viewing and changing settings       .         Using passwords.       .         Enabling or disabling a device       .                                                                                                    | 13<br>13<br>13<br>15                                      |
| Starting the Lenovo BIOS Setup Utility program       .         Viewing and changing settings       .       .         Using passwords.       .       .       .         Enabling or disabling a device       .       .       .         Selecting a startup device       .       .       .                                                                                                    | 13<br>13<br>13<br>15<br>16                                |
| Starting the Lenovo BIOS Setup Utility program       .         Viewing and changing settings       .         Using passwords.       .         Enabling or disabling a device       .         Selecting a startup device       .         Exiting the Lenovo BIOS Setup Utility program       .                                                                                                    | 13<br>13<br>13<br>15<br>16<br>17                          |
| Starting the Lenovo BIOS Setup Utility program       .         Viewing and changing settings       .         Using passwords.       .         Enabling or disabling a device       .         Selecting a startup device       .         Exiting the Lenovo BIOS Setup Utility program       .         Chapter 6. Symptom-to-FRU Index.       .                                                                                                    | 13<br>13<br>13<br>15<br>16<br>17<br><b>19</b>             |
| Starting the Lenovo BIOS Setup Utility program .<br>Viewing and changing settings                                                                                                    | 13<br>13<br>15<br>16<br>17<br><b>19</b><br>19             |
| Starting the Lenovo BIOS Setup Utility program       .         Viewing and changing settings       .         Using passwords.       .         Enabling or disabling a device       .         Selecting a startup device       .         Exiting the Lenovo BIOS Setup Utility program       .         Chapter 6. Symptom-to-FRU Index       .         Hard disk drive boot error       .         Power Supply Problems       .                                  | 13<br>13<br>15<br>16<br>17<br><b>19</b><br>19             |
| Starting the Lenovo BIOS Setup Utility program       .         Viewing and changing settings       .         Using passwords.       .         Enabling or disabling a device       .         Selecting a startup device       .         Exiting the Lenovo BIOS Setup Utility program       .         Chapter 6. Symptom-to-FRU Index       .         Hard disk drive boot error       .         Power Supply Problems       .         POST error codes       . | 13<br>13<br>15<br>16<br>17<br><b>19</b><br>19<br>19<br>20 |

| Chapter 7. Locating conne<br>controls and components | cto | or: | s, | • | • | • | 21  |
|------------------------------------------------------|-----|-----|----|---|---|---|-----|
| Chapter 8. Replacing hardy                           | va  | re  | •  |   |   |   | 31  |
| General information                                  |     |     |    |   |   |   | 31  |
| Replacing the keyboard and mouse                     |     |     |    |   |   |   | 32  |
| Replacing the adapter                                |     |     |    |   |   |   | 32  |
| Removing the stand base                              |     |     |    |   |   |   | 33  |
| Removing the rear cover                              |     |     |    |   |   |   | 33  |
| Replacing the camera                                 |     |     |    |   |   |   | 37  |
| Replacing the heat-sink                              |     |     |    |   |   |   | 38  |
| Replacing the CPU                                    |     |     |    |   |   |   | 39  |
| Replacing the hard disk drive                        |     |     |    |   |   |   | 42  |
| Replacing the system fan                             |     |     |    |   |   |   | 43  |
| Replacing the optical drive                          |     |     |    |   |   |   | 44  |
| Replacing the memory module                          |     |     |    |   |   |   | 45  |
| Replacing the solid state drive                      |     |     |    |   |   |   | 47  |
| Replacing the Wi-Fi card                             |     |     |    |   |   |   | 47  |
| Replacing the side USB board                         |     |     |    |   |   |   | 48  |
| Replacing the motherboard                            |     |     |    |   |   |   | 49  |
| Removing the stand holder                            |     |     |    |   |   |   | 51  |
| Replacing the Microphone module.                     |     |     |    |   |   |   | 51  |
| Replacing the speaker system                         |     |     |    |   |   |   | 52  |
| Replacing the LCD panel module .                     |     | •   | •  |   |   |   | 53  |
| Chapter 9. FRU lists                                 | •   | •   | •  | • | • | • | 57  |
| Chapter 10. General inform                           | at  | io  | n  | • |   |   | 101 |
| Additional Service Information                       |     | •   | •  |   |   |   | 101 |

## Chapter 1. About this manual

This manual contains service and reference information for Lenovo All-In-One 520 series computers listed on the cover. It is intended only for trained servicers who are familiar with Lenovo computer products.

Before servicing a Lenovo product, be sure to read the Safety Information.

The description of the TV-tuner card in this manual applies only to computers with a TV-tuner card installed. It does not apply to computers without a TV-tuner card.

### **Important Safety Information**

Be sure to read all CAUTION and DANGER sections in this manual before following any of the instructions.

Veuillez lire toutes les consignes de type DANGER et ATTENTION du présent document avant d'exécuter les instructions.

Lesen Sie unbedingt alle Hinweise vom Typ "ACHTUNG" oder "VORSICHT" in dieser Dokumentation, bevor Sie irgendwelche Vorgänge durchführen

Leggere le istruzioni introdotte da ATTENZIONE e PERICOLO presenti nel manuale prima di eseguire una qualsiasi delle istruzioni

Certifique-se de ler todas as instruções de cuidado e perigo neste manual antes de executar qualquer uma das instruções

Es importante que lea todas las declaraciones de precaución y de peligro de este manual antes de seguir las instrucciones.

执行任何说明之前,请确保已阅读本书中的所有警告和危险声明。

執行任何指示前,請確實閱讀本書中的所有警告及危險聲明。

## Chapter 2. Safety information

This chapter contains the safety information that you need to be familiar with before servicing a computer.

## **General safety**

Follow these rules to ensure general safety:

- Keep the areas around the computer clear and clean during and after maintenance.
- When lifting any heavy object:
  - 1. Ensure you can stand safely without slipping.
  - 2. Distribute the weight of the object equally across both feet.
  - 3. Lift slowly. Never move suddenly or twist when you attempt to lift.
  - Lift by standing or by pushing up with your leg muscles; this action removes the strain from the muscles in your back.
     Do not attempt to lift any objects that weigh more than 16 kg (35 lb) or objects that you think are too heavy for you.
- Do not perform any action that would create a hazard for the customer, or would make the computer unsafe.
- Before you start the computer, ensure that other service representatives and customer personnel are not in a position that would create a hazard for them.
- Place removed covers and other parts in a safe place, away from all personnel, while you are servicing the computer.
- Keep your tool case away from areas that people may walk through to ensure no-one trips over it.
- Do not wear loose clothing that can be trapped in the moving parts of a machine. Ensure that your sleeves are fastened or rolled up above your elbows. If your hair is long, tie or fasten it back.
- Insert the ends of your necktie or scarf inside clothing or fasten it with a non-conductive clip, approximately 8 centimeters (3 inches) from the end.
- Do not wear jewelry, chains, metal-frame eyeglasses, or metal fasteners for your clothing. **Remember:** Metal objects are good electrical conductors.
- Wear safety glasses when you are: hammering, drilling soldering, cutting wire, attaching springs, using solvents, or working in any other conditions that might be hazardous to your eyes.
- After service, reinstall all safety shields, guards, labels, and ground wires. Replace any safety device that is worn or defective.
- Reattach all covers correctly before returning the computer to the customer.

## **Electrical safety**

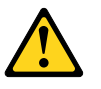

#### CAUTION:

Electrical current from power, telephone, and communication cables can be hazardous. To avoid personal injury or equipment damage, disconnect any attached power cords, telecommunication cables, network cables, and modem cables before you open the computer covers, unless instructed otherwise in the installation and configuration procedures.

Observe the following rules when working on electrical equipment.

**Important:** Use only approved tools and test equipment. Some hand tools have handles covered with a soft material that does not insulate you when working with live electrical currents. Many customers have rubber floor mats near their equipment that contain small conductive fibers to decrease electrostatic discharge.

- Find the room emergency power-off (EPO) switch, disconnecting switch, or electrical outlet. If an electrical accident occurs, you can then operate the switch or unplug the power cord quickly.
- Do not work alone under hazardous conditions or near equipment that has hazardous voltages.
- Disconnect all power before:
  - Performing a mechanical inspection
  - Working near power supplies
  - Removing or installing Field Replaceable Units (FRUs)
- Before you start to work on the computer, unplug the power cord. If you cannot unplug it, ask the customer to power-off the electrical outlet that supplies power to the machine and to lock the electrical outlet in the off position.
- If you need to work on a computer that has exposed electrical circuits, observe the following precautions:
  - Ensure that another person, familiar with the power-off controls, is near you. **Remember:** Another person must be there to switch off the power, if necessary.
  - Use only one hand when working with powered-on electrical equipment; keep the other hand in your pocket or behind your back.
     Remember: There must be a complete circuit to cause electrical shock. By observing the above rule, you may prevent a current from passing through your body.
  - When using a tester, set the controls correctly and use the approved probe leads and accessories for that tester.
  - Stand on suitable rubber mats (obtained locally, if necessary) to insulate you from grounds such as metal floor strips and machine frames.

Observe the special safety precautions when you work with very high voltages; these instructions are in the safety sections of the maintenance information. Use extreme care when measuring high voltages.

- Regularly inspect and maintain your electrical hand tools to ensure they are safe to use.
- Do not use worn or broken tools and testers.
- Never assume that power has been disconnected from a circuit. First, check that it has been powered off.
- Always look carefully for possible hazards in your work area. Examples of these hazards are wet floors, non-grounded power extension cables, conditions that may cause or allow power surges, and missing safety grounds.
- Do not touch live electrical circuits with the reflective surface of a plastic dental mirror. This surface is conductive, and touching a live circuit can cause personal injury and damage to the computer.
- Do not service the following parts with the power on when they are removed from their normal operating positions in a computer:
  - Power supply units
  - Pumps
  - Blowers and fans
  - Motor generators

and similar units. (This practice ensures correct grounding of the units.)

- If an electrical accident occurs:
  - Use caution; do not become a victim yourself.

- Switch off power.
- Send another person to get medical aid.

## Safety inspection guide

The intent of this inspection guide is to assist you in identifying potential hazards posed by these products. Each computer, as it was designed and built, had required safety items installed to protect users and service personnel from injury. This guide addresses only those items. However, good judgment should be used to identify potential safety hazards due to attachment of features or options not covered by this inspection guide.

If any hazards are present, you must determine how serious the apparent hazard could be and whether you can continue without first resolving the problem.

Consider the following items and the safety hazards they present:

- Electrical hazards, especially primary power (primary voltage on the frame can cause serious or fatal electrical shock).
- Explosive hazards, such as a damaged CRT face or bulging capacitor
- · Mechanical hazards, such as loose or missing hardware

The guide consists of a series of steps presented as a checklist. Begin the checks with the power off, and the power cord disconnected.

#### Checklist:

- 1. Check exterior covers for damage (loose, broken, or sharp edges).
- 2. Power-off the computer. Disconnect the power cord.
- 3. Check the power cord for:
  - a. A third-wire ground connector in good condition. Use a meter to measure third-wire ground continuity for 0.1 ohm or less between the external ground pin and frame ground.
  - b. The power cord should be the appropriate type as specified in the parts listings.
  - c. Insulation must not be frayed or worn.
- 4. Remove the cover.
- 5. Check for any obvious alterations. Use good judgment as to the safety of any alterations.
- 6. Check inside the unit for any obvious hazards, such as metal filings, contamination, water or other liquids, or signs of fire or smoke damage.
- 7. Check for worn, frayed, or pinched cables.
- 8. Check that the power-supply cover fasteners (screws or rivets) have not been removed or tampered with.

### Handling electrostatic discharge-sensitive devices

Any computer part containing transistors or integrated circuits (ICs) should be considered sensitive to electrostatic discharge (ESD). ESD damage can occur when there is a difference in charge between objects. Protect against ESD damage by equalizing the charge so that the computer, the part, the work mat, and the person handling the part are all at the same charge.

#### Notes:

- 1. Use product-specific ESD procedures when they exceed the requirements noted here.
- 2. Make sure that the ESD protective devices you use have been certified (ISO 9000) as fully effective.

When handling ESD-sensitive parts:

- Keep the parts in protective packages until they are inserted into the product.
- Avoid contact with other people while handling the part.
- Wear a grounded wrist strap against your skin to eliminate static on your body.
- Prevent the part from touching your clothing. Most clothing is insulative and retains a charge even when you are wearing a wrist strap.
- Use the black side of a grounded work mat to provide a static-free work surface. The mat is especially useful when handling ESD-sensitive devices.
- Select a grounding system, such as those listed below, to provide protection that meets the specific service requirement.

**Note:** The use of a grounding system is desirable but not required to protect against ESD damage.

- Attach the ESD ground clip to any frame ground, ground braid, or green-wire ground.
- Use an ESD common ground or reference point when working on a double-insulated or battery-operated system. You can use coax or connector-outside shells on these systems.
- Use the round ground-prong of the AC plug on AC-operated computers.

### **Grounding requirements**

Electrical grounding of the computer is required for operator safety and correct system function. Proper grounding of the electrical outlet can be verified by a certified electrician.

## Safety notices

The CAUTION and DANGER safety notices in this section are provided in the language of English.

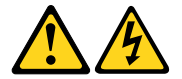

#### DANGER

Electrical current from power, telephone and communication cables is hazardous.

To avoid a shock hazard:

- Do not connect or disconnect any cables or perform installation, maintenance, or reconfiguration of this product during an electrical storm.
- Connect all power cords to a properly wired and grounded electrical outlet.
- Connect any equipment that will be attached to this product to a properly wired outlet.
- When possible, use one hand only to connect or disconnect signal cables.
- Never turn on any equipment when there is evidence of fire, water, or structural damage.
- Disconnect the attached power cords, telecommunications cables, network cables, and modem cables before you open the device covers, unless instructed otherwise in the installation and configuration procedures.
- Connect and disconnect cables as described in the following table when installing, moving, or opening covers on this product or attached devices.

| To Connect                              | To Disconnect                              |
|-----------------------------------------|--------------------------------------------|
| 1. Turn everything OFF.                 | 1. Turn everything OFF.                    |
| 2. First, attach all cables to devices. | 2. First, remove power cords from outlets. |
| 3. Attach signal cables to connectors.  | 3. Remove signal cables from connectors.   |
| 4. Attach power cords to outlet.        | 4. Remove all cables from devices.         |
| 5. Turn device ON.                      |                                            |

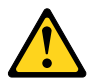

#### CAUTION:

When replacing the lithium battery, use only Part Number 45C1566 or an equivalent type battery recommended by the manufacturer. If your system has a module containing a lithium battery, replace it only with the same module type made by the same manufacturer. The battery contains lithium and can explode if not properly used, handled, or disposed of.

Do not:

- Throw into or immerse in water
- Heat to more than 100°C (212°F)
- Repair or disassemble

Dispose of the battery as required by local ordinances or regulations.

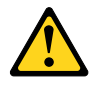

#### CAUTION:

When laser products (such as CD-ROMs, DVD-ROM drives, fiber optic devices, or transmitters) are installed, note the following:

- Do not remove the covers. Removing the covers of the laser product could result in exposure to hazardous laser radiation. There are no serviceable parts inside the device.
- Use of controls or adjustments or performance of procedures other than those specified herein might result in hazardous radiation exposure.

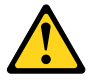

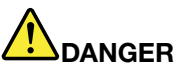

Some laser products contain an embedded Class 3A or Class 3B laser diode. Note the following:

These diodes emit radiation when open. Do not stare into the beam, do not view directly with optical instruments, and avoid direct exposure to the beam.

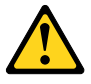

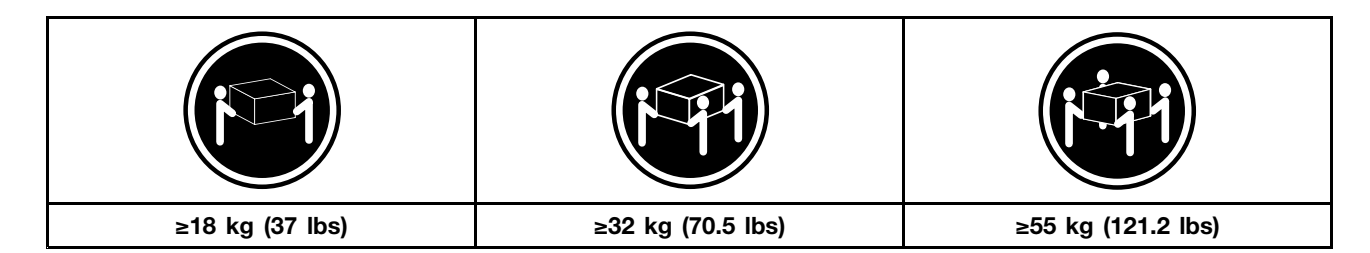

#### CAUTION:

Use safe practices when lifting.

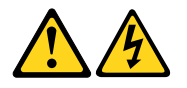

#### CAUTION:

The power control button on the device and the power switch on the power supply do not turn off the electrical current supplied to the device. The device also might have more than one power cord. To remove all electrical current from the device, ensure that all power cords are disconnected from the power source.

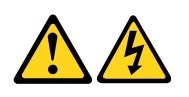

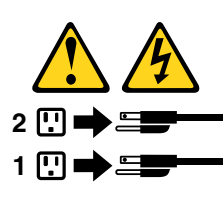

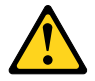

CAUTION: Do not place any object weighing more than 82 kg (180 lbs.) on top of rack-mounted devices.

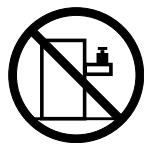

## Chapter 3. General information

This chapter provides general information that applies to all computer models covered by this manual.

## **Specifications**

This section lists the physical specifications for your computer.

| This section | lists the | physical | specifications | for | your c   | computer. |
|--------------|-----------|----------|----------------|-----|----------|-----------|
|              |           |          |                |     | <b>,</b> |           |

| Type Lenovo All-In-One 520                      |
|-------------------------------------------------|
| This section lists the physical specifications. |
| Environment                                     |
| Air temperature:                                |
| Operating: 10° to 35°C                          |
| Transit: -20° to 55°C                           |
| Humidity:                                       |
| Operating: 35% to 80%                           |
| Transit: 20% to 90% (40°C)                      |
| Altitude: 86KPa to 106KPa                       |
| Electrical input:                               |
| Input voltage: 90V-264V(AC)                     |
| Input frequency: 47Hz-63Hz                      |

## **Chapter 4. General Checkout**

**Attention:** The drives in the computer you are servicing might have been rearranged or the drive startup sequence may have been changed. Be extremely careful during write operations such as copying, saving, or formatting. Data or programs can be overwritten if you select an incorrect drive.

General error messages appear if a problem or conflict is found by an application, the operating system, or both. For an explanation of these messages, refer to the information supplied with that software package.

Use the following procedure to help determine the cause of the problem:

- 1. Power-off the computer and all external devices.
- 2. Check all cables and power cords.
- 3. Set all display controls to the middle position.
- 4. Power-on all external devices.
- 5. Power-on the computer.
  - Look for displayed error codes.
  - Look for readable instructions or a main menu on the display.

If you did not receive the correct response, proceed to step 6.

- If you did receive the correct response, proceed to step 7.
- 6. If one of the following happens, follow the instruction given:
  - If the computer displays a POST error, go to "POST error codes".
  - If the computer hangs and no error is displayed, continue at step 7.
- 7. If the test stops and you cannot continue, replace the last device tested.

## Chapter 5. Using the Setup Utility

The Setup Utility program is used to view and change the configuration settings of your computer, regardless of which operating system you are using. However, the operating system settings might override any similar settings in the Setup Utility program.

## Starting the Lenovo BIOS Setup Utility program

To start the Lenovo BIOS Setup Utility program, do the following:

- 1. If your computer is already on when you start this procedure, shut down the operating system and turn off the computer.
- 2. Press and hold the **F1** key then turn on the computer. When the Lenovo BIOS Setup Utility program is displayed, release the **F1** key.

**Note:** If a Power-On Password or an Administrator Password has been set, the Setup Utility program menu will not be displayed until you type your password. For more information, see "Using passwords."

### Viewing and changing settings

System configuration options are listed in the Lenovo BIOS Setup Utility program menu. To view or change settings, see "Starting the Setup Utility program."

You must use the keyboard when using the Lenovo BIOS Setup Utility menu. The keys used to perform various tasks are displayed on the bottom of each screen.

## Using passwords

You can use the Lenovo BIOS Setup Utility program to set passwords to prevent unauthorized persons from gaining access to your computer and data. See "Starting the Setup Utility program." The following types of passwords are available:

- Administrator Password
- Power-On Password

You do not have to set any passwords to use your computer. However, if you decide to set passwords, read the following sections.

#### Password considerations

A password can be any combination of letters and numbers up to 16 characters (a-z and 0-9). For security reasons, it is a good idea to use a strong password that cannot be easily compromised. We suggest that passwords should follow these rules:

- For a strong password, use 7-16 characters and a mix of letters and numbers.
- Do not use your name or your user name.
- Do not use a common word or a common name.
- Use something significantly different from your previous password.

Attention: Administrator and Power-On passwords are not case sensitive.

#### **Administrator Password**

Setting an Administrator Password deters unauthorized persons from changing configuration settings. You might want to set an Administrator Password if you are responsible for maintaining the settings of several computers.

After you set an Administrator Password, a password prompt is displayed every time you access the Lenovo BIOS Setup Utility program.

If both the Administrator and Power-On Password are set, you can type either password. However, you must use your Administrator Password to change any configuration settings.

#### Setting, changing, or deleting an Administrator password

To set an Administrator Password, do the following:

**Note:** A password can be any combination of letters and numbers up to 16 characters (a-z and 0-9). For more information, see "Password considerations" on page 13.

- 1. Start the Lenovo BIOS Setup Utility program (see "Starting the Lenovo BIOS Setup Utility program" on page 13).
- 2. From the Security menu, select Set Administrator Password and press the Enter key.
- 3. The password dialog box will be displayed. Type the password then press the **Enter** key.
- 4. Re-type the password to confirm, then press the **Enter** key. If you typed the password correctly, the password will be installed.

To change an Administrator Password, do the following:

- 1. Start the Lenovo BIOS Setup Utility program (see "Starting the Lenovo BIOS Setup Utility program" on page 13).
- 2. From the Security menu, select Set Administrator Password and press the Enter key.
- 3. The password dialog box will be displayed. Type the current password then press the Enter key.
- 4. Type the new password, then press the **Enter** key. Re-type the password to confirm the new password. If you typed the new password correctly, the new password will be installed. A Setup Noticed confirming that changes have been saved will be displayed.

To delete a previously set Administrator Password, do the following :

- 1. From the Security menu, select Set Administrator Password and press the Enter key.
- 2. The password dialog box will be displayed. Type the current password and press the Enter key.
- 3. To delete an **Administrator Password**, leave each new password line item blank, then press the **Enter** key. A Setup Notice confirming that changes have been saved will be displayed.
- 4. Return to the Lenovo BIOS Setup Utility program menu and select the Exit option.
- 5. Select Save changes and Exit from the menu.

#### **Power-On Password**

When a Power-On Password is set, you cannot start the Lenovo BIOS Setup Utility program until a valid password is typed from the keyboard.

#### Setting, changing, or deleting a Power-On Password

Note: A password can be any combination of letters and numbers up to 16 characters (a-z and 0-9).

To set a Power-On Password, do the following:

- 1. Start the Lenovo BIOS Setup Utility program (See "Starting the Lenovo BIOS Setup Utility program" on page 13.)
- 2. From the Security menu, select Set Power-On Password and press the Enter key.
- 3. The password dialog box will be displayed. Type the password, then press the Enter key.
- 4. Re-type the password to confirm. If you typed the password correctly, the password will be installed.

To change a Power-On Password, do the following:

- 1. Start the Lenovo BIOS Setup Utility program (See "Starting the Lenovo BIOS Setup Utility program" on page 13.)
- 2. From the Security menu, select Set Power-On Password and press the Enter key.
- 3. The password dialog box will be displayed. Type the current password then press the **Enter** key.
- 4. Type the new password, then press the **Enter** key. Re-type the password to confirm the new password. If you typed the new password correctly, the new password will be installed. A Setup Noticed confirming that changes have been saved will be displayed.

To delete a previously set Power-On Password, do the following :

- 1. From the Security menu, select Set Power-On Password and press the Enter key.
- 2. The password dialog box will be displayed. Type the current password and press the Enter key.
- 3. To delete the **Power-On Password**, leave each new password line item blank, then press Enter. A Setup Notice confirming that changes have been saved will be displayed.
- 4. Return to the Lenovo BIOS Setup Utility program menu and select the Exit option.
- 5. Select **Save changes and Exit** from the menu.

## Enabling or disabling a device

| The <b>Devices</b> options is used to enable or disable user access to the following devices: |                                                                                                    |  |
|-----------------------------------------------------------------------------------------------|----------------------------------------------------------------------------------------------------|--|
| USB Functions                                                                                 | Select whether to enable or disable <b>USB</b> (Universal Serial Bus) functions. If the functions are disabled, no <b>USB</b> devices can be used.                                                                                                    |  |
| SATA Mode                                                                                     | When this feature is set to <b>Disabled</b> , all devices connected to the SATA connectors (e.g. hard disk drives or the optical disk drive) are disabled and cannot be accessed.                                                                         |  |
| Onboard Audio Controller                                                                      | Select whether to enable or disable the <b>Onboard</b><br><b>Audio Controller</b> . When this feature is set to <b>Disabled</b><br>all devices connected to the audio connectors (e.g.<br>headphones or a microphone) are disabled and cannot<br>be used. |  |
| Onboard Ethernet Controller or LAN Boot Agent                                                 | Select whether to enable or disable the <b>Onboard Ethernet</b><br><b>Controller</b> , or select whether to enable or disable load<br>onboard <b>PXE</b> ( <b>Preboot Execution Environment</b> ).                                                        |  |

To enable or disable a device, do the following:

- 1. Start the Setup Utility program (see "Starting the Setup Utility program" on page 13).
- 2. From the Setup Utility program menu, select **Devices**.
- 3. Select an option as follows:

Select USB Setup, press the Enter key, then select USB Functions.

Select ATA Device Setup, press the Enter key, then select SATA Mode.

Select Audio Setup, press the Enter key, then select Onboard Audio Controller.

Select Network Setup, press the Enter key, then select Onboard Ethernet Support or LAN Boot Agent.

- 4. Select Disabled or Enabled and press the Enter key.
- 5. Return to the Lenovo BIOS Setup Utility program menu and select the Exit option.
- 6. Select Save changes and Exit from the menu.

#### Notes:

- a. If you do not want to save the settings, select **Discard changes and Exit** from the menu.
- b. Select IDE/AHCI Mode: Device driver support is required for ACHI. Depending on how the hard disk image was installed, changing this setting may prevent the system from booting.

## Selecting a startup device

If your computer does not boot from a device such as the CD/DVD-ROM drive disk or hard disk as expected, follow one of the procedures below.

#### Selecting a temporary startup device

Use this procedure to start up from any boot device.

Note: Not all CDs, DVDs or hard disk drives are bootable.

- 1. Turn off your computer.
- 2. Press and hold the **F12** key then turn on the computer. When the **Startup Device Menu** appears, release the **F12** key.

**Note:** If the **Startup Device Menu** does not display using these steps, repeatedly press and release the **F12** key rather than keeping it pressed when turning on the computer.

3. Use ↑ and ↓ arrows to select the desired startup device from the **Startup Device Menu** and press the **Enter** key to begin.

**Note:** Selecting a startup device from the **Startup Device Menu** does not permanently change the startup sequence.

#### Selecting or changing the startup device sequence

To view or permanently change the configured startup device sequence, do the following:

- 1. Start the Lenovo BIOS Setup Utility program (see "Starting the Lenovo BIOS Setup Utility program" on page 13).
- 2. From the Lenovo BIOS Setup Utility program main menu, select the Startup option.
- 3. Press the **Enter** key, and select the devices for the **Primary Boot Sequence**. Read the information displayed on the right side of the screen.
- 4. Use and <sup>-</sup> arrows to select a device. Use the <+> or <-> keys to move a device up or down. Use the <\*> key to exclude the device from or include the device in the boot sequence.
- 5. Return to the Lenovo BIOS Setup Utility program menu and select the Exit option.
- 6. Select Save changes and Exit from the menu.

Notes:

- a. If you do not want to save the settings, select **Discard changes and Exit** from the menu.
- b. If you have changed these settings and want to return to the default settings, select **Load Optimal Defaults** from the menu.

## Exiting the Lenovo BIOS Setup Utility program

After you finish viewing or changing settings, press the **Esc** key to return to the Lenovo BIOS Setup Utility program main menu. You might have to press the **Esc** key several times. Do one of the following:

- If you want to save the new settings, select **Save changes and Exit** from the menu. When the **Save &** reset window shows, select the **Yes** button, and then press the **Enter** key to exit the Lenovo BIOS Setup Utility program.
- If you do not want to save the settings, select **Discard changes and Exit** from the menu. When the **Reset Without Saving** window shows, select the **Yes** button, and then press the **Enter** key to exit the Lenovo BIOS Setup Utility program.

## Chapter 6. Symptom-to-FRU Index

The Symptom-to-FRU index lists error symptoms and possible causes. The most likely cause is listed first. Always begin with Chapter 4, "General Checkout," on page 11. This index can also be used to help you decide which FRUs to have available when servicing a computer. If you are unable to correct the problem using this index, go to "Undetermined problems" on page 20.

#### Notes:

- If you have both an error message and an incorrect audio response, diagnose the error message first.
- If you cannot run the diagnostic tests or you get a diagnostic error code when running a test but did receive a POST error message, diagnose the POST error message first.
- If you did not receive any error message look for a description of your error symptoms in the first part of this index.

## Hard disk drive boot error

A hard disk drive boot error can be caused by the following.

| Error                                                                 | FRU/Action                                                                          |
|-----------------------------------------------------------------------|-------------------------------------------------------------------------------------|
| The startup drive is not included in the boot sequence configuration. | Check the configuration and ensure the startup drive is in the boot sequence.       |
| No operating system is installed on the boot drive.                   | Install an operating system on the boot drive.                                      |
| The boot sector on the startup drive is corrupted.                    | The drive must be formatted. Do the following:                                      |
|                                                                       | <ol> <li>Attempt to back up the data on the failing hard disk<br/>drive.</li> </ol> |
|                                                                       | 2. Use the operating system to format the hard disk drive.                          |
| The drive is defective.                                               | Replace the hard disk drive.                                                        |

## **Power Supply Problems**

Follow these procedures if you suspect there is a power supply problem.

| Check/Verify                                     | FRU/Action        |
|--------------------------------------------------|-------------------|
| Check that the following are properly installed: | Reseat connectors |
| Power Cord                                       |                   |
| On/Off Switch connector                          |                   |
| System Board Power Supply connectors             |                   |
| Microprocessor connections                       |                   |
| Check the power cord.                            | Power Cord        |
| Check the power-on switch.                       | Power-on Switch   |

## **POST error codes**

Each time you turn the computer on, it performs a series of tests to check that the system is operating correctly and that certain options are set. This series of tests is called the *Power-On Self-Test*, or *POST*. POST does the following:

- · Checks some basic motherboard operations
- · Checks that the memory is working correctly
- Starts video operations
- Verifies that the boot drive is working

| POST Error Message                                                                   | Description/Action                                                                                                    |
|--------------------------------------------------------------------------------------|----------------------------------------------------------------------------------------------------|
| Keyboard error                                                                       | Cannot initialize the keyboard. Make sure the keyboard<br>is properly connected to the computer and that no keys<br>are held pressed during POST. To purposely configure<br>the computer without a keyboard, select <b>Keyboardless</b><br><b>operation</b> in <b>Startup</b> and set the option to <b>Enabled</b> . The<br>BIOS then ignores the missing keyboard during POST. |
| Reboot and Select proper Boot device or Insert Boot<br>Media in selected Boot device | The BIOS was unable to find a suitable boot device. Make<br>sure the boot drive is properly connected to the computer.<br>Make sure you have bootable media in the boot device.                                                                                                    |

## **Undetermined problems**

- 1. Power-off the computer.
- 2. Remove or disconnect the following components (if connected or installed) one at a time.
  - a. External devices (modem, printer, or mouse)
  - b. Extended video memory
  - c. External Cache
  - d. External Cache RAM
  - e. Hard disk drive
  - f. Disk drive
- 3. Power-on the computer to re-test the system.
- 4. Repeat steps 1 through 3 until you find the failing device or component.

If all devices and components have been removed and the problem continues, replace the system board.

## Chapter 7. Locating connectors, controls and components

This section provides illustrations to help locate the various connectors, controls and components of the computer.

#### Font view

The following illustration shows the location of controls and components on the front of the computer.

Attention: Be careful not to block any air vents on the computer. Blocked air vents can cause overheating.

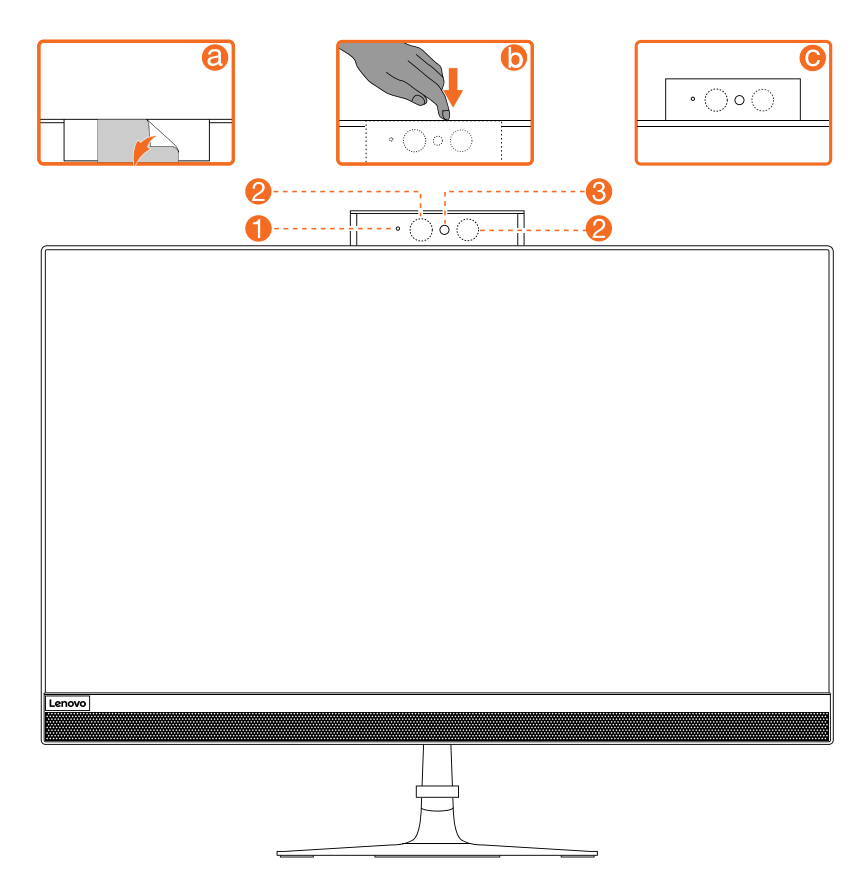

| 1. Camera LED indicator                 | 3. Built-in camera |
|-----------------------------------------|--------------------|
| 2. Infrared LEDs (Selected models only) |                    |

#### Left and right view

The following illustration shows the location of connectors, controls and components on the left and right side of the computer.

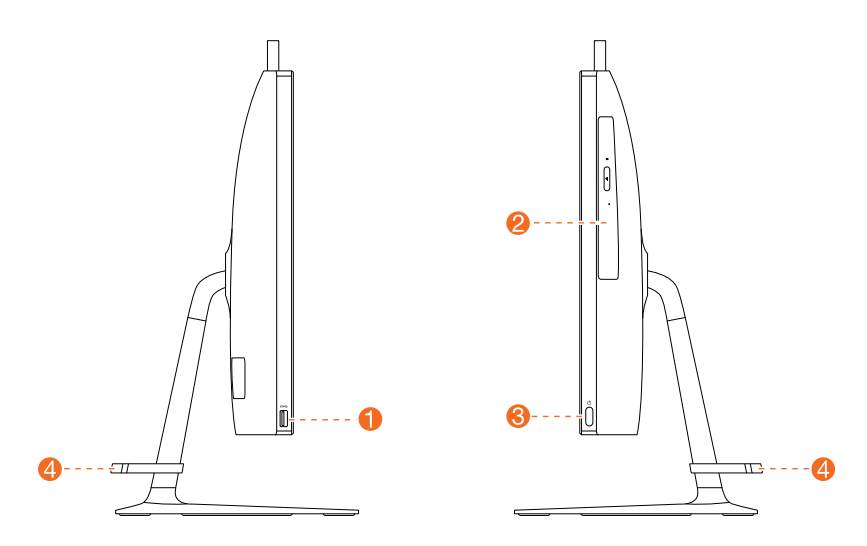

| 1. USB 3.0 connectors       | 3. Power button |
|-----------------------------|-----------------|
| 2. Optical drive (Optional) | 4. Cable clip   |

#### **Rear view**

The following illustration shows the location of connectors and components on the rear of the computer.

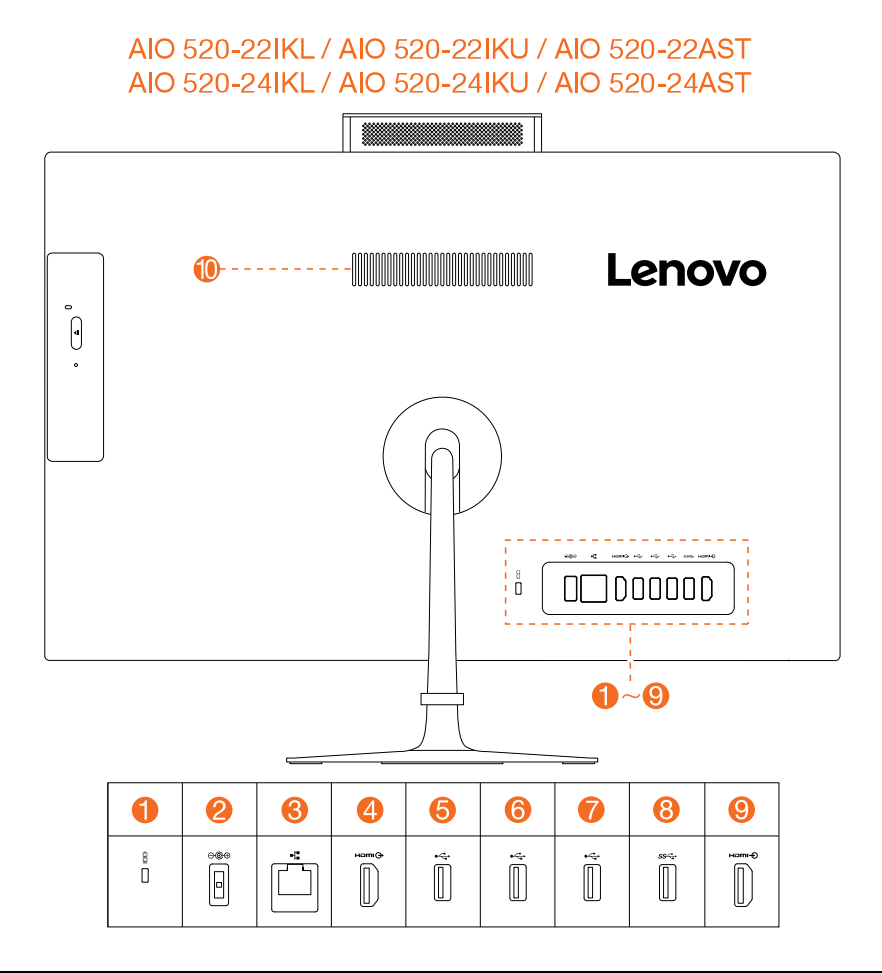

| 1. Security cable slot | 6. USB 2.0 connector            |
|------------------------|---------------------------------|
| 2. Power connector     | 7. USB 2.0 connector            |
| 3. Ethernet connector  | 8. USB 2.0 connector            |
| 4. HDMI-out connector  | 9. HDMI-in connector (Optional) |
| 5. USB 2.0 connector   | 10. Air vent                    |

#### Hardware components

The following illustration shows the components that make up your computer.

None touch model

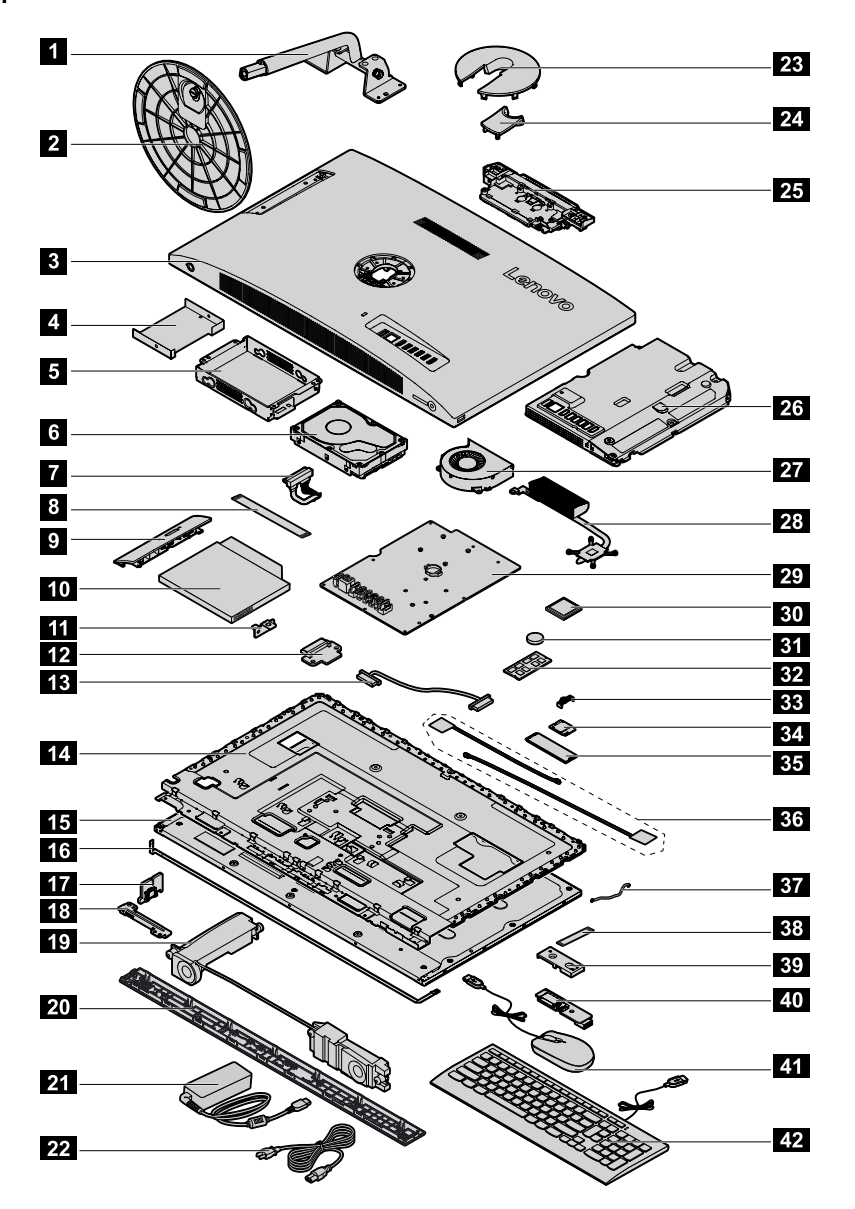

| 1. Stand holder    | 221. Power cord          |
|--------------------|--------------------------|
| 2. Stand base      | 23. Hinge cover (top)    |
| 3. Rear cover      | 24. Hinge cover (bottom) |
| 4. HDD shielding   | 25. Camera module        |
| 5. HDD bracket     | 26. Motherboard frame    |
| 6. Hard disk drive | 27. System fan           |
| 7. HDD cable       | 28. Heatsink             |
| 8. ODD cable       | 29. Motherboard          |
| 9. ODD bezel       | 30. CPU                  |

| 10. Optical disk drive               | 31. Battery             |
|--------------------------------------|-------------------------|
| 11. ODD bracket with latch assembly  | 32. Memory card         |
| 12. ODD board                        | 33. Wi-Fi cover         |
| 132. LVDs cable                      | 34. Wi-Fi card          |
| 14. LCD Main frame                   | 35. SSD                 |
| 15. LCD panel                        | 36. RF Antenna cables   |
| 16. LCD backlight cable              | 37. Card reader cable   |
| 17. Power switch board               | 38. USB and Audio cable |
| 18. Microphone Module (with bracket) | 39. Side I/O shielding  |
| 19. Speaker system                   | 40. Side I/O USB board  |
| 20. Front deco                       | 41. Mouse               |
| 21. Power adapter                    | 42. Keyboard            |

Touch model

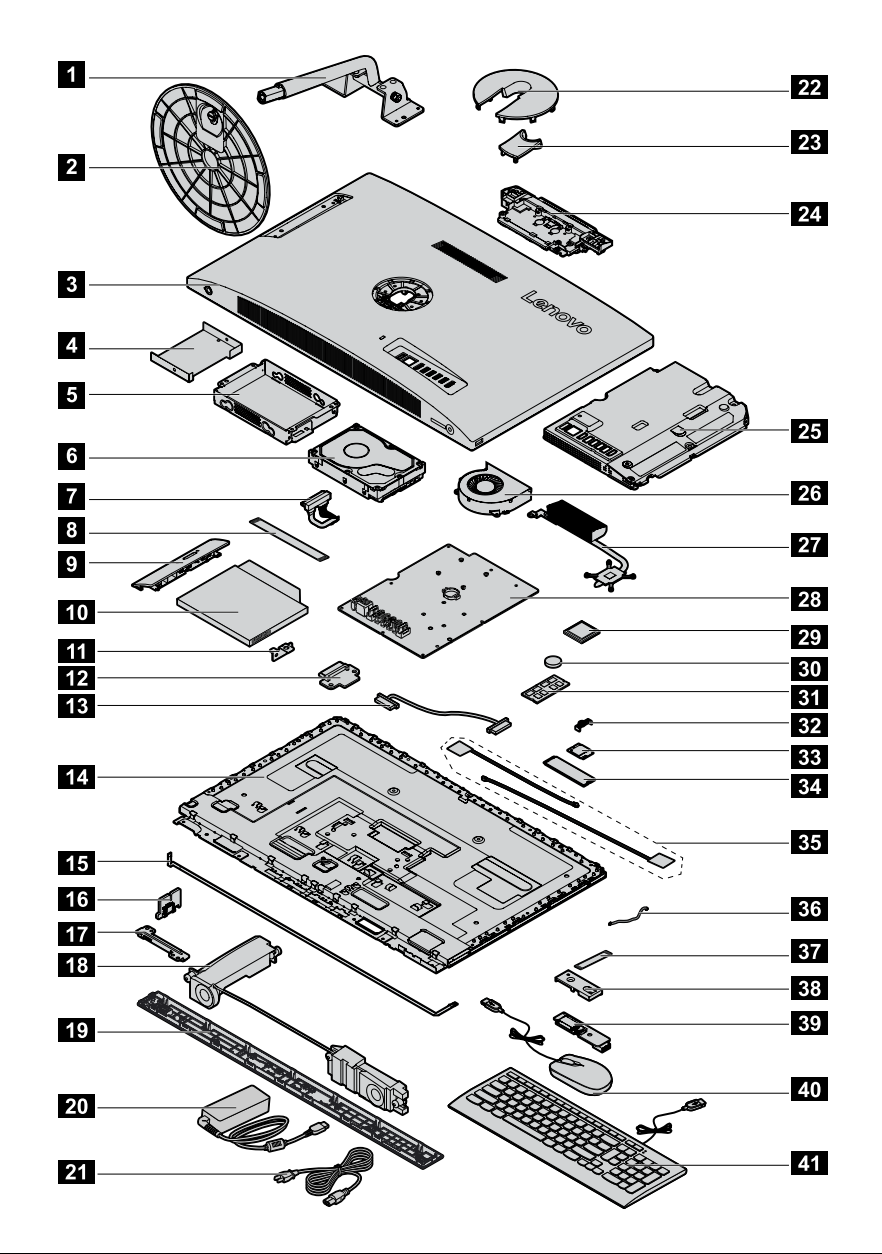

| 1. Stand holder                     | 22. Hinge cover (top)    |
|-------------------------------------|--------------------------|
| 2. Stand base                       | 23. Hinge cover (bottom) |
| 3. Rear cover                       | 24. Camera module        |
| 4. HDD shielding                    | 25. Motherboard frame    |
| 5. HDD bracket                      | 26. System fan           |
| 6. Hard disk drive                  | 27. Heatsink             |
| 7. HDD cable                        | 28. Motherboard          |
| 8. ODD cable                        | 29. CPU                  |
| 9. ODD bezel                        | 30. Battery              |
| 10. Optical disk drive              | 31. Memory card          |
| 11. ODD bracket with latch assembly | 32. Wi-Fi cover          |

| 12. ODD board                        | 33. Wi-Fi card          |
|--------------------------------------|-------------------------|
| 13. LVDs cable                       | 34. SSD                 |
| 14. LCD panel module                 | 35. RF Antenna cables   |
| 15. LCD backlight cable              | 36. Card reader cable   |
| 16. Power switch board               | 37. USB and Audio cable |
| 17. Microphone Module (with bracket) | 38. Side I/O shielding  |
| 18. Speaker system                   | 39. Side I/O USB board  |
| 19. Front deco                       | 40. Mouse               |
| 20. Power adapter                    | 41. Keyboard            |
| 21. Power cord                       |                         |

#### Identifying parts on the motherboard

The motherboard (sometimes called the planar or system board) is the main circuit board in your computer. It provides basic computing functions and supports a variety of devices that are factory-installed or that you can install later. The following illustration shows the location of connectors and components on the front of the motherboard.

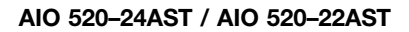

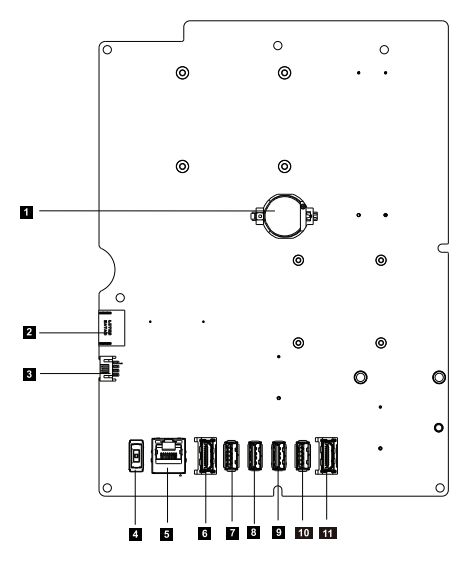

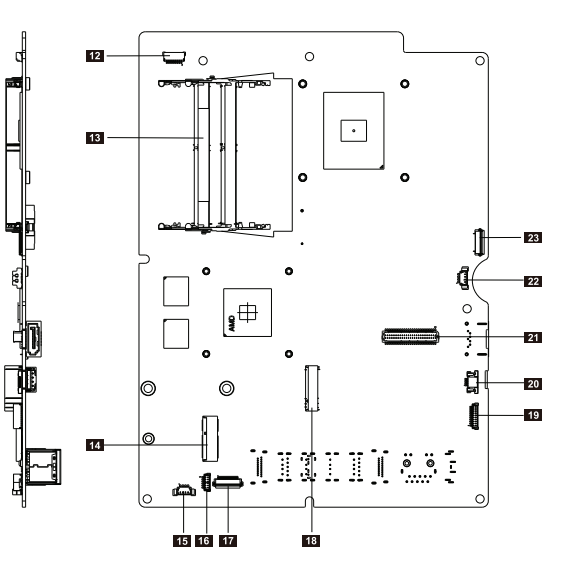

| 1. Battery             | 13. RAM connector                |
|------------------------|----------------------------------|
| 2. HDD SATA connecto   | 14. Wifi connector               |
| 3. HDD power connector | 15. Speaker connector            |
| 4. DC-IN connector     | 16. I/O board connector          |
| 5. Ethernet connector  | 17. I/O board connector          |
| 6. HDMI-out connector  | 18. SSD SATA connector           |
| 7. USB 2.0 connector   | 19. Converter connector          |
| 8. USB 2.0 connector   | 20. Power switch board connector |
| 9. USB 2.0 connector   | 21. 4-in-1 connector             |
| 10. USB 3.0 connector  | 22. System fan connector         |
| 11. HDMI-in connector  | 23. ODD board connector          |
| 12. Camera connector   |                                  |

#### AIO 520-24IKU / AIO 520-22IKU

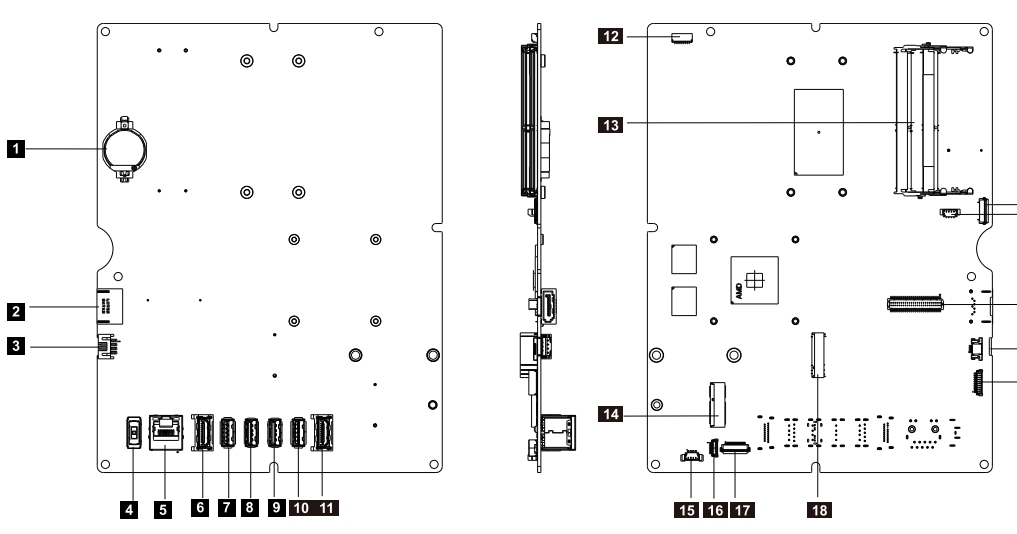

| 1. Battery             | 13. RAM connector                |
|------------------------|----------------------------------|
| 2. HDD SATA connecto   | 14. Wifi connector               |
| 3. HDD power connector | 15. Speaker connector            |
| 4. DC-IN connector     | 16. I/O board connector          |
| 5. Ethernet connector  | 17. I/O board connector          |
| 6. HDMI-out connector  | 18. SSD SATA connector           |
| 7. USB 2.0 connector   | 19. Converter connector          |
| 8. USB 2.0 connector   | 20. Power switch board connector |
| 9. USB 2.0 connector   | 21. 4-in-1 connector             |
| 10. USB 3.0 connector  | 22. System fan connector         |
| 11. HDMI-in connector  | 23. ODD board connector          |
| 12. Camera connector   |                                  |

AIO 520-24IKL/ AIO 520-22IKL

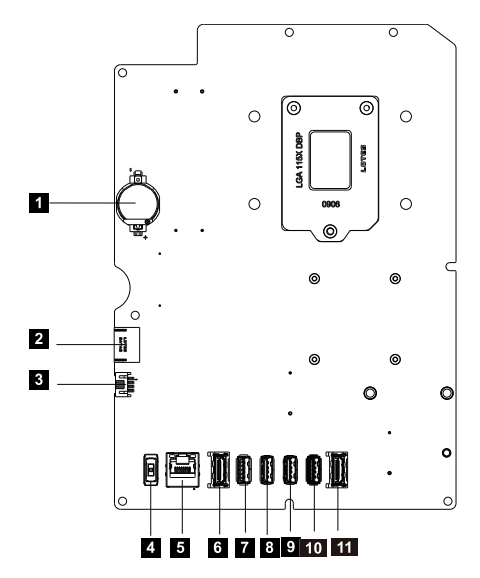

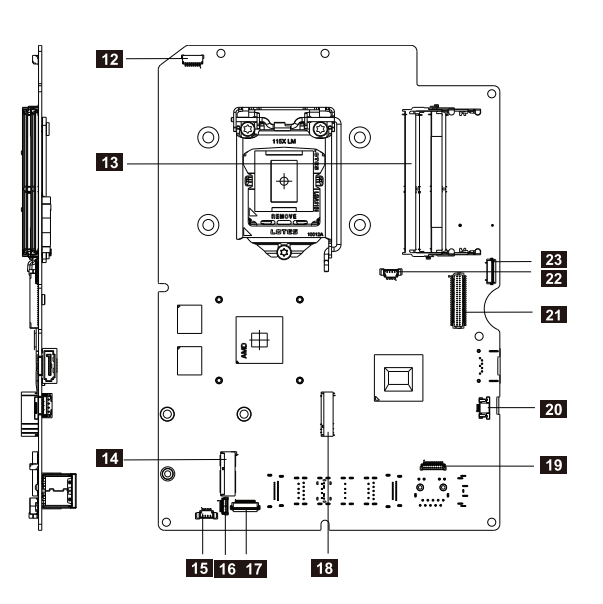

| 1. Battery             | 13. RAM connector                |
|------------------------|----------------------------------|
| 2. HDD SATA connecto   | 14. Wifi connector               |
| 3. HDD power connector | 15. Speaker connector            |
| 4. DC-IN connector     | 16. I/O board connector          |
| 5. Ethernet connector  | 17. I/O board connector          |
| 6. HDMI-out connector  | 18. SSD SATA connector           |
| 7. USB 2.0 connector   | 19. Converter connector          |
| 8. USB 2.0 connector   | 20. Power switch board connector |
| 9. USB 2.0 connector   | 21. 4-in-1 connector             |
| 10. USB 3.0 connector  | 22. System fan connector         |
| 11. HDMI-in connector  | 23. ODD board connector          |
| 12. Camera connector   |                                  |
# Chapter 8. Replacing hardware

**Attention:** Do not remove the computer cover or attempt any repair before reading the "Important safety information" in the Safety and Warranty Guide that was included with your computer. To obtain copies of the Safety and Warranty Guide, go to the Support Web site at: http://consumersupport.lenovo.com.

Note: Use only parts provided by Lenovo.

## **General information**

### **Pre-disassembly instructions**

Before starting the disassembly procedure, make sure that you do the following:

- 1. Turn off the power to the system and all peripherals.
- 2. Unplug all power and signal cables from the computer.
- 3. Place the system on a flat, stable surface.

## Replacing the keyboard and mouse

Note: Your keyboard will be connected to a USB connector at either side or at the rear of the computer.

### To replace the keyboard and mouse:

- Step 1. Remove any media from the drives, shut down the computer, and turn off all attached devices.
- Step 2. Unplug all power cords from electrical outlets.
- Step 3. Disconnect all cables attached to the computer. This includes power cords, input/output (I/O) cables, and any other cables that are connected to the computer.
- Step 4. Locate the connector for the keyboard. Refer to Locating connectors, controls and components to locate the various connectors.
- Step 5. Disconnect the defective keyboard cable from the computer and connect the new keyboard cable to the same connector.

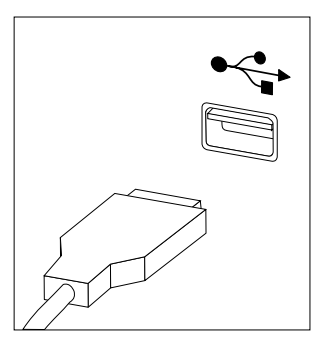

Step 6. The mouse can be replaced using the same method.

## **Replacing the adapter**

- Step 1. Remove any media from the drives, shut down the operating system, and turn off the computer and all attached devices.
- Step 2. Disconnect the adapter from the connector on the computer, then unplug the adapter from electrical outlet.

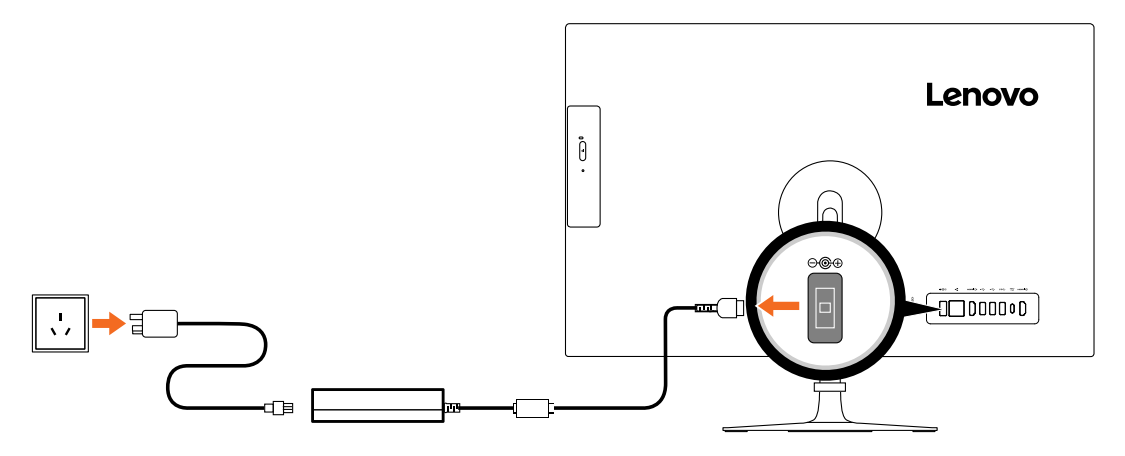

Step 3. Connect the new adapter as shown.

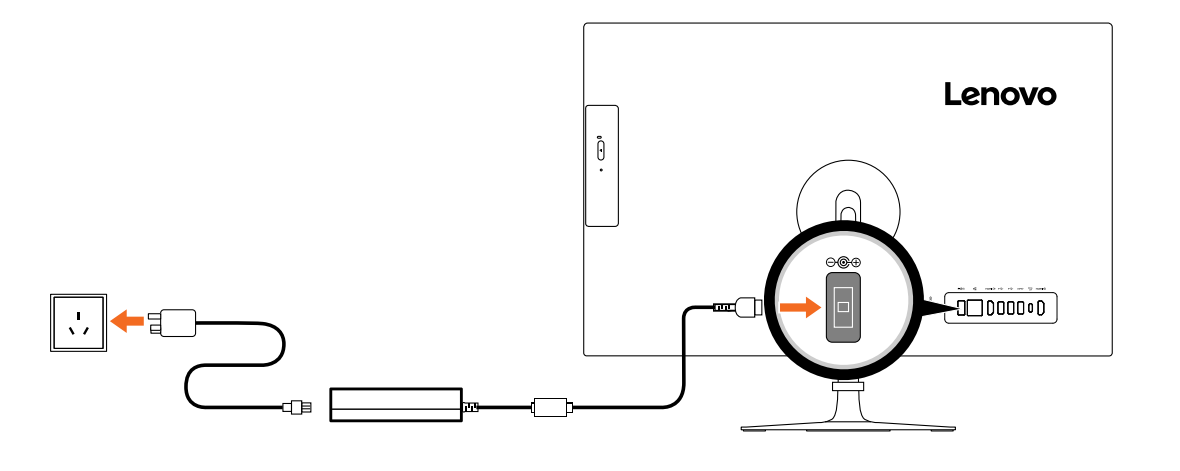

### Removing the stand base

Attention: Turn off the computer and wait 3 to 5 minutes to let it cool down before removing the cover.

**Note:** It may be helpful to place the computer face-down on a soft flat surface for this procedure. Lenovo recommends that you use a blanket, towel, or other soft cloth to protect the touch screen from scratches or other damage.

- Step 1. Remove any media from the drives, shut down the operating system, and turn off the computer and all attached devices.
- Step 2. Unplug all power cords from electrical outlets.
- Step 3. Disconnect all cables attached to the computer. This includes power cords, input/output (I/O) cables, and any other cables that are connected to the computer. Refer to Locating connectors, controls and components to locate the various connectors.
- Step 4. Twist the hand screw ring counter-clockwise until the stand base is loosened.
- Step 5. Remove the stand base from the stand holder and put it aside.

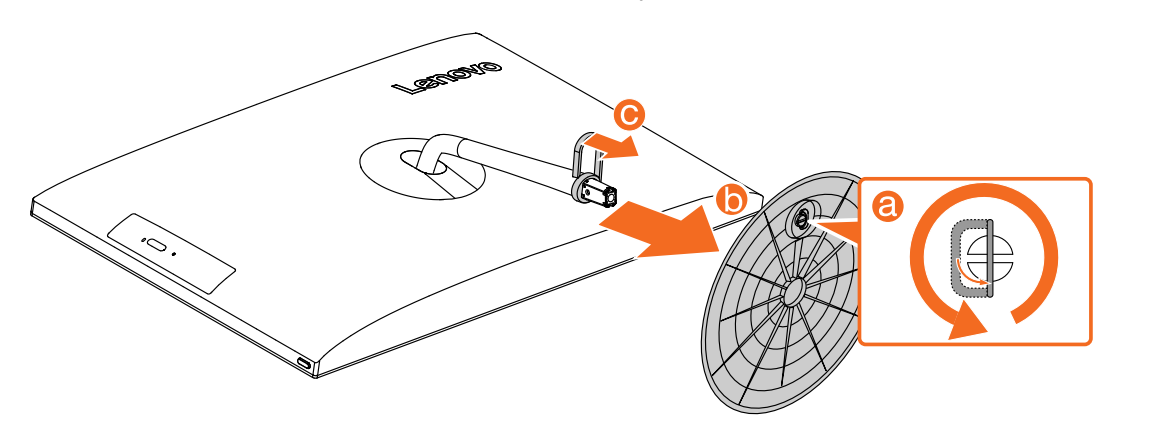

### Removing the rear cover

Attention: Turn off the computer and wait 3 to 5 minutes to let it cool down before removing the cover.

**Note:** It may be helpful to place the computer face-down on a soft flat surface for this procedure. Lenovo recommends that you use a blanket, towel, or other soft cloth to protect the touch screen from scratches or other damage.

- Step 1. Remove any media from the drives, shut down the operating system, and turn off the computer and all attached devices.
- Step 2. Unplug all power cords from electrical outlets.
- Step 3. Disconnect all cables attached to the computer. This includes power cords, input/output (I/O) cables, and any other cables that are connected to the computer. Refer to Locating connectors, controls and components to locate the various connectors.
- Step 4. Remove the stand base. Refer to Removing the stand base.
- Step 5. Remove the hinge covers.

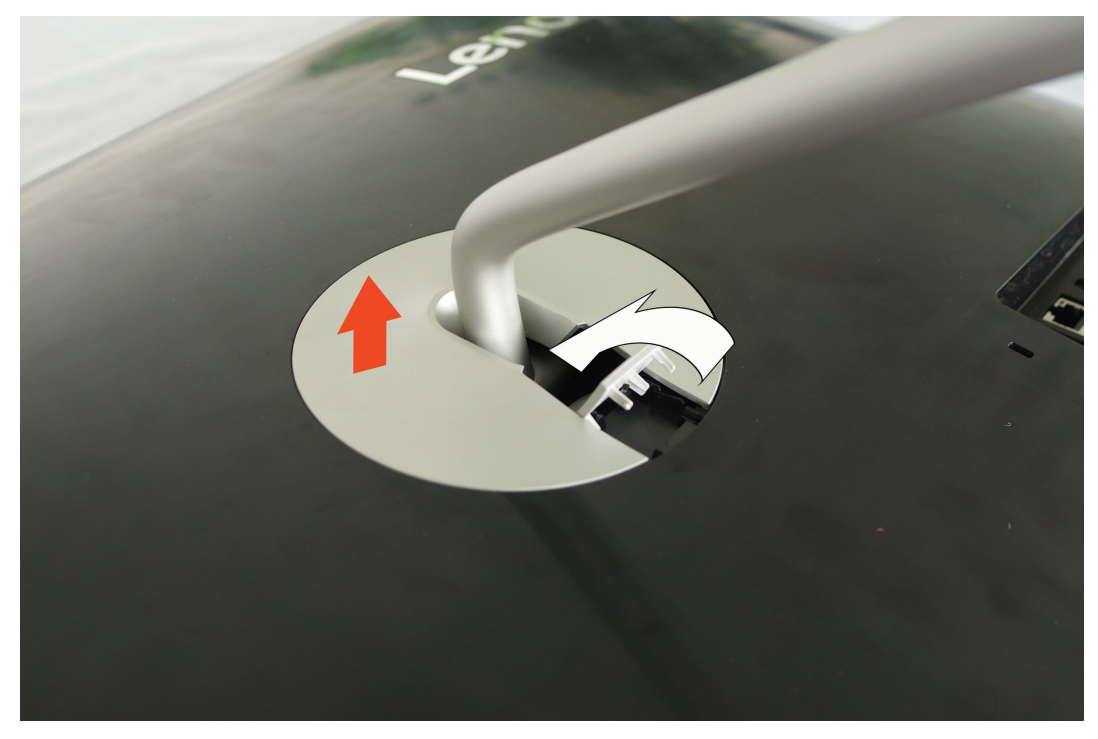

Step 6. Remove the screw cover rubber.

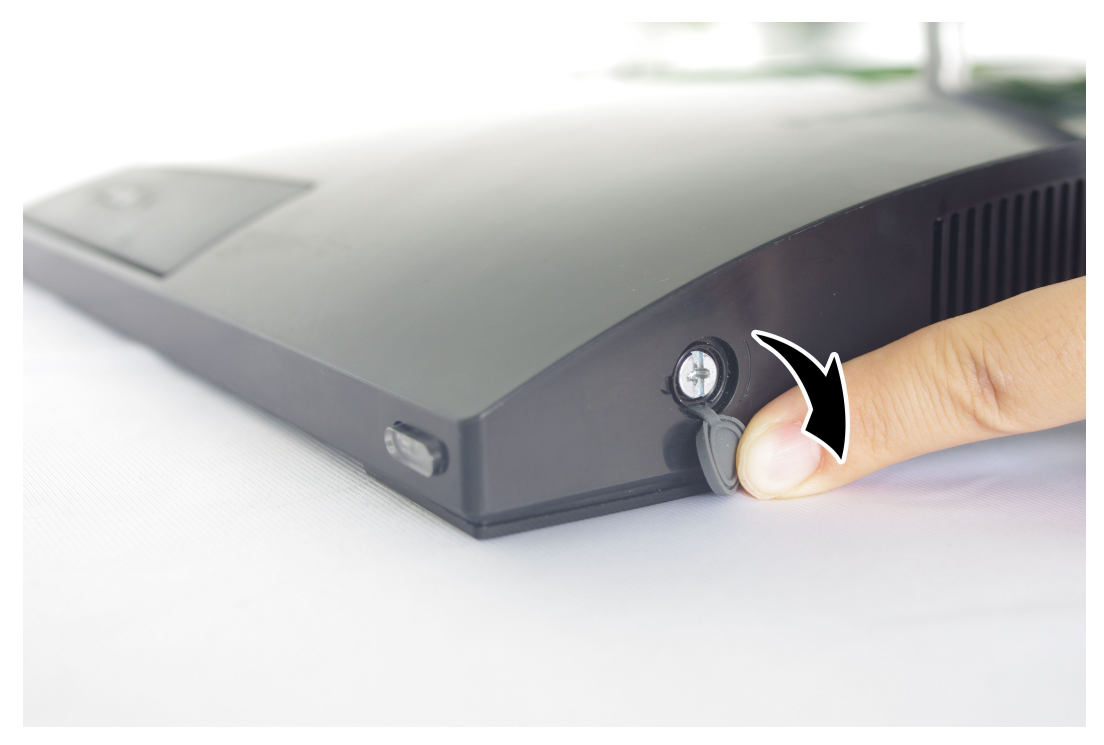

Step 7. Rotate the screwdriver 90 degrees to the right, and then lift up the rear cover from the left side bottom.

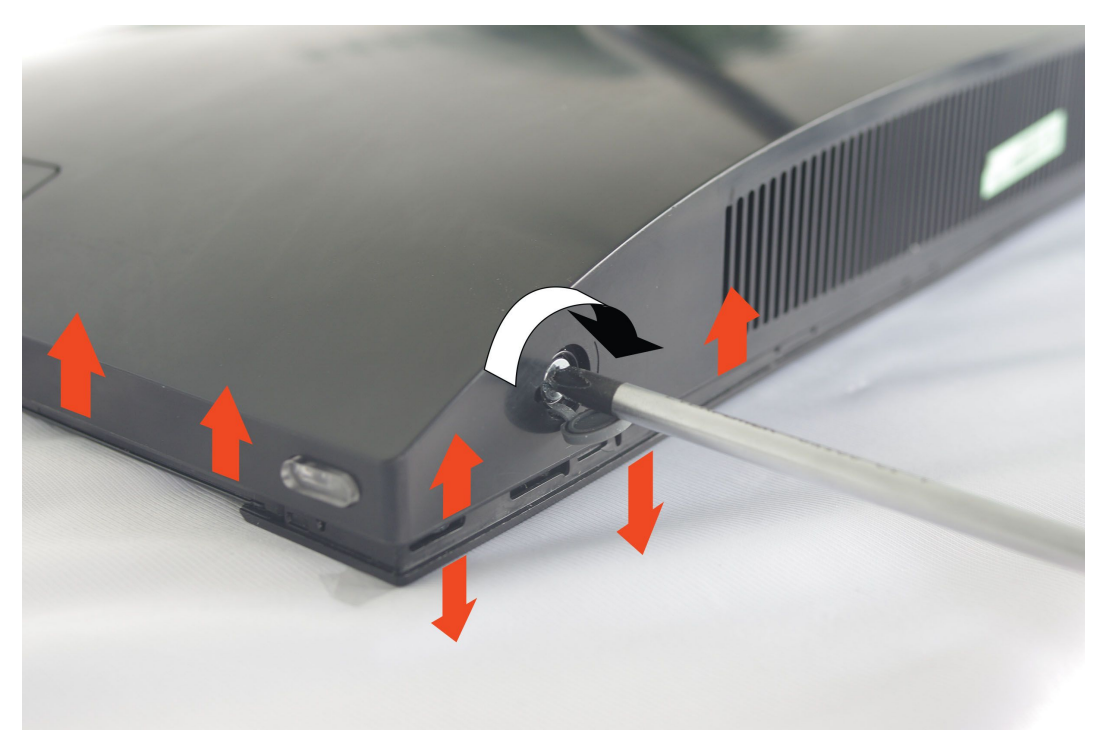

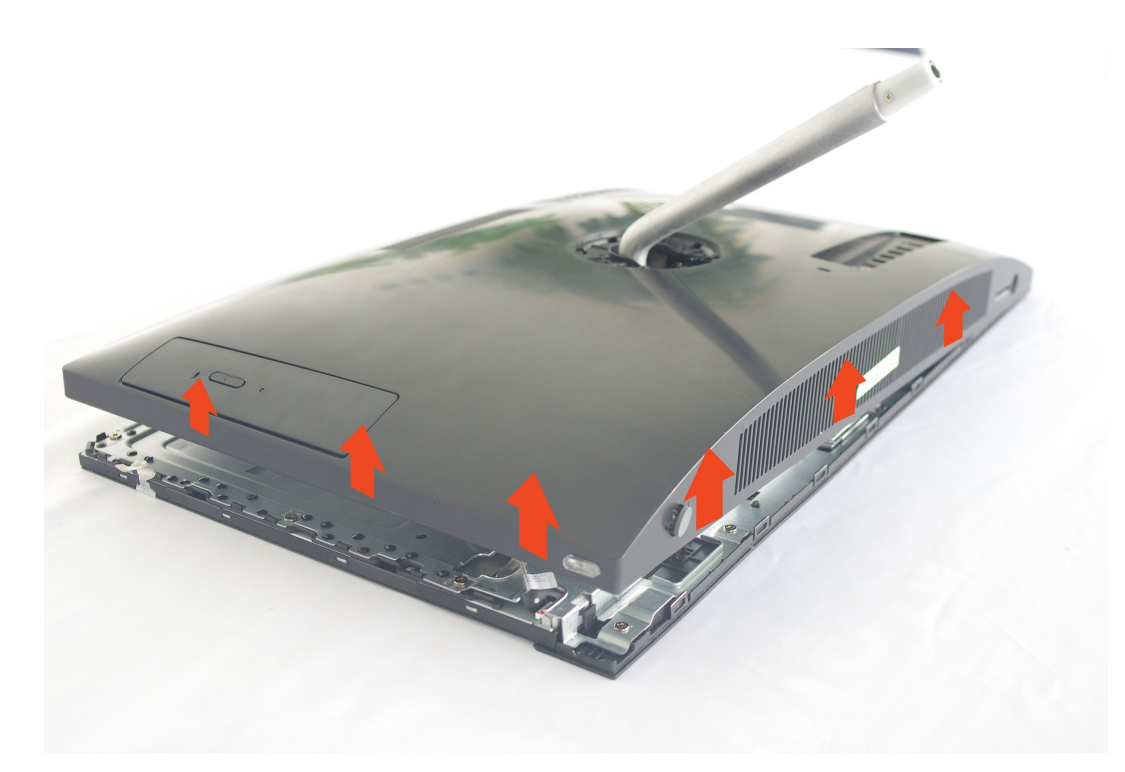

Step 8. Unplug the cables that connect to the Motherboard.

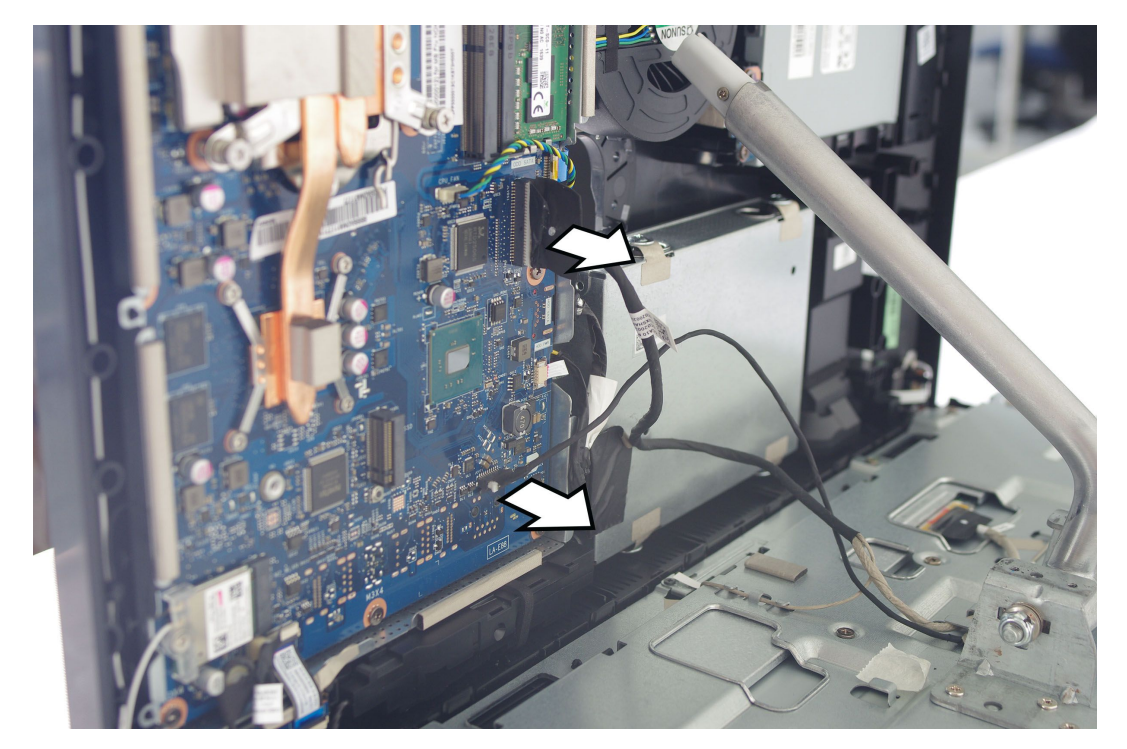

- Step 9. To reattach the rear cover:
  - a. Reconnect the cables to the motherboard.
  - b. Align the rear cover with the chassis.
  - c. Press the rear cover until it snaps into position.

## **Replacing the camera**

Note: Turn off the computer and wait 3 to 5 minutes to let it cool down before removing the cover.

**Note:** It may be helpful to place the computer face-down on a soft flat surface for this procedure. Lenovo recommends that you use a blanket, towel, or other soft cloth to protect the computer screen from scratches or other damage.

### To replace the camera:

- Step 1. Remove any media from the drives, shut down the operating system, and turn off the computer and all attached devices.
- Step 2. Unplug all power cords from electrical outlets.
- Step 3. Disconnect all cables attached to the computer. This includes power cords, input/output (I/O) cables, and any other cables that are connected to the computer. Refer to Locating connectors, controls and components to locate the various connectors.
- Step 4. Remove the stand base. Refer to Removing the stand base.
- Step 5. Remove the rear cover. Refer to Removing the rear cover.
- Step 6. Disconnect the camera cable form the corresponding connector on the motherboard. Refer to Locating connectors, controls and components.
- Step 7. Press the camera to make it out of the chassis and remove the six screws, and then press the camera into the chassis again and pull out the camera module.

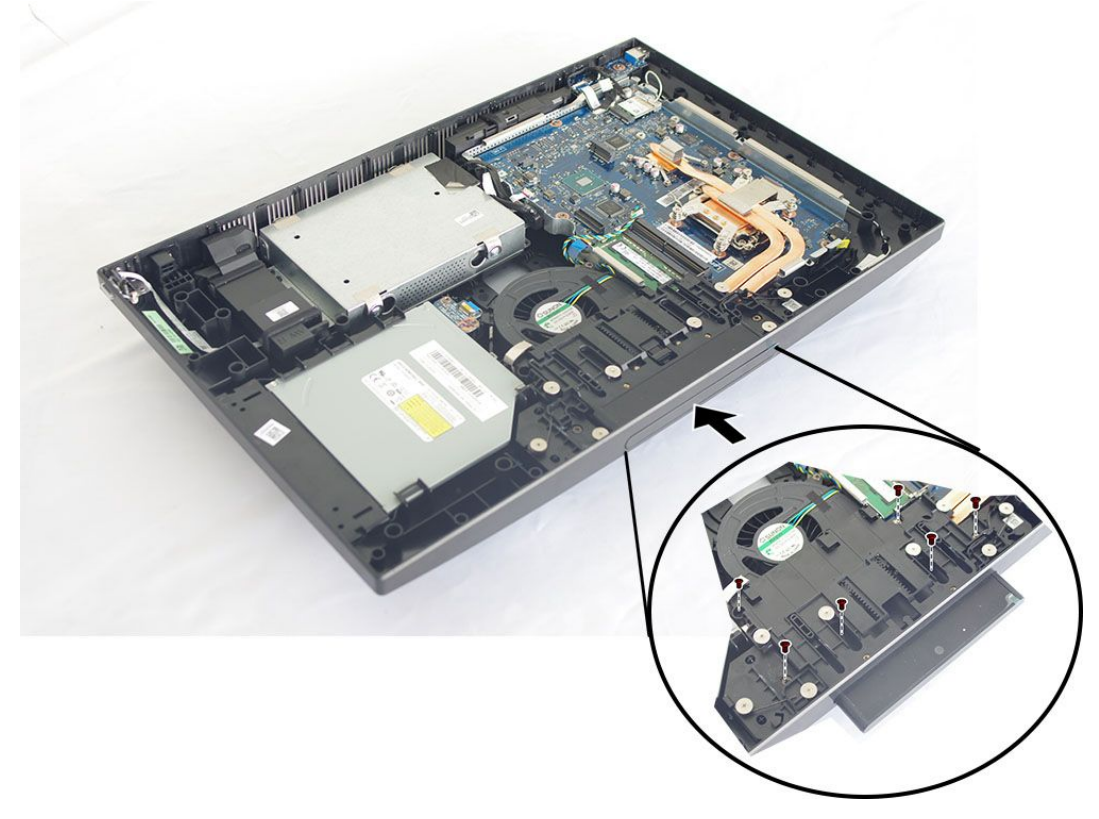

Step 8. To install the new camera:

- a. CPlace the new camera module into position, secure the module to the chassis with six screws
- b. Connect the camera cable to the motherboard.

Step 9. Reattach the rear cover and stand base.

### **Replacing the heat-sink**

Note: Turn off the computer and wait 3 to 5 minutes to let it cool down before removing the cover.

**Note:** It may be helpful to place the computer face-down on a soft flat surface for this procedure. Lenovo recommends that you use a blanket, towel, or other soft cloth to protect the computer screen from scratches or other damage.

#### To replace the heat-sink:

- Step 1. Remove any media from the drives, shut down the operating system, and turn off the computer and all attached devices.
- Step 2. Unplug all power cords from electrical outlets.
- Step 3. Disconnect all cables attached to the computer. This includes power cords, input/output (I/O) cables, and any other cables that are connected to the computer. Refer to Locating connectors, controls and components to locate the various connectors.
- Step 4. Remove the stand base. Refer to Removing the stand base.
- Step 5. Remove the rear cover. Refer to Removing the rear cover.
- Step 6. Remove the camera module. Refer to Replacing the camera.
- Step 7. Loosen the nine screws that secure the heat-sink to the motherboard, and then lift up the heat-sink and remove it.

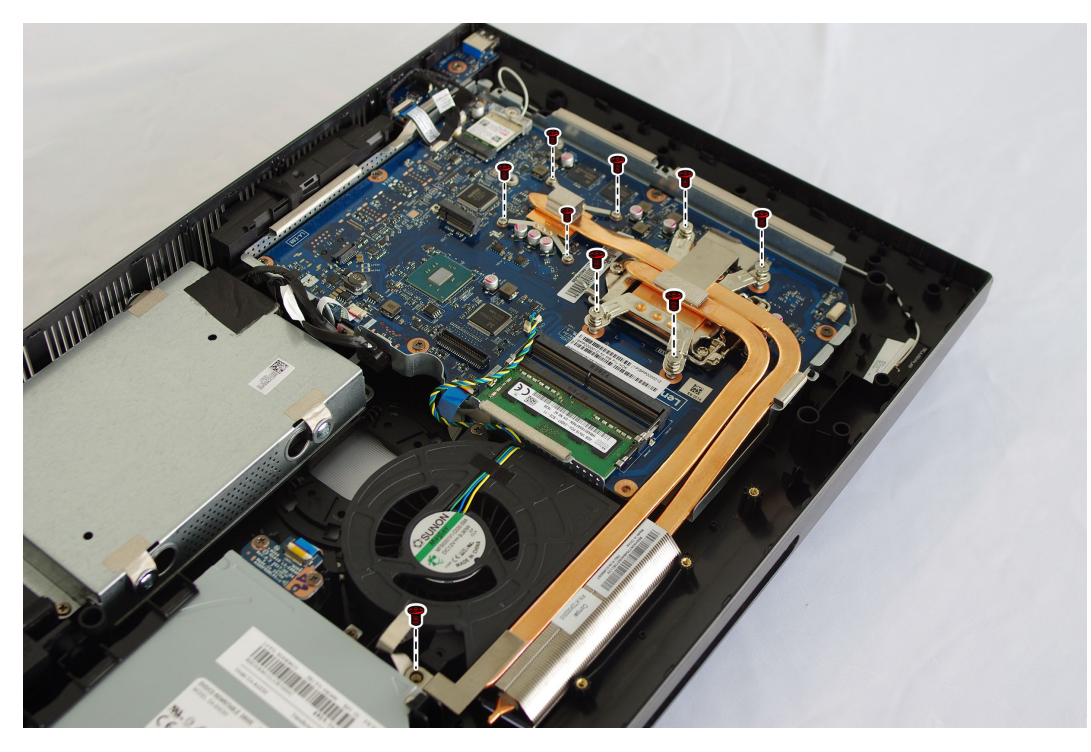

**Attention:** Place the heat-sink upside down on a flat surface to prevent thermal grease from contaminating other components.

Attention: Use an alcohol pad to wipe the thermal grease off the CPU.

Step 8. To install the new heat-sink:

- a. Position the new heat-sink on the motherboard so that the nine screws are aligned with the holes in the motherboard and wind shielding.
- b. Tighten the screws in numeric order to secure the new heat-sink to the motherboard.

Step 9. Reattach the camera module, rear cover and stand base.

## **Replacing the CPU**

Note: Turn off the computer and wait 3 to 5 minutes to let it cool down before removing the cover.

**Note:** It may be helpful to place the computer face-down on a soft flat surface for this procedure. Lenovo recommends that you use a blanket, towel, or other soft cloth to protect the computer screen from scratches or other damage.

### To replace the CPU

- Step 1. Remove any media (disks, CDs, DVDs, or memory cards) from the drives, shut down the operating system, and turn off the computer and all attached devices.
- Step 2. Unplug all power cords from electrical outlets.
- Step 3. Disconnect all cables attached to the computer. This includes power cords, input/output (I/O) cables, and any other cables that are connected to the computer. Refer to "Left and right view" and "Rear view" for help with locating the various connectors.
- Step 4. Remove the heat-sink. Refer to "Replacing the heat sink".

- Step 5. Lift the small handle and open the retainer.
- Step 6. Lift the microprocessor straight up and out of the socket. 3

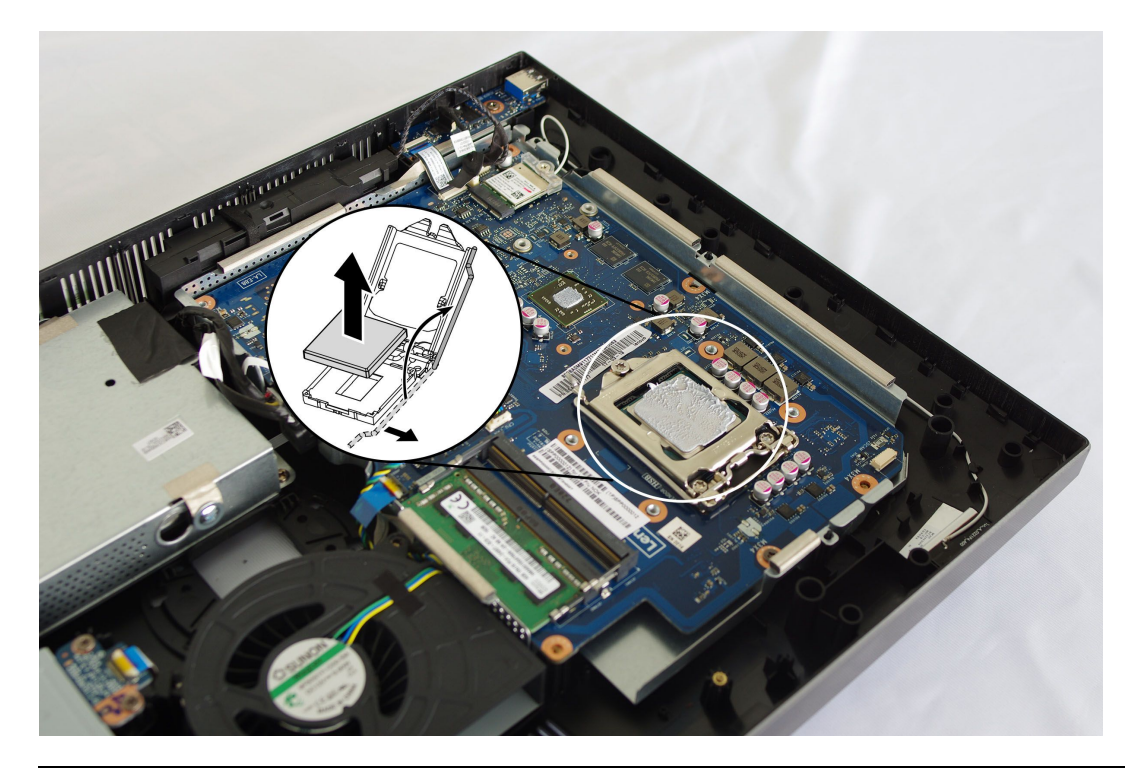

**Attention:** Do not touch the gold contacts on the bottom of the microprocessor. When handling the microprocessor, touch only the sides.

**Note:** Do not drop anything onto the microprocessor socket while it is exposed. The socket pins must be kept as clean as possible.

Step 7. Holding the sides of the microprocessor with your fingers, remove the protective cover **1** that protects the gold contacts on the new microprocessor. **2** 

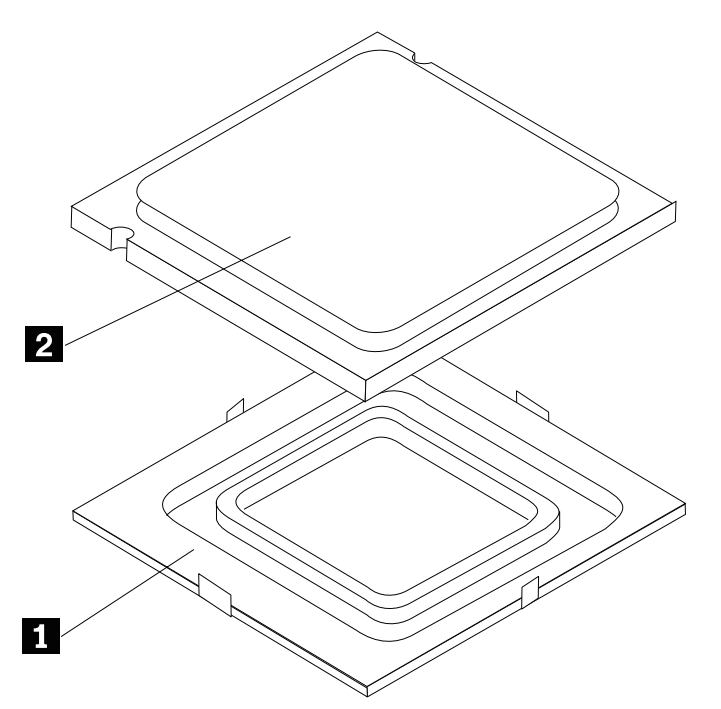

Step 8. Holding the sides of the microprocessor with your fingers, position the microprocessor so that the notches on the microprocessor are aligned with the tabs in the microprocessor socket.

**Important:** To avoid damaging the microprocessor contacts, keep the microprocessor completely level while installing it into the socket.

Step 9. Lower the microprocessor straight down into its socket on the motherboard.

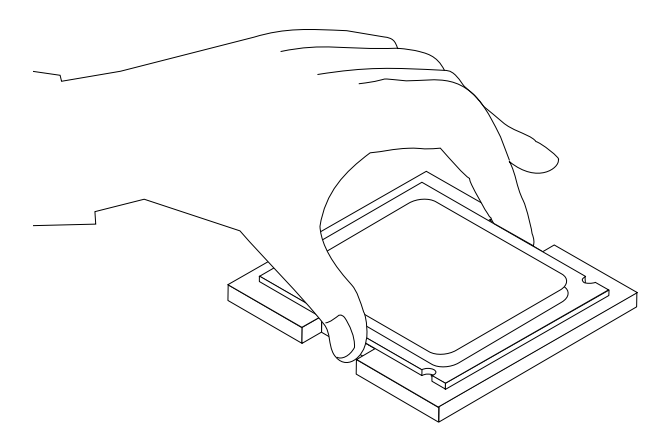

- Step 10. To secure the microprocessor in the socket, close the microprocessor retainer and lock it into position with the small handle.
- Step 11. Use a thermal grease syringe to place 5 drops of grease on the top of the microprocessor. Each drop of grease should be 0.03ml (3 tick marks on the grease syringe).
- Step 12. Reattach the heat-sink, EMI cover, middle cover, optical drive, stand holder, foot cover and stand base.

## Replacing the hard disk drive

Attention: Turn off the computer and wait 3 to 5 minutes to let it cool down before removing the cover.

**Note:** It may be helpful to place the computer face-down on a soft flat surface for this procedure. Lenovo recommends that you use a blanket, towel, or other soft cloth to protect the touch screen from scratches or other damage.

- Step 1. Remove any media from the drives, shut down the operating system, and turn off the computer and all attached devices.
- Step 2. Unplug all power cords from electrical outlets.
- Step 3. Disconnect all cables attached to the computer. This includes power cords, input/output (I/O) cables, and any other cables that are connected to the computer. Refer to Locating connectors, controls and components to locate the various connectors.
- Step 4. Remove the stand base. Refer to Removing the stand base.
- Step 5. Remove the rear cover. Refer to Removing the rear cover.
- Step 6. Pull the hard disk drive and bracket to left, and then lift them up.
- Step 7. Disconnect the signal cable from the hard disk drive.
- Step 8. Remove the four screws that secure the hard disk drive to the bracket.

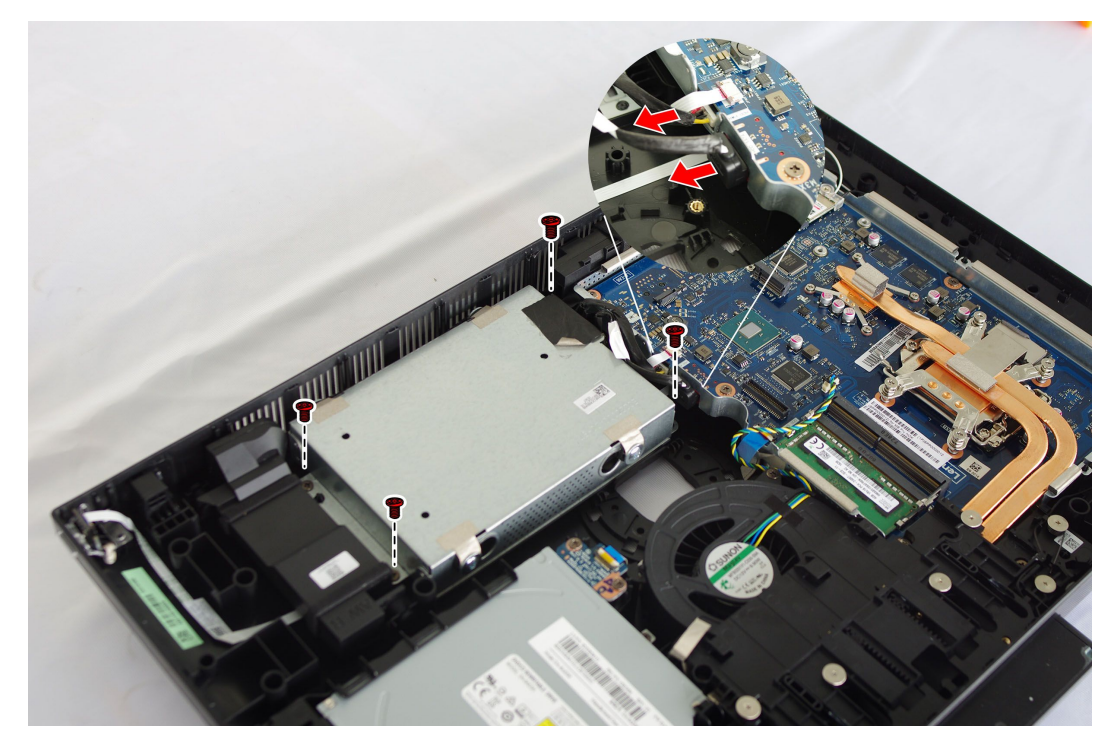

- Step 9. To install the new hard disk drive:
  - a. Line up the new hard disk drive with the bracket and secure it with four screws.
  - b. Connect the data and power cables to the new hard disk drive.
  - c. Slide the hard disk drive and bracket back into position.
- Step 10. Reattach the rear cover and stand base.

## Replacing the system fan

Note: Turn off the computer and wait 3 to 5 minutes to let it cool down before removing the cover.

**Note:** It may be helpful to place the computer face-down on a soft flat surface for this procedure. Lenovo recommends that you use a blanket, towel, or other soft cloth to protect the computer screen from scratches or other damage.

### To replace the system fan

- Step 1. Remove any media from the drives, shut down the operating system, and turn off the computer and all attached devices.
- Step 2. Unplug all power cords from electrical outlets.
- Step 3. Disconnect all cables attached to the computer. This includes power cords, input/output (I/O) cables, and any other cables that are connected to the computer. Refer to Locating connectors, controls and components to locate the various connectors.
- Step 4. Remove the stand base. Refer to Removing the stand base.
- Step 5. Remove the rear cover. Refer to Removing the rear cover.
- Step 6. Remove the screw that secures the system fan to the chassis.

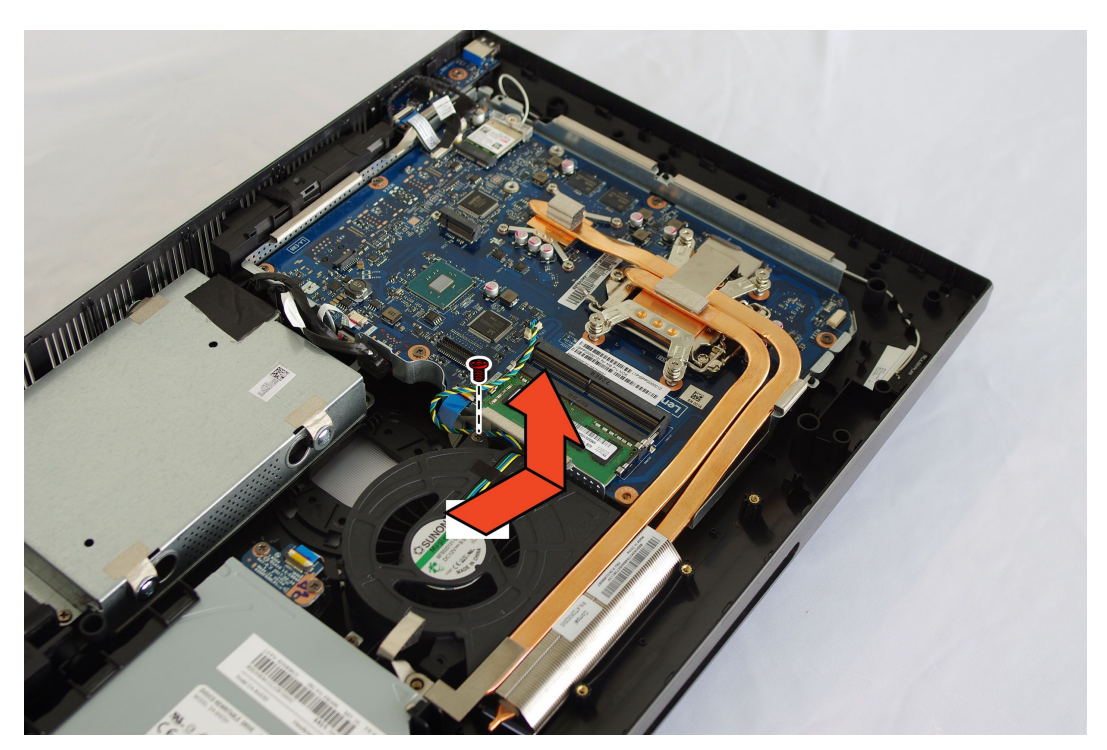

- Step 7. Disconnect the system fan power cable from the motherboard.
- Step 8. Lift the system fan up to remove it.
- Step 9. To install the new system fan:
  - a. Place the new system fan into position, and then secure it to the chassis with one screw.
  - b. Connect the system fan power cable to the connector on the motherboard.
- Step 10. Reattach the rear cover and stand base.

## Replacing the optical drive

Attention: Turn off the computer and wait 3 to 5 minutes to let it cool down before removing the cover.

**Note:** It may be helpful to place the computer face-down on a soft flat surface for this procedure. Lenovo recommends that you use a blanket, towel, or other soft cloth to protect the touch screen from scratches or other damage.

- Step 1. Remove any media from the drives, shut down the operating system, and turn off the computer and all attached devices.
- Step 2. Unplug all power cords from electrical outlets.
- Step 3. Disconnect all cables attached to the computer. This includes power cords, input/output (I/O) cables, and any other cables that are connected to the computer. Refer to Locating connectors, controls and components to locate the various connectors.
- Step 4. Remove the stand base. Refer to Removing the stand base.
- Step 5. Remove the rear cover. Refer to Removing the rear cover.
- Step 6. Push the optical drive out using a screw driver or your hand.

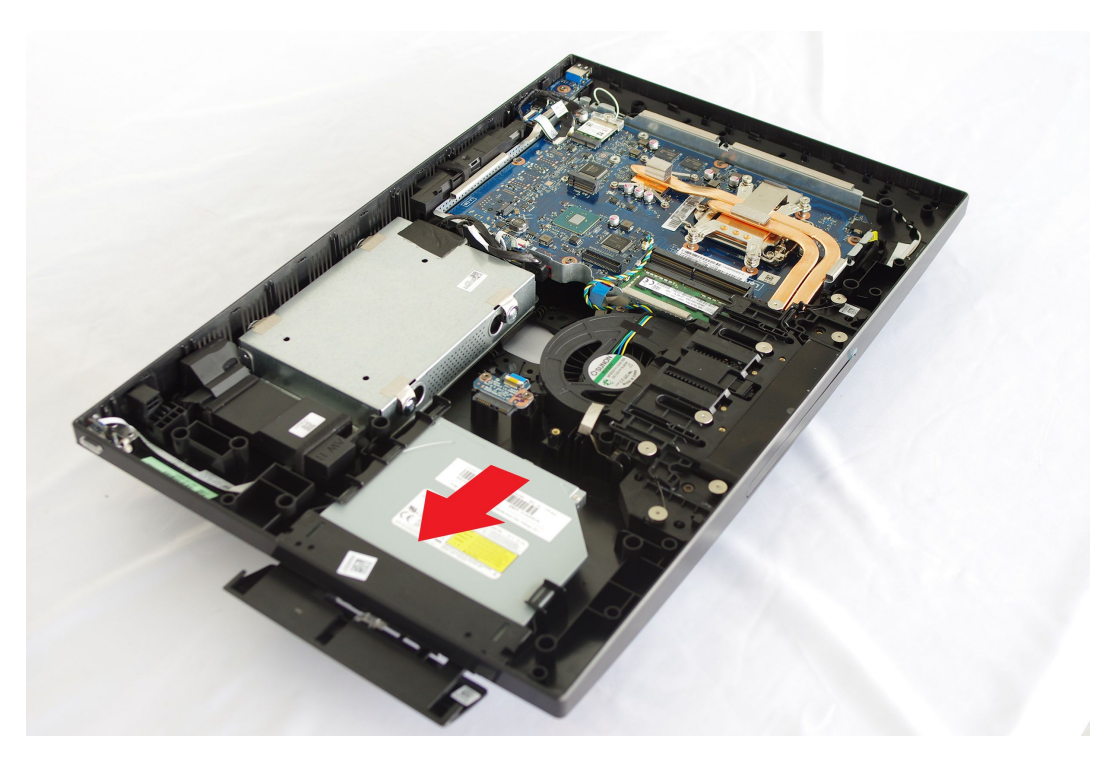

Step 7. Push a small iron stick (paper clip) into the small hole on the optical drive bezel so that the disk springs out as shown.

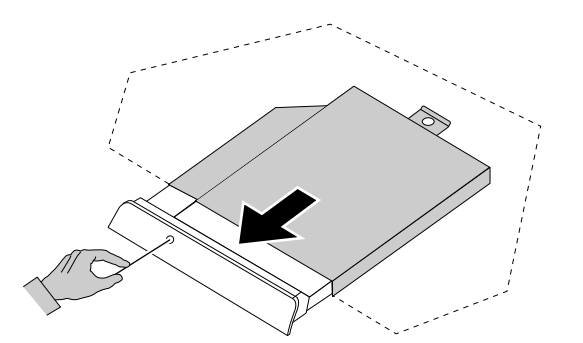

Step 8. Remove the optical drive bezel from the optical drive as shown. 12

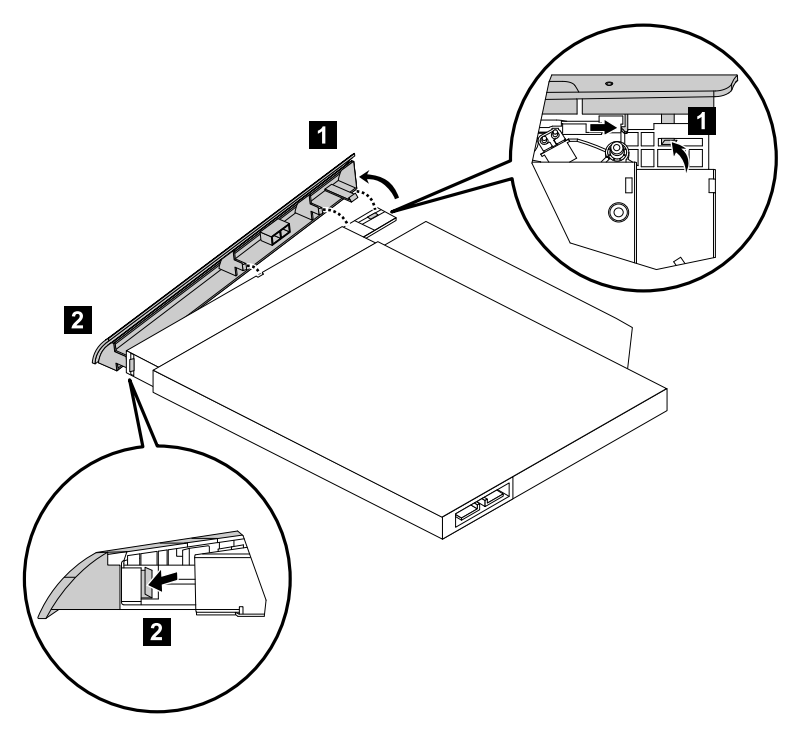

Step 9. To install the new optical drive:

- a. Insert the tabs on the optical drive bezel into the corresponding holes in the new optical drive, and then push the bezel back into position.
- b. Gently push the disk forward until it snaps into position.
- c. Slide the new optical drive into the drive bay.

Step 10. Reattach the rear cover and stand base.

## Replacing the memory module

Attention: Turn off the computer and wait 3 to 5 minutes to let it cool down before removing the cover.

**Note:** It may be helpful to place the computer face-down on a soft flat surface for this procedure. Lenovo recommends that you use a blanket, towel, or other soft cloth to protect the touch screen from scratches or other damage.

- Step 1. Remove any media from the drives, shut down the operating system, and turn off the computer and all attached devices.
- Step 2. Unplug all power cords from electrical outlets.
- Step 3. Disconnect all cables attached to the computer. This includes power cords, input/output (I/O) cables, and any other cables that are connected to the computer. Refer to Locating connectors, controls and components to locate the various connectors.
- Step 4. Remove the stand base. Refer to Removing the stand base.
- Step 5. Remove the rear cover. Refer to Removing the rear cover.
- Step 6. Push out the latches on both sides of the memory socket to release the memory module and gently pull the memory module upward to remove it from its socket.

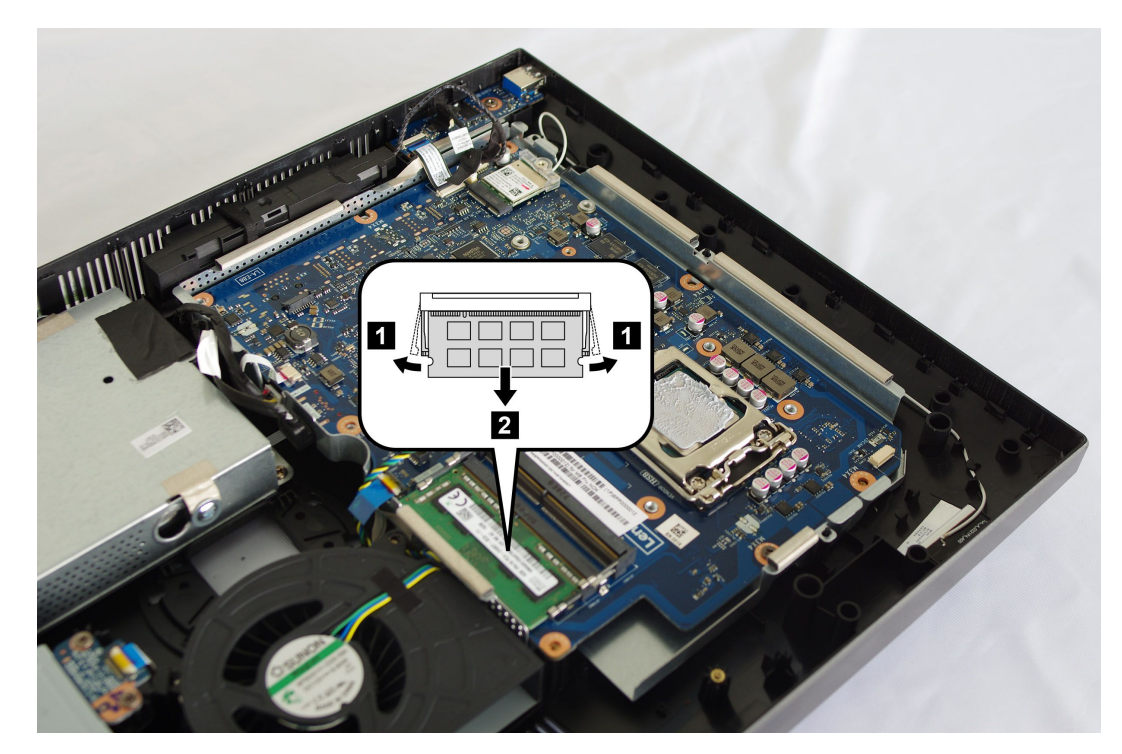

### Step 7.

- Step 8. To install the new memory module:
  - a. Position the new memory module over the memory slot. Ensure that the notch 2 on the memory module aligns correctly with the slot key 1 in the memory socket. Press the memory module down until snaps into position.

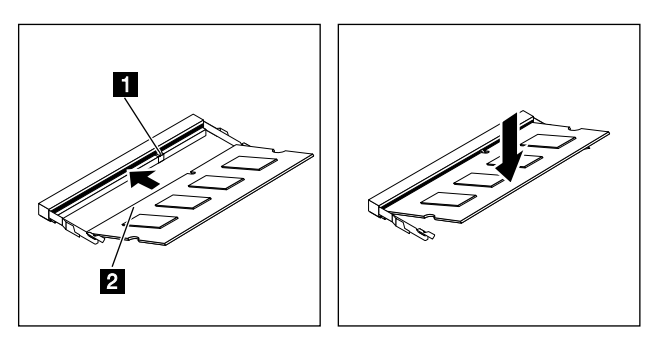

- b. Reinstall the memory cover.
- Step 9. Reattach the rear cover and stand base.

## Replacing the solid state drive

Attention: Turn off the computer and wait 3 to 5 minutes to let it cool down before removing the cover.

**Note:** It may be helpful to place the computer face-down on a soft flat surface for this procedure. Lenovo recommends that you use a blanket, towel, or other soft cloth to protect the touch screen from scratches or other damage.

- Step 1. Remove any media from the drives, shut down the operating system, and turn off the computer and all attached devices.
- Step 2. Unplug all power cords from electrical outlets.
- Step 3. Disconnect all cables attached to the computer. This includes power cords, input/output (I/O) cables, and any other cables that are connected to the computer. Refer to Locating connectors, controls and components to locate the various connectors.
- Step 4. Remove the stand base. Refer to Removing the stand base.
- Step 5. Remove the rear cover. Refer to Removing the rear cover.
- Step 6. Remove the screw that secure the solid state drive to the motherboard, and then slide out the solid state drive. 3

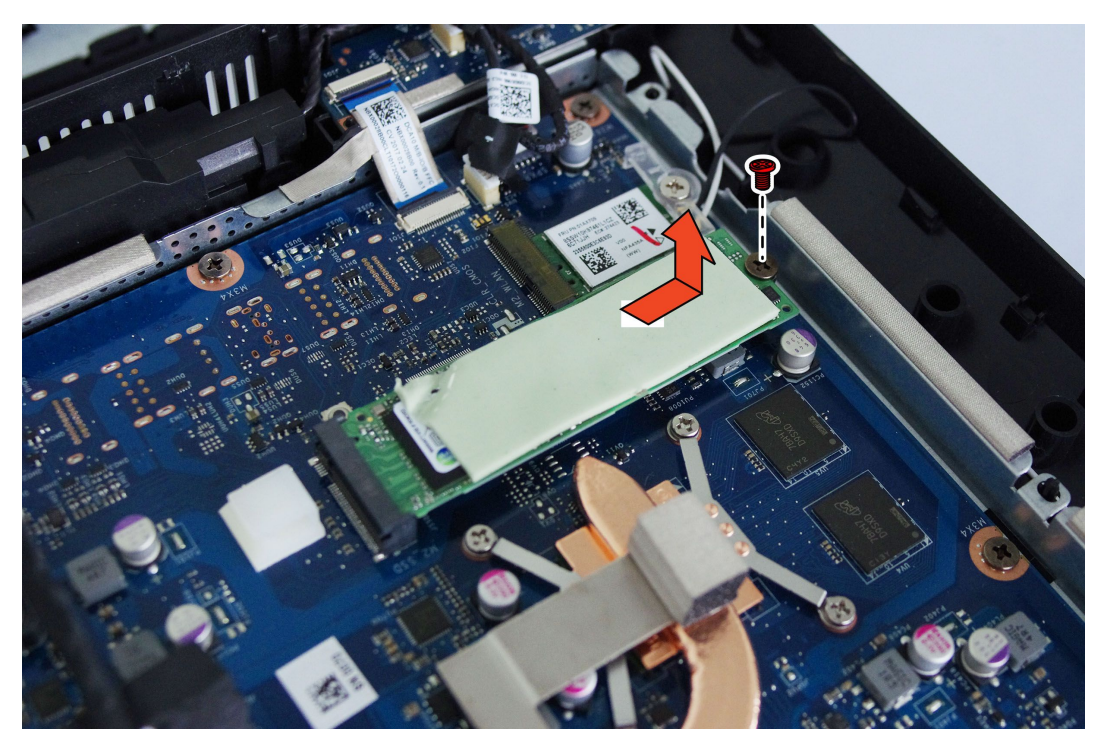

- Step 7. To install the new solid state drive:
  - a. Insert the solid state drive into the slot.
  - b. Secure the new solid state drive to motherboard with one screw.
  - c. Reinstall the memory cover.

Step 8. Reattach the rear cover and stand base.

## **Replacing the Wi-Fi card**

### To replace the Wi-Fi card:

- Step 1. Remove any media from the drives, shut down the operating system, and turn off the computer and all attached devices.
- Step 2. Unplug all power cords from electrical outlets.
- Step 3. Disconnect all cables attached to the computer. This includes power cords, input/output (I/O) cables, and any other cables that are connected to the computer. Refer to Locating connectors, controls and components to locate the various connectors.
- Step 4. Remove the stand base. Refer to Removing the stand base.
- Step 5. Remove the rear cover. Refer to Removing the rear cover.
- Step 6. Remove the screw that secures the Wi-Fi card to the motherboard.
- Step 7. Disconnect the antenna cables from the Wi-Fi card.
- Step 8. Pull the Wi-Fi card out of the slot.

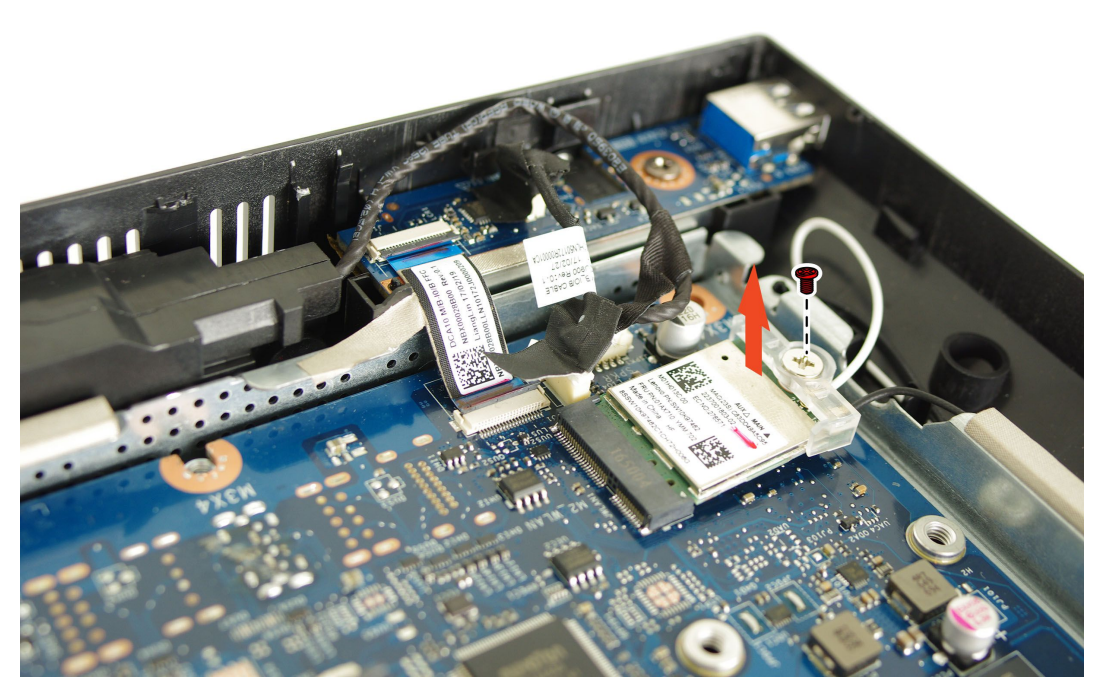

- Step 9. To install the new Wi-Fi card:
  - a. Insert the new Wi-Fi card into the Wi-Fi card slot.
  - b. Connect the antenna cables to the new Wi-Fi card.
  - c. Secure new the Wi-Fi card to the motherboard with the screw.
- Step 10. Reattach the rear cover and stand base.

## Replacing the side USB board

### To replace the side USB board:

- Step 1. Remove any media from the drives, shut down the operating system, and turn off the computer and all attached devices.
- Step 2. Unplug all power cords from electrical outlets.
- Step 3. Disconnect all cables attached to the computer. This includes power cords, input/output (I/O) cables, and any other cables that are connected to the computer. Refer to Locating connectors, controls and components to locate the various connectors.
- Step 4. Remove the stand base. Refer to Removing the stand base.
- Step 5. Remove the rear cover. Refer to Removing the rear cover.
- Step 6. Disconnect the antenna cables from the side USB board.
- Step 7. Remove the screw that secures the side USB board to the bottom frame.
- Step 8. Lift up the side USB board.

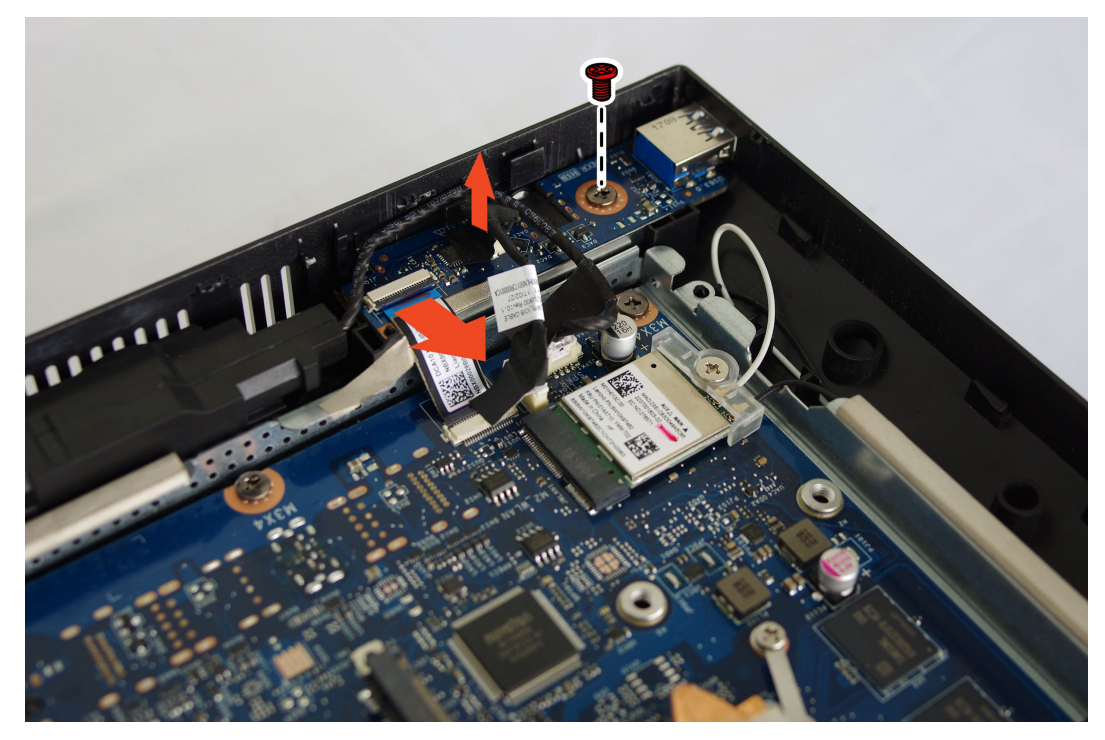

- Step 9. To install the new side USB board:
  - a. Insert the new side USB board into the side USB board slot.
  - b. Secure the new side USB board to the bottom frame with the screw.
  - c. Connect the antenna cables to the new side USB board.
- Step 10. Reattach the rear cover and stand base.

## **Replacing the motherboard**

### To replace the motherboard:

- Step 1. Remove any media from the drives, shut down the operating system, and turn off the computer and all attached devices.
- Step 2. Unplug all power cords from electrical outlets.
- Step 3. Disconnect all cables attached to the computer. This includes power cords, input/output (I/O) cables, and any other cables that are connected to the computer. Refer to Locating connectors, controls and components to locate the various connectors.
- Step 4. Remove the stand base. Refer to Removing the stand base.
- Step 5. Remove the rear cover. Refer to Removing the rear cover.
- Step 6. Remove the memory modules. Refer to Replacing the memory module.
- Step 7. Remove the solid state drive. Refer to Replacing the solid state drive.
- Step 8. Remove the heat-sink. Refer to Replacing the heat-sink.
- Step 9. Remove the Wi-Fi card. Refer to Replacing the Wi-Fi card.
- Step 10. Remove all the cables from the motherboard.
- Step 11. Remove the eight screws that secure the motherboard to the chassis, and then lift the motherboard up to remove it.

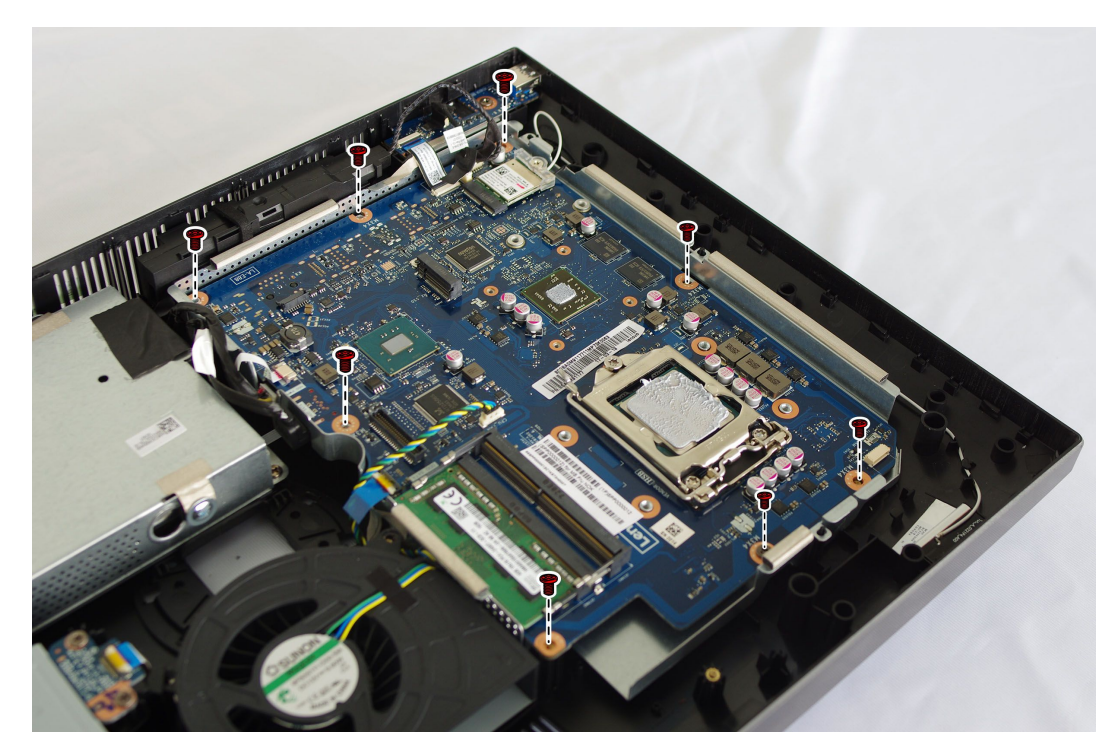

- Step 12. To install the new motherboard:
  - a. Align the eight screw holes in the new motherboard with the screw holes in the chassis.
  - b. Secure the new motherboard to the chassis with eight screws.
  - c. Connect all the cables to the new motherboard.
- Step 13. Install the following parts to the new motherboard:

- Wi-Fi card
- Heat-sink
- Solid state drive
- Memory module

Step 14. Reattach the rear cover and stand base.

## Removing the stand holder

Attention: Turn off the computer and wait 3 to 5 minutes to let it cool down before removing the cover.

**Note:** It may be helpful to place the computer face-down on a soft flat surface for this procedure. Lenovo recommends that you use a blanket, towel, or other soft cloth to protect the touch screen from scratches or other damage.

- Step 1. Remove any media from the drives, shut down the operating system, and turn off the computer and all attached devices.
- Step 2. Unplug all power cords from electrical outlets.
- Step 3. Disconnect all cables attached to the computer. This includes power cords, input/output (I/O) cables, and any other cables that are connected to the computer. Refer to Locating connectors, controls and components to locate the various connectors.
- Step 4. Remove the stand base. Refer to Removing the stand base.
- Step 5. Remove the rear cover. Refer to Removing the rear cover.
- Step 6. Remove the six screws.

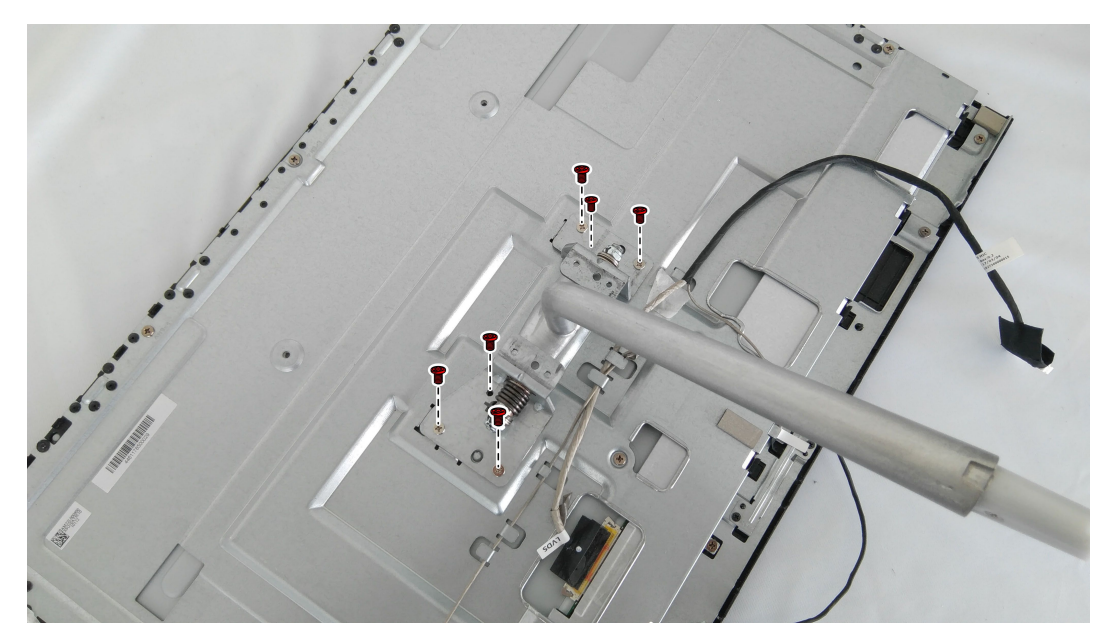

Step 7. To reattach the stand holder:

- a. Align the holes in the stand holder with the corresponding holes in the chassis.
- b. Secure the stand holder to the chassis with screws.

## **Replacing the Microphone module**

### To replace the speaker system:

- Step 1. Remove any media from the drives, shut down the operating system, and turn off the computer and all attached devices.
- Step 2. Unplug all power cords from electrical outlets.
- Step 3. Disconnect all cables attached to the computer. This includes power cords, input/output (I/O) cables, and any other cables that are connected to the computer. Refer to Locating connectors, controls and components to locate the various connectors.
- Step 4. Remove the stand base. Refer to Removing the stand base.
- Step 5. Remove the rear cover. Refer to Removing the rear cover.
- Step 6. Disconnect the microphone module cable from the connector on the motherboard, and remove the screw that secures the microphone module to the motherboard.
- Step 7. Lift up the microphone module to remove it.

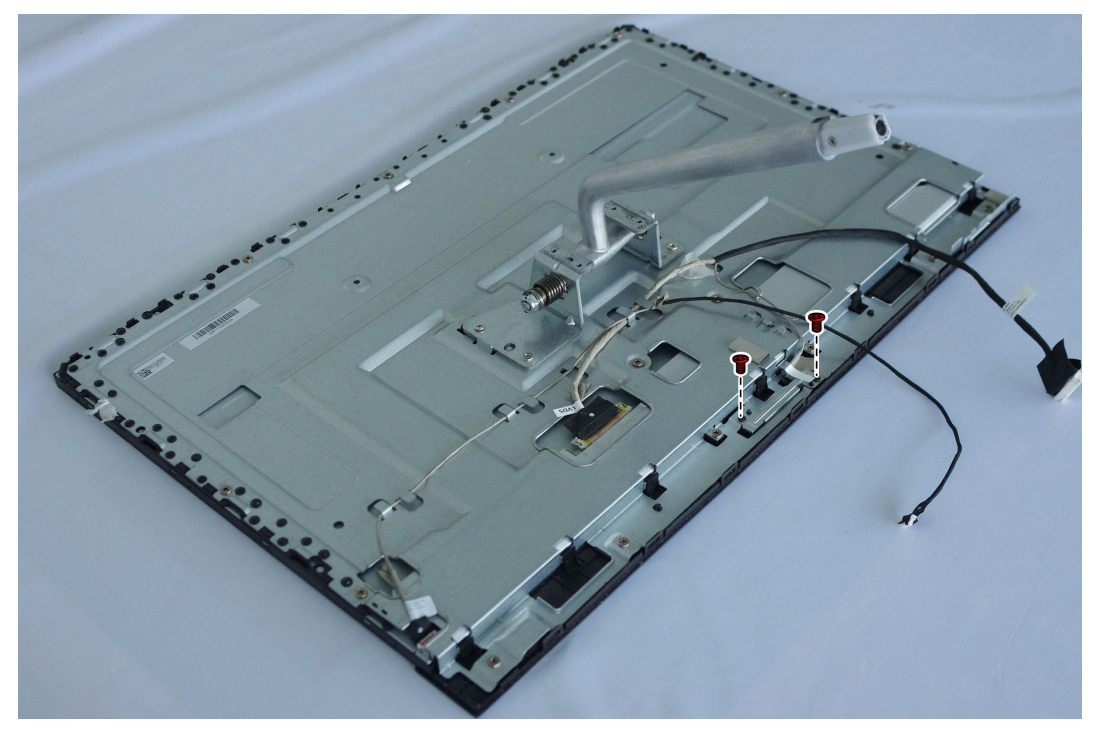

- Step 8. To install the new microphone module:
  - a. Secure the new microphone module to the motherboard with the screw.
  - b. Connect the cable to the motherboard.
- Step 9. Reattach rear cover and stand base.

## Replacing the speaker system

### To replace the speaker system:

- Step 1. Remove any media from the drives, shut down the operating system, and turn off the computer and all attached devices.
- Step 2. Unplug all power cords from electrical outlets.
- Step 3. Disconnect all cables attached to the computer. This includes power cords, input/output (I/O) cables, and any other cables that are connected to the computer. Refer to Locating connectors, controls and components to locate the various connectors.
- Step 4. Remove the stand base. Refer to Removing the stand base.
- Step 5. Remove the rear cover. Refer to Removing the rear cover.
- Step 6. Disconnect the speaker system cable from the connector on the motherboard, and then slide the rubber screws of the speaker system out of the screw slots.
- Step 7. Lift up the speaker system to remove it.

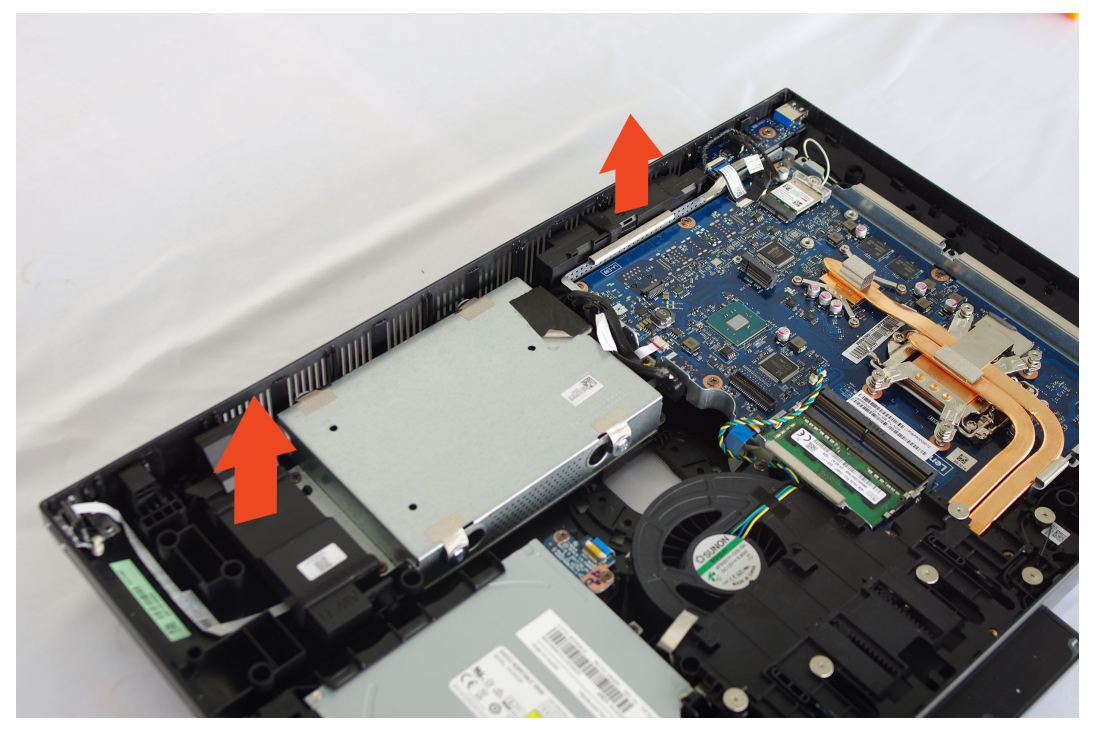

- Step 8. To install the new speaker system:
  - a. Slide in the rubber screws of the new speaker system into the screw slots in the chassis.
  - b. Connect the cable to the motherboard.
- Step 9. Reattach rear cover, and stand base.

## **Replacing the LCD panel module**

### To replace the LCD panel module:

- Step 1. Remove any media from the drives, shut down the operating system, and turn off the computer and all attached devices.
- Step 2. Unplug all power cords from electrical outlets.
- Step 3. Disconnect all cables attached to the computer. This includes power cords, input/output (I/O) cables, and any other cables that are connected to the computer. Refer to Locating connectors, controls and components to locate the various connectors.
- Step 4. Remove the stand base. Refer to Removing the stand base.
- Step 5. Remove the rear cover. Refer to Removing the rear cover.
- Step 6. Remove the stand holder. Refer to Removing the stand holder.
- Step 7. Remove the memory modules. Refer to Replacing the memory module.
- Step 8. Remove the solid state drive. Refer to Replacing the solid state drive.
- Step 9. Remove the heat-sink. Refer to Replacing the heat-sink.
- Step 10. Remove the CPU. Refer to Replacing the CPU.
- Step 11. Remove the motherboard. Refer to Replacing the motherboard.
- Step 12. Remove the LVDS cable and converter cable from the connectors in the LCD panel.
- Step 13. Remove the nineteen screws that secure the main frame to the LCD panel.

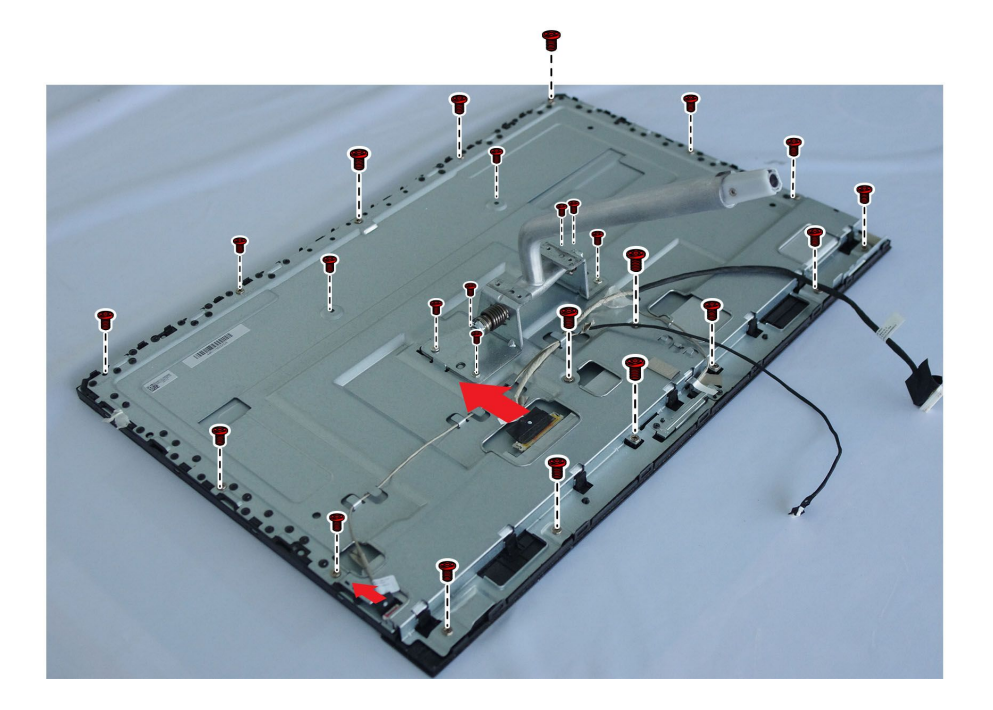

### Step 14. Lift up the main frame to remove it.

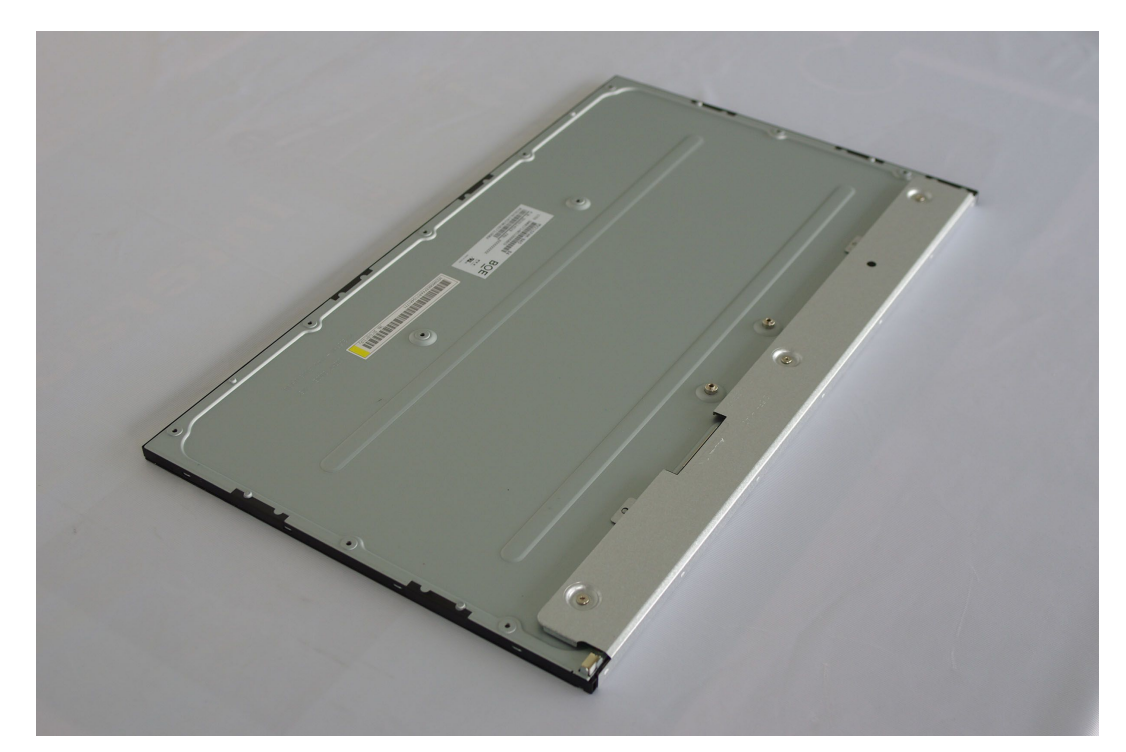

- Step 15. If your device is a touch computer, disconnect the touch cable from the connector on the motherboard. Otherwise, skip this step. Refer to Locating connectors, controls and components to locate the touch connector.
- Step 16. To install the new the LCD panel module:
  - a. Align the new LCD panel with the main frame.
  - b. Secure the new LCD panel to the main frame with nineteen screws.
  - c. Connect the touch(touch model only), LVDS and converter cables to the connectors in the new LCD panel.
- Step 17. Reattach all other removed parts.

# Chapter 9. FRU lists

This chapter lists the information on the field replaceable units (FRUs) for ideacentre All-In-One 520 22 & 24 inch series desktop computers.

Attention: Be sure to read and understand all the safety information before replacing any FRUs.

| FRU P/N    | Description                     |
|------------|---------------------------------|
| AC_ADAPTER |                                 |
| 00PC727    | AC_ADAPTER,120W,100-240Vac,3P   |
| 00PC726    | AC_ADAPTER,90W,100-240Vac,3P    |
| ANTENNA    |                                 |
| 00XJ122    | AIO520-C5 Antenna               |
| BDPLANAR   |                                 |
| 01LM143    | Kaby Lake-S B250,UMA NO DPK     |
| 01LM144    | Kaby Lake-S B250,UMA WIN DPK    |
| 01LM146    | Kaby Lake-S B250,R17M 2G WINDPK |
| 01LM145    | Kaby Lake-S B250,R17M 2G NO DPK |
| CABLE      |                                 |
| 00XL338    | C.A M/B-LCD_LG_23(C5)           |
| 00XL329    | C.A M/B-SATA_HDD_3.5(C4C5)      |
| 00XL341    | C.A M/B-LVDS_MIC (C4C5)         |
| 00XL343    | C.AM/B-LVDS_MIC_TOUCH (C4C5     |
| 00XL330    | C.AFFC 4P 450MM M/B-PWR/B(C4C   |
| 00XL332    | C.AFFC 18P 260MM M/B-ODD (C4    |
| 00XL331    | C.AFFC 20P 32MM M/B-IO/B (C4    |
| 00XL347    | C.A M/B-IO/B TEFLON (C4C5)      |
| 00XL337    | C.A M/B-LCD_LG_TOUCH_23(C5)     |
| CARDPOP    |                                 |
| 01LM243    | Power Button Board              |
| 01LM246    | C AIO520 ODD Board              |
| 01LM244    | IO Board                        |
| DISPLAY    |                                 |
| 01AG967    | 23.8" FHD Non-Touch LGD         |
| 01AG969    | 23.8" FHD Touch LGD             |
| DT_KYB     |                                 |
| 00XH633    | USB Calliope KB BK NORDIC       |
| 00XH945    | USB Calliope KB SR ARA          |
| 00XH944    | USB Calliope KB SR ENG          |

Table 1. AIO 520-24IKL FRU list

Table 1. AIO 520-24IKL FRU list (continued)

| 00XH604 | USB Calliope KB BK HBW       |
|---------|------------------------------|
| 00XH605 | USB Calliope KB BK HUN       |
| 00XH607 | USB Calliope KB BK ITA       |
| 00XH598 | USB Calliope KB BK FRA       |
| 00XH602 | USB Calliope KB BK GRE       |
| 00XH950 | USB Calliope KB SR BUL       |
| 00XH601 | USB Calliope KB BK GER       |
| 00XH971 | USB Calliope KB SR POR       |
| 00XH973 | USB Calliope KB SR RUS       |
| 00XH968 | USB Calliope KB SR LA SPA    |
| 00XH627 | USB Calliope KB BK SLV       |
| 00XH626 | USB Calliope KB BK EURO ENG  |
| 00XH610 | USB Calliope KB BK KOR       |
| 00XH608 | USB Calliope KB BK JPN       |
| 00XH975 | USB Calliope KB SR SLK       |
| 00XH982 | USB Calliope KB SR UKE       |
| 00XH965 | USB Calliope KB SR JPN       |
| 00XH978 | USB Calliope KB SR SWS       |
| 00XH976 | USB Calliope KB SR SPA       |
| 00XH967 | USB Calliope KB SR KOR       |
| 00XH979 | USB Calliope KB SR THAI      |
| 00XH961 | USB Calliope KB SR HBW       |
| 00XH981 | USB Calliope KB SR TUR       |
| 00XH959 | USB Calliope KB SR GRE       |
| 00XH621 | USB Calliope KB BK SWS       |
| 00XH987 | USB Calliope KB SR IND ENG   |
| 00XH622 | USB Calliope KB BK THAI      |
| 00XH964 | USB Calliope KB SR ITA       |
| 00XH630 | USB Calliope KB BK IND ENG   |
| 00XH618 | USB Calliope KB BK SLK       |
| 00XH994 | USB KB SLV_CZ-SL             |
| 00XH992 | USB Calliope KB SR CAN EN/FR |
| 00XH625 | USB Calliope KB BK UKE       |
| 00XH990 | USB Calliope KB SR NORDIC    |
| 00XH619 | USB Calliope KB BK SPA       |
| 00XH962 | USB Calliope KB SR HUN       |
| 00XH624 | USB Calliope KB BK TUR       |
| 00XH611 | USB,Calliope,KB,BK,LA SPA    |
| 00XH955 | USB Calliope KB SR FRA       |

Table 1. AIO 520-24IKL FRU list (continued)

| 00XH993   | USB Calliope KB BK CZE/SLK      |
|-----------|---------------------------------|
| 00XH952   | USB Calliope KB SR CZE          |
| 00XH594   | USB Calliope KB BK TC/ENG       |
| 00XH614   | USB Calliope KB BK POR          |
| 00XH595   | USB Calliope KB BK CZE          |
| 00XH951   | USB Calliope KB SR TC/ENG       |
| 00XH948   | USB Calliope KB SR BEL ENG      |
| 00XH958   | USB Calliope KB SR GER          |
| 00XH949   | USB Calliope KB SR BRL          |
| 00XH593   | USB Calliope KB BK BUL          |
| 00XH591   | USB,Calliope,KB,BK,BEL ENG      |
| 00XH616   | USB Calliope KB BK RUS          |
| 00XH983   | USB Calliope KB SR EURO ENG     |
| 00XH587   | USB Calliope KB BK ENG          |
| 00XH984   | USB Calliope KB SR SLV          |
| 00XH588   | USB Calliope KB BK ARA          |
| 00XH635   | USB Calliope KB BK CAN ENG/FRA  |
| FAN       |                                 |
| 00KT209   | FAN 100x22mm SysFan for A7300,S |
| HDD_ASM   |                                 |
| 45K0623   | HDD,1TB,7200,DT3,SATA3,STD      |
| 00PC552   | HDD,2TB,7200,DT3,SATA3,STD      |
| 00PC551   | HDD,1TB,7200,DT3,SATA3,STD      |
| 45K0625   | HDD,2TB,7200,DT3,SATA3,STD      |
| HEATSINK  |                                 |
| 01MN097   | 35W+25W C4C5 Intel KBL_S DIS He |
| 01MN096   | 35W C4C5 Intel KBL_S UMA Heats  |
| KYB_MOUSE |                                 |
| 00XH801   | WL KM Calliope BK NoBAT BRL     |
| 00XH884   | WL KM Calliope SR UKE           |
| 00XH885   | WL KM Calliope SR Euro ENG      |
| 00XH996   | 2.4G SVG CZ_SL                  |
| 00XH845   | WL KM Calliope BK NoBAT LA SPA  |
| 00XH886   | WL KM Calliope SR SLV           |
| 00XH797   | WL KM Calliope BK ARA           |
| 00XH844   | WL KM Calliope BK CAN ENG/FRA   |
| 00XH800   | WL KM Calliope BK BEL ENG       |
| 00XH895   | WL KM Calliope SR NoBAT LA SPA  |
| 00XH873   | WL KM Calliope SR POR           |

Table 1. AIO 520-24IKL FRU list (continued)

| 00XH870 | WL KM Calliope SR LA SPA      |
|---------|-------------------------------|
| 00XH866 | WL KM Calliope SR ITA         |
| 00PH144 | USB Calliope Mouse SR-GY      |
| 00XH995 | WL KM Calliope BK CZE/SLK     |
| 00XH867 | WL KM Calliope SR JPN         |
| 00XH827 | WL KM Calliope BK SLK         |
| 00XH869 | WL KM Calliope SR KOR         |
| 00XH860 | WL KM Calliope SR GER         |
| 00XH857 | WL KM Calliope SR FRA         |
| 00XH880 | WL KM Calliope SR SWS         |
| 00XH830 | WL KM Calliope BK SWS         |
| 00XH878 | WL KM Calliope SR SPA         |
| 00XH823 | WL KM Calliope BK POR         |
| 00XH825 | WL KM Calliope BK RUS         |
| 00XH877 | WL KM Calliope SR SLK         |
| 00XH828 | WL KM Calliope BK SPA         |
| 00XH820 | WL KM Calliope BK LA SPA      |
| 00XH804 | WL KM Calliope BK CZE         |
| 00XH842 | WL KM Calliope BK Nordic      |
| 00XH839 | WL KM Calliope BK IND ENG     |
| 00XH817 | WL KM Calliope BK JPN         |
| 00XH802 | WL KM Calliope BK BUL         |
| 00XH807 | WL KM Calliope BK FRA         |
| 00XH803 | WL KM Calliope BK TC/ENG      |
| 00XH810 | WL KM Calliope BK GER         |
| 00XH811 | WL KM Calliope BK GRE/UK      |
| 00XH851 | WL KM Calliope SR NoBAT BRL   |
| 00XH850 | WL KM Calliope SR BEL ENG     |
| 00XH835 | WL KM Calliope BK Euro ENG    |
| 00XH816 | WL KM Calliope BK ITA         |
| 00XH813 | WL KM Calliope BK HBW         |
| 00XH833 | WL KM Calliope BK TUR         |
| 00XH854 | WL KM Calliope SR CZE         |
| 00XH836 | WL KM Calliope BK SLV         |
| 00XH847 | WL KM Calliope SR ARA         |
| 00XH814 | WL KM Calliope BK HUN         |
| 00XH831 | WL KM Calliope BK THAI        |
| 00XH894 | WL KM Calliope SR CAN ENG/FRA |
| 00XH834 | WL KM Calliope BK UKE         |

Table 1. AIO 520-24IKL FRU list (continued)

| 00XH892  | WL KM Calliope SR Nordic      |
|----------|-------------------------------|
| 00XH819  | WL KM Calliope BK KOR         |
| 00XH889  | WL KM Calliope SR IND ENG     |
| 00XH883  | WL KM Calliope SR TUR         |
| 00XH881  | WL KM Calliope SR THAI        |
| 00XH853  | WL KM Calliope SR TC/ENG      |
| 00XH875  | WL KM Calliope SR RUS         |
| 00XH861  | WL KM Calliope SR GRE/UK      |
| 00XH852  | WL KM Calliope SR BUL         |
| 00XH863  | WL KM Calliope SR HBW         |
| 00XH864  | WL KM Calliope SR HUN         |
| 00XH796  | WL KM Calliope BK ENG         |
| 00XH846  | Primax RFBU71 2.4G SVG US     |
| LINECORD |                               |
| 00XL074  | Fru, LINECORD,IT,1M,3P,NON-LH |
| 00XL051  | Fru,US/CA,1M,3P,NON-LH        |
| 00XL090  | Fru, LINECORD,CN,1M,3P,NON-LH |
| 00XL080  | Fru, LINECORD,AU,1M,3P,NON-LH |
| 00XL002  | Fru, JP,Anti-TR,1M,2P,NON-LH  |
| 00XL057  | Fru, LINECORD,AR,1M,3P,NON-LH |
| 00XL067  | Fru, LINECORD,DK,1M,3P,NON-LH |
| 00XL062  | Fru, LINECORD,BR,1M,3P,NON-LH |
| 00XL093  | Fru, LINECORD,TW,1M,3P,NON-LH |
| 00XL079  | Fru, LINECORD,AU,1M,3P,NON-LH |
| 00XL063  | Fru, EU/KR,1M,3P,NON-LH       |
| 00XL078  | Fru, LINECORD,AU,1M,3P,NON-LH |
| 00XL065  | Fru, EU/KR,1M,3P,NON-LH       |
| 00XL052  | Fru, US/CA,1M,3P,NON-LH       |
| 00XL089  | Fru, LINECORD,CN,1M,3P,NON-LH |
| 00XL081  | Fru, LINECORD,ZA,1M,3P,NON-LH |
| 00XL059  | Fru, LINECORD,AR,1M,3P,NON-LH |
| 00XL083  | Fru, LINECORD,ZA,1M,3P,NON-LH |
| 00XL066  | Fru, LINECORD,DK,1M,3P,NON-LH |
| 00XL003  | Fru, JP,Anti-TR,1M,2P,NON-LH  |
| 00XL058  | Fru, LINECORD,AR,1M,3P,NON-LH |
| 00XL069  | Fru, LINECORD,CH,1M,3P,NON-LH |
| 00XL084  | Fru, LINECORD,IL,1M,3P,NON-LH |
| 00XL071  | Fru, LINECORD,CH,1M,3P,NON-LH |
| 00XL075  | Fru, LINECORD,GB,1M,3P,NON-LH |

Table 1. AIO 520-24IKL FRU list (continued)

| 00XL092  | Fru, LINECORD,TW,1M,3P,NON-LH |
|----------|-------------------------------|
| 00XL094  | Fru, LINECORD,IN,1M,3P,NON-LH |
| 00XL064  | Fru, EU/KR,1M,3P,NON-LH       |
| 00XL086  | Fru, LINECORD,IL,1M,3P,NON-LH |
| 00XL085  | Fru, LINECORD,IL,1M,3P,NON-LH |
| 00XL097  | Fru, LINECORD,TH,1M,3P,NON-LH |
| 00XL073  | Fru, LINECORD,IT,1M,3P,NON-LH |
| 00XL072  | Fru, LINECORD,IT,1M,3P,NON-LH |
| 00XL096  | Fru, LINECORD,IN,1M,3P,NON-LH |
| 00XL053  | Fru, US/CA,1M,3P,NON-LH       |
| 00XL091  | Fru, LINECORD,TW,1M,3P,NON-LH |
| 00XL060  | Fru, LINECORD,BR,1M,3P,NON-LH |
| 00XL076  | Fru, LINECORD,GB,1M,3P,NON-LH |
| 00XL070  | Fru, LINECORD,CH,1M,3P,NON-LH |
| 00XL082  | Fru, LINECORD,ZA,1M,3P,NON-LH |
| 00XL077  | Fru, LINECORD,GB,1M,3P,NON-LH |
| 00XL068  | Fru, LINECORD,DK,1M,3P,NON-LH |
| 00XL061  | Fru, LINECORD,BR,1M,3P,NON-LH |
| MECH_ASM |                               |
| 01MN205  | GT Stand Arm silver C4        |
| 01MN277  | Main Frame,C5                 |
| 01MN188  | DCA70_SIDE_IO_SHIELDING       |
| 01MN187  | DCA70_MIC                     |
| 01MN207  | GT Stand Arm black C4         |
| 01MN242  | CAMERA IR,Blcak               |
| 01MN248  | Side lo Shielding             |
| 01MN241  | CAMERA IR,Silver              |
| 01MN249  | HDD Bracket                   |
| 01MN185  | 520_HDD_BRACKET_ASSY          |
| 01MN246  | MB Shielding,W/HDMI, INTEL    |
| 01MN257  | ASSY DUAL MIC Module          |
| 01MN270  | Back Cvr,HDMI,Cam,I,BIK C5    |
| 01MN269  | Back Cvr,HDMI,Cam,I,Silver C5 |
| 01MN240  | CAMERA 720P,Blcak             |
| 01MN271  | Front Bezel, Silver,C5        |
| 01MN275  | DUMMY ODD Bezel Silver,C5     |
| 01MN276  | DUMMY ODD Bezel Black,C5      |
| 01MN239  | CAMERA 720P,Silver            |
| 01MN350  | TL Stand Base Black C4/5      |

Table 1. AIO 520-24IKL FRU list (continued)

| 01MN274    | ODD Bezel Black,C5                    |
|------------|---------------------------------------|
| 01EF416    | ASSY Shielding for HDD                |
| 01MN272    | Front Bezel, Black,C5                 |
| 01MN273    | ODD Bezel Silver,C5                   |
| 01MN351    | TL Stand Base Silver C4/5             |
| MECHANICAL |                                       |
| 01MN368    | spk _w_Rubber_C4C5                    |
| 01MN218    | GT Clip black C4/5                    |
| 01MN217    | GT Clip colourless C4/5               |
| 01EF469    | Bracket,For WIFI Antenna Kit          |
| 01MN402    | panel_mylar_C5_S                      |
| 01MN401    | panel_mylar_C5_T                      |
| 01MN281    | Hinge cover Bottom, C5 Black          |
| 01MN280    | Hinge cover Bottom, C5 Silver         |
| 01MN258    | Bracket Latch, For ODD                |
| 01MN278    | Hinge cover Top, C5 Silver            |
| 01MN279    | Hinge cover Top, C5 Black             |
| MEMORY     | · · ·                                 |
| 01FR300    | 4G DDR4 2400 SODIMM                   |
| 01AG709    | 4GB DDR4 2400 SoDIMM                  |
| 01AG711    | 8GB DDR4 2400 SoDIMM                  |
| 01AG701    | 4GB DDR4 2400 SoDIMM                  |
| 01FR304    | 8GB DDR4 2400 SODIMM                  |
| 01FR301    | 8G DDR4 2400 SODIMM                   |
| 01AG810    | 4GB DDR4 2400 SoDIMM,TIGO             |
| 01AG708    | 4GB DDR4 2400 SoDIMM                  |
| 01AG812    | 8GB DDR4 2666 SoDIMM,MICRON           |
| 01AG818    | 8GB DDR4 2666 SoDIMM,Ramaxel          |
| SSD        |                                       |
| 00UP455    | FRU 16GB M.2 Optane Memory            |
| SSD_ASM    |                                       |
| 00UP436    | 256G,M.2,2280,PCIe3x4,SAM,OPAL        |
| 00UP433    | 256G,M.2,2280,PCIe3x4,INTEL,OPAL      |
| 00UP448    | 128G,M.2,2280,PCIe3x4,SAMSG,STD       |
| 00UP641    | 256G,M.2,2280,PCIe3x4,TOS,OPAL        |
| SP         |                                       |
| 01AG116    | Intel Celeron G3930T 2.7GHZ/2C/2M 35W |
| 01AG091    | Intel i7-7700T 2.9GHZ/4C/6M/LGA 35W   |
| 01AG103    | I I5-7400T 2.4GHz/4C/6M 35W           |

Table 1. AIO 520-24IKL FRU list (continued)

| 01AG113   | Intel Core i3-7100T 3.4GHZ/2C/3M 35W  |
|-----------|---------------------------------------|
| 01AG115   | Intel Pentium G4560T 2.9GHZ/2C/3M 35W |
| SCREW     |                                       |
| 01EF559   | For SSD                               |
| PAD       |                                       |
| 01MN363   | Laird Tflex 3 pad for M.2 SSD         |
| MOUSE     |                                       |
| 00PH143   | Chicony USB Fingerprint MC B_O        |
| 00PH131   | USB Calliope Mouse Black(Orange wh    |
| OPT_DRIVE |                                       |
| 45K0494   | 9.0mm DVD Rambo without bezel         |
| WIRELESS  |                                       |
| 00JT497   | Wireless,CMB,IN,3165 ac               |

### Table 2. AIO 520-24IKU FRU list

| FRU P/N    | Description                   |
|------------|-------------------------------|
| AC_ADAPTER |                               |
| 00PC726    | AC_ADAPTER,90W,100-240Vac,3P  |
| ANTENNA    |                               |
| 00XJ122    | AIO520-C5 Antenna             |
| BDPLANAR   |                               |
| 01LM130    | MB,I5,2G,HDMI-IN,WIN DPK      |
| 01LM126    | MB,I3,UMA,HDMI-IN,WIN DPK     |
| 01LM133    | MB,P_4415U,2G,HDMI-IN,NO DPK  |
| 01LM129    | MB,I5,2G,HDMI-IN,NO DPK       |
| 01LM134    | MB,P_4415U,2G,HDMI-IN,WIN DPK |
| 01LM123    | MB,4415U,UMA,HDt-IN,NO DPK    |
| 01LM120    | MB,I5,UMA,HDMI-IN,WIN DPK     |
| 01LM119    | MB,I5,UMA,HD-IN,NO DPK        |
| 01LM124    | MB,4405U,UMA,HD-IN,WINDPK     |
| 01LM125    | MB,I3,UMA,HDMI IN,NO DPK      |
| 01LM135    | MB,I3,2G,HDMI-IN,NO DPK       |
| 01LM136    | MB,I3,2G,HDMI-IN,WIN DPK      |
| CABLE      |                               |
| 00XL338    | C.A M/B-LCD_LG_23(C5)         |
| 00XL329    | C.A M/B-SATA_HDD_3.5(C4C5)    |
| 00XL341    | C.A M/B-LVDS_MIC (C4C5)       |
| 00XL343    | C.AM/B-LVDS_MIC_TOUCH (C4C5   |
| 00XL330    | C.AFFC 4P 450MM M/B-PWR/B(C4C |

Table 2. AIO 520-24IKU FRU list (continued)

| 00XL332 | C.AFFC 18P 260MM M/B-ODD (C4 |
|---------|------------------------------|
| 00XL331 | C.AFFC 20P 32MM M/B-IO/B (C4 |
| 00XL347 | C.A M/B-IO/B TEFLON (C4C5)   |
| 00XL337 | C.A M/B-LCD_LG_TOUCH_23(C5)  |
| CARDPOP |                              |
| 01LM243 | Power Button Board           |
| 01LM246 | C AIO520 ODD Board           |
| 01LM244 | IO Board                     |
| DISPLAY |                              |
| 01AG967 | 23.8" FHD Non-Touch LGD      |
| 01AG969 | 23.8" FHD Touch LGD          |
| DT_KYB  |                              |
| 00XH633 | USB Calliope KB BK NORDIC    |
| 00XH945 | USB Calliope KB SR ARA       |
| 00XH944 | USB Calliope KB SR ENG       |
| 00XH604 | USB Calliope KB BK HBW       |
| 00XH605 | USB Calliope KB BK HUN       |
| 00XH607 | USB Calliope KB BK ITA       |
| 00XH598 | USB Calliope KB BK FRA       |
| 00XH602 | USB Calliope KB BK GRE       |
| 00XH950 | USB Calliope KB SR BUL       |
| 00XH601 | USB Calliope KB BK GER       |
| 00XH971 | USB Calliope KB SR POR       |
| 00XH973 | USB Calliope KB SR RUS       |
| 00XH968 | USB Calliope KB SR LA SPA    |
| 00XH627 | USB Calliope KB BK SLV       |
| 00XH626 | USB Calliope KB BK EURO ENG  |
| 00XH610 | USB Calliope KB BK KOR       |
| 00XH608 | USB Calliope KB BK JPN       |
| 00XH975 | USB Calliope KB SR SLK       |
| 00XH982 | USB Calliope KB SR UKE       |
| 00XH965 | USB Calliope KB SR JPN       |
| 00XH978 | USB Calliope KB SR SWS       |
| 00XH976 | USB Calliope KB SR SPA       |
| 00XH967 | USB Calliope KB SR KOR       |
| 00XH979 | USB Calliope KB SR THAI      |
| 00XH961 | USB Calliope KB SR HBW       |
| 00XH981 | USB Calliope KB SR TUR       |
| 00XH959 | USB Calliope KB SR GRE       |

Table 2. AIO 520-24IKU FRU list (continued)

| 00XH621 | USB Calliope KB BK SWS         |
|---------|--------------------------------|
| 00XH987 | USB Calliope KB SR IND ENG     |
| 00XH622 | USB Calliope KB BK THAI        |
| 00XH964 | USB Calliope KB SR ITA         |
| 00XH630 | USB Calliope KB BK IND ENG     |
| 00XH618 | USB Calliope KB BK SLK         |
| 00XH994 | USB KB SLV_CZ-SL               |
| 00XH992 | USB Calliope KB SR CAN EN/FR   |
| 00XH625 | USB Calliope KB BK UKE         |
| 00XH990 | USB Calliope KB SR NORDIC      |
| 00XH619 | USB Calliope KB BK SPA         |
| 00XH962 | USB Calliope KB SR HUN         |
| 00XH624 | USB Calliope KB BK TUR         |
| 00XH611 | USB,Calliope,KB,BK,LA SPA      |
| 00XH955 | USB Calliope KB SR FRA         |
| 00XH993 | USB Calliope KB BK CZE/SLK     |
| 00XH952 | USB Calliope KB SR CZE         |
| 00XH594 | USB Calliope KB BK TC/ENG      |
| 00XH614 | USB Calliope KB BK POR         |
| 00XH595 | USB Calliope KB BK CZE         |
| 00XH951 | USB Calliope KB SR TC/ENG      |
| 00XH948 | USB Calliope KB SR BEL ENG     |
| 00XH958 | USB Calliope KB SR GER         |
| 00XH949 | USB Calliope KB SR BRL         |
| 00XH593 | USB Calliope KB BK BUL         |
| 00XH591 | USB,Calliope,KB,BK,BEL ENG     |
| 00XH616 | USB Calliope KB BK RUS         |
| 00XH983 | USB Calliope KB SR EURO ENG    |
| 00XH587 | USB Calliope KB BK ENG         |
| 00XH984 | USB Calliope KB SR SLV         |
| 00XH588 | USB Calliope KB BK ARA         |
| 00XH635 | USB Calliope KB BK CAN ENG/FRA |
| FAN     | •                              |
| 00XD821 | Sysfan for QT 90x15mm          |
| HDD_ASM |                                |
| 45K0623 | HDD,1TB,7200,DT3,SATA3,STD     |
| 00PC552 | HDD,2TB,7200,DT3,SATA3,STD     |
| 00PC551 | HDD,1TB,7200,DT3,SATA3,STD     |
| 45K0625 | HDD,2TB,7200,DT3,SATA3,STD     |
Table 2. AIO 520-24IKU FRU list (continued)

| HEATSINK  |                                |  |
|-----------|--------------------------------|--|
| 01MN098   | C4C5 KBL_U UMA THERMAL         |  |
| 01MN099   | C4C5 KBL_U DIS THERMAL         |  |
| KYB_MOUSE |                                |  |
| 00XH801   | WL KM Calliope BK NoBAT BRL    |  |
| 00XH884   | WL KM Calliope SR UKE          |  |
| 00XH885   | WL KM Calliope SR Euro ENG     |  |
| 00XH996   | 2.4G SVG CZ_SL                 |  |
| 00XH845   | WL KM Calliope BK NoBAT LA SPA |  |
| 00XH886   | WL KM Calliope SR SLV          |  |
| 00XH797   | WL KM Calliope BK ARA          |  |
| 00XH844   | WL KM Calliope BK CAN ENG/FRA  |  |
| 00XH800   | WL KM Calliope BK BEL ENG      |  |
| 00XH895   | WL KM Calliope SR NoBAT LA SPA |  |
| 00XH873   | WL KM Calliope SR POR          |  |
| 00XH870   | WL KM Calliope SR LA SPA       |  |
| 00XH866   | WL KM Calliope SR ITA          |  |
| 00PH144   | USB Calliope Mouse SR-GY       |  |
| 00XH995   | WL KM Calliope BK CZE/SLK      |  |
| 00XH867   | WL KM Calliope SR JPN          |  |
| 00XH827   | WL KM Calliope BK SLK          |  |
| 00XH869   | WL KM Calliope SR KOR          |  |
| 00XH860   | WL KM Calliope SR GER          |  |
| 00XH857   | WL KM Calliope SR FRA          |  |
| 00XH880   | WL KM Calliope SR SWS          |  |
| 00XH830   | WL KM Calliope BK SWS          |  |
| 00XH878   | WL KM Calliope SR SPA          |  |
| 00XH823   | WL KM Calliope BK POR          |  |
| 00XH825   | WL KM Calliope BK RUS          |  |
| 00XH877   | WL KM Calliope SR SLK          |  |
| 00XH828   | WL KM Calliope BK SPA          |  |
| 00XH820   | WL KM Calliope BK LA SPA       |  |
| 00XH804   | WL KM Calliope BK CZE          |  |
| 00XH842   | WL KM Calliope BK Nordic       |  |
| 00XH839   | WL KM Calliope BK IND ENG      |  |
| 00XH817   | WL KM Calliope BK JPN          |  |
| 00XH802   | WL KM Calliope BK BUL          |  |
| 00XH807   | WL KM Calliope BK FRA          |  |
| 00XH803   | WL KM Calliope BK TC/ENG       |  |

Table 2. AIO 520-24IKU FRU list (continued)

| 00XH810  | WL KM Calliope BK GER             |
|----------|-----------------------------------|
| 00XH811  | WL KM Calliope BK GRE/UK          |
| 00XH851  | WL KM Calliope SR NoBAT BRL       |
| 00XH850  | WL KM Calliope SR BEL ENG         |
| 00XH835  | WL KM Calliope BK Euro ENG        |
| 00XH816  | WL KM Calliope BK ITA             |
| 00XH813  | WL KM Calliope BK HBW             |
| 00XH833  | WL KM Calliope BK TUR             |
| 00XH854  | WL KM Calliope SR CZE             |
| 00XH836  | WL KM Calliope BK SLV             |
| 00XH847  | WL KM Calliope SR ARA             |
| 00XH814  | WL KM Calliope BK HUN             |
| 00XH831  | WL KM Calliope BK THAI            |
| 00XH894  | WL KM Calliope SR CAN ENG/FRA     |
| 00XH834  | WL KM Calliope BK UKE             |
| 00XH892  | WL KM Calliope SR Nordic          |
| 00XH819  | WL KM Calliope BK KOR             |
| 00XH889  | WL KM Calliope SR IND ENG         |
| 00XH883  | WL KM Calliope SR TUR             |
| 00XH881  | WL KM Calliope SR THAI            |
| 00XH853  | WL KM Calliope SR TC/ENG          |
| 00XH875  | WL KM Calliope SR RUS             |
| 00XH861  | WL KM Calliope SR GRE/UK          |
| 00XH852  | WL KM Calliope SR BUL             |
| 00XH863  | WL KM Calliope SR HBW             |
| 00XH864  | WL KM Calliope SR HUN             |
| 00XH796  | WL KM Calliope BK ENG             |
| 00XH846  | Primax RFBU71 2.4G SVG US         |
| LINECORD |                                   |
| 00XL074  | Fru, LINECORD,IT,1M,3P,NON-LH     |
| 00XL051  | Fru,US/CA,1M,3P,NON-LH            |
| 00XL090  | Fru, LINECORD,CN,1M,3P,NON-LH     |
| 00XL080  | Fru, LINECORD,AU,1M,3P,NON-LH     |
| 00XL002  | Fru, JP,Anti-TR,1M,2P,NON-LH      |
| 00XL057  | Fru, LINECORD,AR,1M,3P,NON-LH     |
| 00XL067  | Fru, LINECORD,DK,1M,3P,NON-LH     |
| 00XL062  | Fru, LINECORD, BR, 1M, 3P, NON-LH |
| 00XL093  | Fru, LINECORD,TW,1M,3P,NON-LH     |
| 00XL079  | Fru, LINECORD,AU,1M,3P,NON-LH     |

Table 2. AIO 520-24IKU FRU list (continued)

| 00XL063  | Fru, EU/KR,1M,3P,NON-LH       |
|----------|-------------------------------|
| 00XL078  | Fru, LINECORD,AU,1M,3P,NON-LH |
| 00XL065  | Fru, EU/KR,1M,3P,NON-LH       |
| 00XL052  | Fru, US/CA,1M,3P,NON-LH       |
| 00XL089  | Fru, LINECORD,CN,1M,3P,NON-LH |
| 00XL081  | Fru, LINECORD,ZA,1M,3P,NON-LH |
| 00XL059  | Fru, LINECORD,AR,1M,3P,NON-LH |
| 00XL083  | Fru, LINECORD,ZA,1M,3P,NON-LH |
| 00XL066  | Fru, LINECORD,DK,1M,3P,NON-LH |
| 00XL003  | Fru, JP,Anti-TR,1M,2P,NON-LH  |
| 00XL058  | Fru, LINECORD,AR,1M,3P,NON-LH |
| 00XL069  | Fru, LINECORD,CH,1M,3P,NON-LH |
| 00XL084  | Fru, LINECORD,IL,1M,3P,NON-LH |
| 00XL071  | Fru, LINECORD,CH,1M,3P,NON-LH |
| 00XL075  | Fru, LINECORD,GB,1M,3P,NON-LH |
| 00XL092  | Fru, LINECORD,TW,1M,3P,NON-LH |
| 00XL094  | Fru, LINECORD,IN,1M,3P,NON-LH |
| 00XL064  | Fru, EU/KR,1M,3P,NON-LH       |
| 00XL086  | Fru, LINECORD,IL,1M,3P,NON-LH |
| 00XL085  | Fru, LINECORD,IL,1M,3P,NON-LH |
| 00XL097  | Fru, LINECORD,TH,1M,3P,NON-LH |
| 00XL073  | Fru, LINECORD,IT,1M,3P,NON-LH |
| 00XL072  | Fru, LINECORD,IT,1M,3P,NON-LH |
| 00XL096  | Fru, LINECORD,IN,1M,3P,NON-LH |
| 00XL053  | Fru, US/CA,1M,3P,NON-LH       |
| 00XL091  | Fru, LINECORD,TW,1M,3P,NON-LH |
| 00XL060  | Fru, LINECORD,BR,1M,3P,NON-LH |
| 00XL076  | Fru, LINECORD,GB,1M,3P,NON-LH |
| 00XL070  | Fru, LINECORD,CH,1M,3P,NON-LH |
| 00XL082  | Fru, LINECORD,ZA,1M,3P,NON-LH |
| 00XL077  | Fru, LINECORD,GB,1M,3P,NON-LH |
| 00XL068  | Fru, LINECORD,DK,1M,3P,NON-LH |
| 00XL061  | Fru, LINECORD,BR,1M,3P,NON-LH |
| MECH_ASM | •                             |
| 01MN268  | Back Cvr,HDMI,Cam,A,BIK C5    |
| 01MN205  | GT Stand Arm silver C4        |
| 01MN244  | MB Shielding,W/HDMI, AMD      |
| 01MN277  | Main Frame,C5                 |
| 01MN188  | DCA70_SIDE_IO_SHIELDING       |

Table 2. AIO 520-24IKU FRU list (continued)

| 01MN187    | DCA70 MIC                     |  |
|------------|-------------------------------|--|
| 01MN207    | GT Stand Arm black C4         |  |
| 01MN242    |                               |  |
| 01MN248    | Side lo Shielding             |  |
| 01MN241    |                               |  |
| 011/11/241 |                               |  |
| 011111249  |                               |  |
|            |                               |  |
| 01MN257    |                               |  |
| 01MN240    | CAMERA 720P,Blcak             |  |
| 01MN271    | Front Bezel, Silver,C5        |  |
| 01MN275    | DUMMY ODD Bezel Silver,C5     |  |
| 01MN276    | DUMMY ODD Bezel Black,C5      |  |
| 01MN266    | Back Cvr,HDMI,Cam,A,Silver C5 |  |
| 01MN239    | CAMERA 720P,Silver            |  |
| 01MN350    | TL Stand Base Black C4/5      |  |
| 01MN274    | ODD Bezel Black,C5            |  |
| 01EF416    | ASSY Shielding for HDD        |  |
| 01MN272    | Front Bezel, Black,C5         |  |
| 01MN273    | ODD Bezel Silver,C5           |  |
| 01MN351    | TL Stand Base Silver C4/5     |  |
| MECHANICAL |                               |  |
| 01MN368    | spk _w_Rubber_C4C5            |  |
| 01MN218    | GT Clip black C4/5            |  |
| 01MN217    | GT Clip colourless C4/5       |  |
| 01EF469    | Bracket,For WIFI Antenna Kit  |  |
| 01MN402    | panel_mylar_C5_S              |  |
| 01MN401    | panel_mylar_C5_T              |  |
| 01MN281    | Hinge cover Bottom, C5 Black  |  |
| 01MN280    | Hinge cover Bottom, C5 Silver |  |
| 01MN258    | Bracket Latch, For ODD        |  |
| 01MN278    | Hinge cover Top, C5 Silver    |  |
| 01MN279    | Hinge cover Top. C5 Black     |  |
| MEMORY     |                               |  |
| 01FR300    | 4G DDB4 2400 SODIMM           |  |
| 01AG709    | 4GB DDR4 2400 SoDIMM          |  |
| 01AG711    | 8GB DDR4 2400 SoDIMM          |  |
| 01AG701    | 4GB DDR4 2400 SoDIMM          |  |
| 01FR304    | 8GB DDR4 2400 SODIMM          |  |
| 01FB301    | 8G DDB4 2400 SODIMM           |  |
| 0111001    |                               |  |

Table 2. AIO 520-24IKU FRU list (continued)

| 4GB DDR4 2400 SoDIMM,TIGO          |
|------------------------------------|
| 4GB DDR4 2400 SoDIMM               |
| 8GB DDR4 2666 SoDIMM,MICRON        |
| 8GB DDR4 2666 SoDIMM,Ramaxel       |
|                                    |
| Chicony USB Fingerprint MC B_O     |
| USB Calliope Mouse Black(Orange wh |
|                                    |
| FRU 16GB M.2 Optane Memory         |
|                                    |
| 256G,M.2,2280,PCIe3x4,SAM,OPAL     |
| 256G,M.2,2280,PCIe3x4,INTEL,OPAL   |
| 128G,M.2,2280,PCIe3x4,SAMSG,STD    |
| 256G,M.2,2280,PCIe3x4,TOS,OPAL     |
|                                    |
| For SSD                            |
|                                    |
| 9.0mm DVD Rambo without bezel      |
|                                    |
| Laird Tflex 3 pad for M.2 SSD      |
|                                    |
| Wireless,CMB,IN,3165 ac            |
|                                    |

### Table 3. AIO 520-24AST FRU list

| FRU P/N    | Description                  |
|------------|------------------------------|
| AC_ADAPTER |                              |
| 00PC726    | AC_ADAPTER,90W,100-240Vac,3P |
| ANTENNA    |                              |
| 00XJ122    | AIO520-C5 Antenna            |
| BDPLANAR   |                              |
| 01LM178    | MB,A4,UMA,HDMI-IN,WIN DPK    |
| 01LM184    | A4,R17M 2G,HDMI IN,WIN DPK   |
| 01LM183    | A4,R17M 2G,HDMI IN,NO DPK    |
| 01LM216    | MB A10 UMA HDMI IN WIN DPK   |
| 01LM215    | MB A10 UMA HDMI IN NO DPK    |
| 01LM217    | MB A12 UMA HDMI IN NO DPK    |
| 01LM219    | MB A10 2G HDMI IN NO DPK     |
| 01LM220    | MB A10 2G HDMI IN WIN DPK    |
| 01LM218    | MB A12 R17M 2G HD IN WIN DPK |

| Table 3. | AIO 520 | D-24AST | FRU | list | (continued) | ) |
|----------|---------|---------|-----|------|-------------|---|
|----------|---------|---------|-----|------|-------------|---|

| 01LM173 | MB,A9,UMA,HDMI-IN,NO DPK      |  |
|---------|-------------------------------|--|
| 01LM177 | MB,A4,UMA,HDMI-IN,NO DPK      |  |
| 01LM179 | MB,A9,R17M 2G,HDMI IN,NO DPK  |  |
| 01LM182 | MB,A6,R17M 2G,HDMI IN,WIN DPK |  |
| 01LM214 | MB,A12,UMA,HDMI-IN,WIN DPK    |  |
| 01LM175 | MB,A6,UMA,HDMI-IN,NO DPK      |  |
| 01LM176 | MB,A6,UMA,HDMI-IN,WIN DPK     |  |
| 01LM180 | MB,A9,R17M 2G,HDMI IN,WIN DPK |  |
| 01LM181 | MB,A6,R17M,2G,HDMI IN,NO DPK  |  |
| 01LM174 | MB,A9,UMA,HDMI-IN,WIN DPK     |  |
| 01LM213 | MB,A12,UMA HDMI-IN,NO DPK     |  |
| CABLE   |                               |  |
| 00XL338 | C.A M/B-LCD_LG_23(C5)         |  |
| 00XL329 | C.A M/B-SATA_HDD_3.5(C4C5)    |  |
| 00XL341 | C.A M/B-LVDS_MIC (C4C5)       |  |
| 00XL343 | C.AM/B-LVDS_MIC_TOUCH (C4C5   |  |
| 00XL330 | C.AFFC 4P 450MM M/B-PWR/B(C4C |  |
| 00XL332 | C.AFFC 18P 260MM M/B-ODD (C4  |  |
| 00XL331 | C.AFFC 20P 32MM M/B-IO/B (C4  |  |
| 00XL347 | C.A M/B-IO/B TEFLON (C4C5)    |  |
| 00XL337 | C.A M/B-LCD_LG_TOUCH_23(C5)   |  |
| CARDPOP |                               |  |
| 01LM243 | Power Button Board            |  |
| 01LM246 | C AIO520 ODD Board            |  |
| 01LM244 | IO Board                      |  |
| DISPLAY |                               |  |
| 01AG967 | 23.8" FHD Non-Touch LGD       |  |
| 01AG969 | 23.8" FHD Touch LGD           |  |
| DT_KYB  |                               |  |
| 00XH633 | USB Calliope KB BK NORDIC     |  |
| 00XH945 | USB Calliope KB SR ARA        |  |
| 00XH944 | USB Calliope KB SR ENG        |  |
| 00XH604 | USB Calliope KB BK HBW        |  |
| 00XH605 | USB Calliope KB BK HUN        |  |
| 00XH607 | USB Calliope KB BK ITA        |  |
| 00XH598 | USB Calliope KB BK FRA        |  |
| 00XH602 | USB Calliope KB BK GRE        |  |
| 00XH950 | USB Calliope KB SR BUL        |  |
| 00XH601 | USB Calliope KB BK GER        |  |

Table 3. AIO 520-24AST FRU list (continued)

| 00XH971 | USB Calliope KB SR POR       |
|---------|------------------------------|
| 00XH973 | USB Calliope KB SR RUS       |
| 00XH968 | USB Calliope KB SR LA SPA    |
| 00XH627 | USB Calliope KB BK SLV       |
| 00XH626 | USB Calliope KB BK EURO ENG  |
| 00XH610 | USB Calliope KB BK KOR       |
| 00XH608 | USB Calliope KB BK JPN       |
| 00XH975 | USB Calliope KB SR SLK       |
| 00XH982 | USB Calliope KB SR UKE       |
| 00XH965 | USB Calliope KB SR JPN       |
| 00XH978 | USB Calliope KB SR SWS       |
| 00XH976 | USB Calliope KB SR SPA       |
| 00XH967 | USB Calliope KB SR KOR       |
| 00XH979 | USB Calliope KB SR THAI      |
| 00XH961 | USB Calliope KB SR HBW       |
| 00XH981 | USB Calliope KB SR TUR       |
| 00XH959 | USB Calliope KB SR GRE       |
| 00XH621 | USB Calliope KB BK SWS       |
| 00XH987 | USB Calliope KB SR IND ENG   |
| 00XH622 | USB Calliope KB BK THAI      |
| 00XH964 | USB Calliope KB SR ITA       |
| 00XH630 | USB Calliope KB BK IND ENG   |
| 00XH618 | USB Calliope KB BK SLK       |
| 00XH994 | USB KB SLV_CZ-SL             |
| 00XH992 | USB Calliope KB SR CAN EN/FR |
| 00XH625 | USB Calliope KB BK UKE       |
| 00XH990 | USB Calliope KB SR NORDIC    |
| 00XH619 | USB Calliope KB BK SPA       |
| 00XH962 | USB Calliope KB SR HUN       |
| 00XH624 | USB Calliope KB BK TUR       |
| 00XH611 | USB,Calliope,KB,BK,LA SPA    |
| 00XH955 | USB Calliope KB SR FRA       |
| 00XH993 | USB Calliope KB BK CZE/SLK   |
| 00XH952 | USB Calliope KB SR CZE       |
| 00XH594 | USB Calliope KB BK TC/ENG    |
| 00XH614 | USB Calliope KB BK POR       |
| 00XH595 | USB Calliope KB BK CZE       |
| 00XH951 | USB Calliope KB SR TC/ENG    |
| 00XH948 | USB Calliope KB SR BEL ENG   |

Table 3. AIO 520-24AST FRU list (continued)

| 00XH958   | USB Calliope KB SR GER         |  |
|-----------|--------------------------------|--|
| 00XH949   | USB Calliope KB SR BRL         |  |
| 00XH593   | USB Calliope KB BK BUL         |  |
| 00XH591   | USB,Calliope,KB,BK,BEL ENG     |  |
| 00XH616   | USB Calliope KB BK RUS         |  |
| 00XH983   | USB Calliope KB SR EURO ENG    |  |
| 00XH587   | USB Calliope KB BK ENG         |  |
| 00XH984   | USB Calliope KB SR SLV         |  |
| 00XH588   | USB Calliope KB BK ARA         |  |
| 00XH635   | USB Calliope KB BK CAN ENG/FRA |  |
| FAN       |                                |  |
| 00XD821   | Sysfan for QT 90x15mm          |  |
| HDD_ASM   |                                |  |
| 45K0623   | HDD,1TB,7200,DT3,SATA3,STD     |  |
| 00PC552   | HDD,2TB,7200,DT3,SATA3,STD     |  |
| 00PC551   | HDD,1TB,7200,DT3,SATA3,STD     |  |
| 45K0625   | HDD,2TB,7200,DT3,SATA3,STD     |  |
| HEATSINK  |                                |  |
| 01MN100   | C4C5 AMD STONEY UMA THERMAL    |  |
| 01MN101   | C4C5 STONEY DIS THERMAL        |  |
| 01MN103   | C4C5 AMD BRISTOL DIS THERMAL   |  |
| 01MN102   | C4C5 BRISTOL UMA THERMAL       |  |
| KYB_MOUSE |                                |  |
| 00XH801   | WL KM Calliope BK NoBAT BRL    |  |
| 00XH884   | WL KM Calliope SR UKE          |  |
| 00XH885   | WL KM Calliope SR Euro ENG     |  |
| 00XH996   | 2.4G SVG CZ_SL                 |  |
| 00XH845   | WL KM Calliope BK NoBAT LA SPA |  |
| 00XH886   | WL KM Calliope SR SLV          |  |
| 00XH797   | WL KM Calliope BK ARA          |  |
| 00XH844   | WL KM Calliope BK CAN ENG/FRA  |  |
| 00XH800   | WL KM Calliope BK BEL ENG      |  |
| 00XH895   | WL KM Calliope SR NoBAT LA SPA |  |
| 00XH873   | WL KM Calliope SR POR          |  |
| 00XH870   | WL KM Calliope SR LA SPA       |  |
| 00XH866   | WL KM Calliope SR ITA          |  |
| 00PH144   | USB Calliope Mouse SR-GY       |  |
| 00XH995   | WL KM Calliope BK CZE/SLK      |  |
| 00XH867   | WL KM Calliope SR JPN          |  |

Table 3. AIO 520-24AST FRU list (continued)

| 00XH827 | WL KM Calliope BK SLK         |
|---------|-------------------------------|
| 00XH869 | WL KM Calliope SR KOR         |
| 00XH860 | WL KM Calliope SR GER         |
| 00XH857 | WL KM Calliope SR FRA         |
| 00XH880 | WL KM Calliope SR SWS         |
| 00XH830 | WL KM Calliope BK SWS         |
| 00XH878 | WL KM Calliope SR SPA         |
| 00XH823 | WL KM Calliope BK POR         |
| 00XH825 | WL KM Calliope BK RUS         |
| 00XH877 | WL KM Calliope SR SLK         |
| 00XH828 | WL KM Calliope BK SPA         |
| 00XH820 | WL KM Calliope BK LA SPA      |
| 00XH804 | WL KM Calliope BK CZE         |
| 00XH842 | WL KM Calliope BK Nordic      |
| 00XH839 | WL KM Calliope BK IND ENG     |
| 00XH817 | WL KM Calliope BK JPN         |
| 00XH802 | WL KM Calliope BK BUL         |
| 00XH807 | WL KM Calliope BK FRA         |
| 00XH803 | WL KM Calliope BK TC/ENG      |
| 00XH810 | WL KM Calliope BK GER         |
| 00XH811 | WL KM Calliope BK GRE/UK      |
| 00XH851 | WL KM Calliope SR NoBAT BRL   |
| 00XH850 | WL KM Calliope SR BEL ENG     |
| 00XH835 | WL KM Calliope BK Euro ENG    |
| 00XH816 | WL KM Calliope BK ITA         |
| 00XH813 | WL KM Calliope BK HBW         |
| 00XH833 | WL KM Calliope BK TUR         |
| 00XH854 | WL KM Calliope SR CZE         |
| 00XH836 | WL KM Calliope BK SLV         |
| 00XH847 | WL KM Calliope SR ARA         |
| 00XH814 | WL KM Calliope BK HUN         |
| 00XH831 | WL KM Calliope BK THAI        |
| 00XH894 | WL KM Calliope SR CAN ENG/FRA |
| 00XH834 | WL KM Calliope BK UKE         |
| 00XH892 | WL KM Calliope SR Nordic      |
| 00XH819 | WL KM Calliope BK KOR         |
| 00XH889 | WL KM Calliope SR IND ENG     |
| 00XH883 | WL KM Calliope SR TUR         |
| 00XH881 | WL KM Calliope SR THAI        |

Table 3. AIO 520-24AST FRU list (continued)

| 00XH853  | WL KM Calliope SR TC/ENG      |  |
|----------|-------------------------------|--|
| 00XH875  | WL KM Calliope SR RUS         |  |
| 00XH861  | WL KM Calliope SR GRE/UK      |  |
| 00XH852  | WL KM Calliope SR BUL         |  |
| 00XH863  | WL KM Calliope SR HBW         |  |
| 00XH864  | WL KM Calliope SR HUN         |  |
| 00XH796  | WL KM Calliope BK ENG         |  |
| 00XH846  | Primax RFBU71 2.4G SVG US     |  |
| LINECORD |                               |  |
| 00XL074  | Fru, LINECORD,IT,1M,3P,NON-LH |  |
| 00XL051  | Fru,US/CA,1M,3P,NON-LH        |  |
| 00XL090  | Fru, LINECORD,CN,1M,3P,NON-LH |  |
| 00XL080  | Fru, LINECORD,AU,1M,3P,NON-LH |  |
| 00XL002  | Fru, JP,Anti-TR,1M,2P,NON-LH  |  |
| 00XL057  | Fru, LINECORD,AR,1M,3P,NON-LH |  |
| 00XL067  | Fru, LINECORD,DK,1M,3P,NON-LH |  |
| 00XL062  | Fru, LINECORD,BR,1M,3P,NON-LH |  |
| 00XL093  | Fru, LINECORD,TW,1M,3P,NON-LH |  |
| 00XL079  | Fru, LINECORD,AU,1M,3P,NON-LH |  |
| 00XL063  | Fru, EU/KR,1M,3P,NON-LH       |  |
| 00XL078  | Fru, LINECORD,AU,1M,3P,NON-LH |  |
| 00XL065  | Fru, EU/KR,1M,3P,NON-LH       |  |
| 00XL052  | Fru, US/CA,1M,3P,NON-LH       |  |
| 00XL089  | Fru, LINECORD,CN,1M,3P,NON-LH |  |
| 00XL081  | Fru, LINECORD,ZA,1M,3P,NON-LH |  |
| 00XL059  | Fru, LINECORD,AR,1M,3P,NON-LH |  |
| 00XL083  | Fru, LINECORD,ZA,1M,3P,NON-LH |  |
| 00XL066  | Fru, LINECORD,DK,1M,3P,NON-LH |  |
| 00XL003  | Fru, JP,Anti-TR,1M,2P,NON-LH  |  |
| 00XL058  | Fru, LINECORD,AR,1M,3P,NON-LH |  |
| 00XL069  | Fru, LINECORD,CH,1M,3P,NON-LH |  |
| 00XL084  | Fru, LINECORD,IL,1M,3P,NON-LH |  |
| 00XL071  | Fru, LINECORD,CH,1M,3P,NON-LH |  |
| 00XL075  | Fru, LINECORD,GB,1M,3P,NON-LH |  |
| 00XL092  | Fru, LINECORD,TW,1M,3P,NON-LH |  |
| 00XL094  | Fru, LINECORD,IN,1M,3P,NON-LH |  |
| 00XL064  | Fru, EU/KR,1M,3P,NON-LH       |  |
| 00XL086  | Fru, LINECORD,IL,1M,3P,NON-LH |  |
| 00XL085  | Fru, LINECORD,IL,1M,3P,NON-LH |  |

Table 3. AIO 520-24AST FRU list (continued)

| 00XL097  | Fru, LINECORD,TH,1M,3P,NON-LH     |  |  |  |
|----------|-----------------------------------|--|--|--|
| 00XL073  | Fru, LINECORD,IT,1M,3P,NON-LH     |  |  |  |
| 00XL072  | Fru, LINECORD, IT, 1M, 3P, NON-LH |  |  |  |
| 00XL096  | Fru, LINECORD,IN,1M,3P,NON-LH     |  |  |  |
| 00XL053  | Fru, US/CA,1M,3P,NON-LH           |  |  |  |
| 00XL091  | Fru, LINECORD,TW,1M,3P,NON-LH     |  |  |  |
| 00XL060  | Fru, LINECORD,BR,1M,3P,NON-LH     |  |  |  |
| 00XL076  | Fru, LINECORD,GB,1M,3P,NON-LH     |  |  |  |
| 00XL070  | Fru, LINECORD,CH,1M,3P,NON-LH     |  |  |  |
| 00XL082  | Fru, LINECORD,ZA,1M,3P,NON-LH     |  |  |  |
| 00XL077  | Fru, LINECORD,GB,1M,3P,NON-LH     |  |  |  |
| 00XL068  | Fru, LINECORD,DK,1M,3P,NON-LH     |  |  |  |
| 00XL061  | Fru, LINECORD,BR,1M,3P,NON-LH     |  |  |  |
| MECH_ASM |                                   |  |  |  |
| 01MN268  | Back Cvr,HDMI,Cam,A,BIK C5        |  |  |  |
| 01MN205  | GT Stand Arm silver C4            |  |  |  |
| 01MN244  | MB Shielding,W/HDMI, AMD          |  |  |  |
| 01MN277  | Main Frame,C5                     |  |  |  |
| 01MN188  | DCA70_SIDE_IO_SHIELDING           |  |  |  |
| 01MN187  | DCA70_MIC                         |  |  |  |
| 01MN207  | GT Stand Arm black C4             |  |  |  |
| 01MN242  | CAMERA IR,Blcak                   |  |  |  |
| 01MN248  | Side lo Shielding                 |  |  |  |
| 01MN241  | CAMERA IR,Silver                  |  |  |  |
| 01MN249  | HDD Bracket                       |  |  |  |
| 01MN185  | 520_HDD_BRACKET_ASSY              |  |  |  |
| 01MN257  | ASSY DUAL MIC Module              |  |  |  |
| 01MN240  | CAMERA 720P,Blcak                 |  |  |  |
| 01MN271  | Front Bezel, Silver,C5            |  |  |  |
| 01MN275  | DUMMY ODD Bezel Silver,C5         |  |  |  |
| 01MN276  | DUMMY ODD Bezel Black,C5          |  |  |  |
| 01MN266  | Back Cvr,HDMI,Cam,A,Silver C5     |  |  |  |
| 01MN239  | CAMERA 720P,Silver                |  |  |  |
| 01MN350  | TL Stand Base Black C4/5          |  |  |  |
| 01MN274  | ODD Bezel Black,C5                |  |  |  |
| 01EF416  | ASSY Shielding for HDD            |  |  |  |
| 01MN272  | Front Bezel, Black,C5             |  |  |  |
| 01MN273  | ODD Bezel Silver,C5               |  |  |  |
| 01MN351  | TL Stand Base Silver C4/5         |  |  |  |

| MECHANICAL |                                    |  |  |  |
|------------|------------------------------------|--|--|--|
| 01MN368    | spk _w_Rubber_C4C5                 |  |  |  |
| 01MN218    | GT Clip black C4/5                 |  |  |  |
| 01MN217    | GT Clip colourless C4/5            |  |  |  |
| 01EF469    | Bracket,For WIFI Antenna Kit       |  |  |  |
| 01MN402    | panel_mylar_C5_S                   |  |  |  |
| 01MN401    | panel_mylar_C5_T                   |  |  |  |
| 01MN281    | Hinge cover Bottom, C5 Black       |  |  |  |
| 01MN280    | Hinge cover Bottom, C5 Silver      |  |  |  |
| 01MN258    | Bracket Latch, For ODD             |  |  |  |
| 01MN278    | Hinge cover Top, C5 Silver         |  |  |  |
| 01MN279    | Hinge cover Top, C5 Black          |  |  |  |
| MEMORY     |                                    |  |  |  |
| 01FR300    | 4G DDR4 2400 SODIMM                |  |  |  |
| 01AG709    | 4GB DDR4 2400 SoDIMM               |  |  |  |
| 01AG711    | 8GB DDR4 2400 SoDIMM               |  |  |  |
| 01AG701    | 4GB DDR4 2400 SoDIMM               |  |  |  |
| 01FR304    | 8GB DDR4 2400 SODIMM               |  |  |  |
| 01FR301    | 8G DDR4 2400 SODIMM                |  |  |  |
| 01AG708    | 4GB DDR4 2400 SoDIMM               |  |  |  |
| 01AG812    | 8GB DDR4 2666 SoDIMM,MICRON        |  |  |  |
| 01AG818    | 8GB DDR4 2666 SoDIMM,Ramaxel       |  |  |  |
| SSD_ASM    |                                    |  |  |  |
| 00UP436    | 256G,M.2,2280,PCIe3x4,SAM,OPAL     |  |  |  |
| 00UP433    | 256G,M.2,2280,PCIe3x4,INTEL,OPAL   |  |  |  |
| 00UP448    | 128G,M.2,2280,PCIe3x4,SAMSG,STD    |  |  |  |
| 00UP641    | 256G,M.2,2280,PCle3x4,TOS,OPAL     |  |  |  |
| PAD        |                                    |  |  |  |
| 01MN363    | Laird Tflex 3 pad for M.2 SSD      |  |  |  |
| MOUSE      |                                    |  |  |  |
| 00PH143    | Chicony USB Fingerprint MC B_O     |  |  |  |
| 00PH131    | USB Calliope Mouse Black(Orange wh |  |  |  |
| OPT_DRIVE  |                                    |  |  |  |
| 45K0494    | 9.0mm DVD Rambo without bezel      |  |  |  |
| SCREW      |                                    |  |  |  |
| 01EF559    | For SSD                            |  |  |  |
| WIRELESS   |                                    |  |  |  |
| 01AX709    | Wireless,CMB,LTN,NFA435A           |  |  |  |

| FRU P/N    | Description                     |  |  |  |
|------------|---------------------------------|--|--|--|
| AC_ADAPTER |                                 |  |  |  |
| 00PC727    | AC_ADAPTER,120W,100-240Vac,3P   |  |  |  |
| 00PC726    | AC_ADAPTER,90W,100-240Vac,3P    |  |  |  |
| ANTENNA    |                                 |  |  |  |
| 00XJ120    | AIO520-C4 Antenna               |  |  |  |
| BDPLANAR   |                                 |  |  |  |
| 01LM141    | NODPK ,MB ,B250,UMA,OUT,IN      |  |  |  |
| 01LM140    | WINDPK ,MB ,B250,R17M 2G,OUT,IN |  |  |  |
| 01LM138    | WIN DPK ,MB ,B250,UMA,OUT       |  |  |  |
| 01LM137    | NODPK ,MB ,B250,UMA,OUT         |  |  |  |
| 01LM142    | WIN DPK ,MB ,B250,UMA,OUT,IN    |  |  |  |
| 01LM139    | NODPK ,MB ,B250,R17M 2G,OUT,IN  |  |  |  |
| CABLE      |                                 |  |  |  |
| 00XL329    | C.A M/B-SATA_HDD_3.5(C4C5)      |  |  |  |
| 00XL341    | C.A M/B-LVDS_MIC (C4C5)         |  |  |  |
| 00XL343    | C.AM/B-LVDS_MIC_TOUCH (C4C5     |  |  |  |
| 00XL330    | C.AFFC 4P 450MM M/B-PWR/B(C4C   |  |  |  |
| 00XL332    | C.AFFC 18P 260MM M/B-ODD (C4    |  |  |  |
| 00XL331    | C.AFFC 20P 32MM M/B-IO/B (C4    |  |  |  |
| 00XL347    | C.A M/B-IO/B TEFLON (C4C5)      |  |  |  |
| 00XL334    | C.A M/B-LCD_LG_21.5 (C4)        |  |  |  |
| 00XL333    | C.AM/B-LCD_LG_TOUCH_21.5 (C4)   |  |  |  |
| CARDPOP    |                                 |  |  |  |
| 01LM243    | Power Button Board              |  |  |  |
| 01LM246    | C AIO520 ODD Board              |  |  |  |
| 01LM244    | IO Board                        |  |  |  |
| DISPLAY    |                                 |  |  |  |
| 01AG958    | Display LGD LM215WF9-SSA1       |  |  |  |
| 01AG960    | Display LGD LM215WFA-SSA1       |  |  |  |
| DT_KYB     |                                 |  |  |  |
| 00XH633    | USB Calliope KB BK NORDIC       |  |  |  |
| 00XH945    | USB Calliope KB SR ARA          |  |  |  |
| 00XH944    | USB Calliope KB SR ENG          |  |  |  |
| 00XH604    | USB Calliope KB BK HBW          |  |  |  |
| 00XH605    | USB Calliope KB BK HUN          |  |  |  |
| 00XH607    | USB Calliope KB BK ITA          |  |  |  |
| 00XH598    | USB Calliope KB BK FRA          |  |  |  |
| 00XH602    | USB Calliope KB BK GRE          |  |  |  |

Table 4. AIO 520-22IKL FRU list (continued)

| 00XH950 | USB Calliope KB SR BUL       |  |  |  |
|---------|------------------------------|--|--|--|
| 00XH601 | USB Calliope KB BK GER       |  |  |  |
| 00XH971 | USB Calliope KB SR POR       |  |  |  |
| 00XH973 | USB Calliope KB SR RUS       |  |  |  |
| 00XH968 | USB Calliope KB SR LA SPA    |  |  |  |
| 00XH627 | USB Calliope KB BK SLV       |  |  |  |
| 00XH626 | USB Calliope KB BK EURO ENG  |  |  |  |
| 00XH610 | USB Calliope KB BK KOR       |  |  |  |
| 00XH608 | USB Calliope KB BK JPN       |  |  |  |
| 00XH975 | USB Calliope KB SR SLK       |  |  |  |
| 00XH982 | USB Calliope KB SR UKE       |  |  |  |
| 00XH965 | USB Calliope KB SR JPN       |  |  |  |
| 00XH978 | USB Calliope KB SR SWS       |  |  |  |
| 00XH976 | USB Calliope KB SR SPA       |  |  |  |
| 00XH967 | USB Calliope KB SR KOR       |  |  |  |
| 00XH979 | USB Calliope KB SR THAI      |  |  |  |
| 00XH961 | USB Calliope KB SR HBW       |  |  |  |
| 00XH981 | USB Calliope KB SR TUR       |  |  |  |
| 00XH959 | USB Calliope KB SR GRE       |  |  |  |
| 00XH621 | USB Calliope KB BK SWS       |  |  |  |
| 00XH987 | USB Calliope KB SR IND ENG   |  |  |  |
| 00XH622 | USB Calliope KB BK THAI      |  |  |  |
| 00XH964 | USB Calliope KB SR ITA       |  |  |  |
| 00XH630 | USB Calliope KB BK IND ENG   |  |  |  |
| 00XH618 | USB Calliope KB BK SLK       |  |  |  |
| 00XH994 | USB KB SLV_CZ-SL             |  |  |  |
| 00XH992 | USB Calliope KB SR CAN EN/FR |  |  |  |
| 00XH625 | USB Calliope KB BK UKE       |  |  |  |
| 00XH990 | USB Calliope KB SR NORDIC    |  |  |  |
| 00XH619 | USB Calliope KB BK SPA       |  |  |  |
| 00XH962 | USB Calliope KB SR HUN       |  |  |  |
| 00XH624 | USB Calliope KB BK TUR       |  |  |  |
| 00XH611 | USB,Calliope,KB,BK,LA SPA    |  |  |  |
| 00XH955 | USB Calliope KB SR FRA       |  |  |  |
| 00XH993 | USB Calliope KB BK CZE/SLK   |  |  |  |
| 00XH952 | USB Calliope KB SR CZE       |  |  |  |
| 00XH594 | USB Calliope KB BK TC/ENG    |  |  |  |
| 00XH614 | USB Calliope KB BK POR       |  |  |  |
| 00XH595 | USB Calliope KB BK CZE       |  |  |  |

Table 4. AIO 520-22IKL FRU list (continued)

| 00XH951   | USB Calliope KB SR TC/ENG       |  |  |  |
|-----------|---------------------------------|--|--|--|
| 00XH948   | USB Calliope KB SR BEL ENG      |  |  |  |
| 00XH958   | USB Calliope KB SR GER          |  |  |  |
| 00XH949   | USB Calliope KB SR BRL          |  |  |  |
| 00XH593   | USB Calliope KB BK BUL          |  |  |  |
| 00XH591   | USB,Calliope,KB,BK,BEL ENG      |  |  |  |
| 00XH616   | USB Calliope KB BK RUS          |  |  |  |
| 00XH983   | USB Calliope KB SR EURO ENG     |  |  |  |
| 00XH587   | USB Calliope KB BK ENG          |  |  |  |
| 00XH984   | USB Calliope KB SR SLV          |  |  |  |
| 00XH588   | USB Calliope KB BK ARA          |  |  |  |
| 00XH635   | USB Calliope KB BK CAN ENG/FRA  |  |  |  |
| FAN       |                                 |  |  |  |
| 00KT209   | FAN 100x22mm SysFan for A7300,S |  |  |  |
| HDD_ASM   |                                 |  |  |  |
| 45K0623   | HDD,1TB,7200,DT3,SATA3,STD      |  |  |  |
| 00PC552   | HDD,2TB,7200,DT3,SATA3,STD      |  |  |  |
| 00PC551   | HDD,1TB,7200,DT3,SATA3,STD      |  |  |  |
| 45K0625   | HDD,2TB,7200,DT3,SATA3,STD      |  |  |  |
| HEATSINK  |                                 |  |  |  |
| 01MN097   | 35W+25W C4C5 Intel KBL_S DIS He |  |  |  |
| 01MN096   | 35W C4C5 Intel KBL_S UMA Heats  |  |  |  |
| KYB_MOUSE |                                 |  |  |  |
| 00XH801   | WL KM Calliope BK NoBAT BRL     |  |  |  |
| 00XH884   | WL KM Calliope SR UKE           |  |  |  |
| 00XH885   | WL KM Calliope SR Euro ENG      |  |  |  |
| 00XH996   | 2.4G SVG CZ_SL                  |  |  |  |
| 00XH845   | WL KM Calliope BK NoBAT LA SPA  |  |  |  |
| 00XH886   | WL KM Calliope SR SLV           |  |  |  |
| 00XH797   | WL KM Calliope BK ARA           |  |  |  |
| 00XH844   | WL KM Calliope BK CAN ENG/FRA   |  |  |  |
| 00XH800   | WL KM Calliope BK BEL ENG       |  |  |  |
| 00XH895   | WL KM Calliope SR NoBAT LA SPA  |  |  |  |
| 00XH873   | WL KM Calliope SR POR           |  |  |  |
| 00XH870   | WL KM Calliope SR LA SPA        |  |  |  |
| 00XH866   | WL KM Calliope SR ITA           |  |  |  |
| 00PH144   | USB Calliope Mouse SR-GY        |  |  |  |
| 00XH995   | WL KM Calliope BK CZE/SLK       |  |  |  |
| 00XH867   | WL KM Calliope SR JPN           |  |  |  |

Table 4. AIO 520-22IKL FRU list (continued)

| 00XH827 | WL KM Calliope BK SLK         |  |  |  |
|---------|-------------------------------|--|--|--|
| 00XH869 | WL KM Calliope SR KOR         |  |  |  |
| 00XH860 | WL KM Calliope SR GER         |  |  |  |
| 00XH857 | WL KM Calliope SR FRA         |  |  |  |
| 00XH880 | WL KM Calliope SR SWS         |  |  |  |
| 00XH830 | WL KM Calliope BK SWS         |  |  |  |
| 00XH878 | WL KM Calliope SR SPA         |  |  |  |
| 00XH823 | WL KM Calliope BK POR         |  |  |  |
| 00XH825 | WL KM Calliope BK RUS         |  |  |  |
| 00XH877 | WL KM Calliope SR SLK         |  |  |  |
| 00XH828 | WL KM Calliope BK SPA         |  |  |  |
| 00XH820 | WL KM Calliope BK LA SPA      |  |  |  |
| 00XH804 | WL KM Calliope BK CZE         |  |  |  |
| 00XH842 | WL KM Calliope BK Nordic      |  |  |  |
| 00XH839 | WL KM Calliope BK IND ENG     |  |  |  |
| 00XH817 | WL KM Calliope BK JPN         |  |  |  |
| 00XH802 | WL KM Calliope BK BUL         |  |  |  |
| 00XH807 | WL KM Calliope BK FRA         |  |  |  |
| 00XH803 | WL KM Calliope BK TC/ENG      |  |  |  |
| 00XH810 | WL KM Calliope BK GER         |  |  |  |
| 00XH811 | WL KM Calliope BK GRE/UK      |  |  |  |
| 00XH851 | WL KM Calliope SR NoBAT BRL   |  |  |  |
| 00XH850 | WL KM Calliope SR BEL ENG     |  |  |  |
| 00XH835 | WL KM Calliope BK Euro ENG    |  |  |  |
| 00XH816 | WL KM Calliope BK ITA         |  |  |  |
| 00XH813 | WL KM Calliope BK HBW         |  |  |  |
| 00XH833 | WL KM Calliope BK TUR         |  |  |  |
| 00XH854 | WL KM Calliope SR CZE         |  |  |  |
| 00XH836 | WL KM Calliope BK SLV         |  |  |  |
| 00XH847 | WL KM Calliope SR ARA         |  |  |  |
| 00XH814 | WL KM Calliope BK HUN         |  |  |  |
| 00XH831 | WL KM Calliope BK THAI        |  |  |  |
| 00XH894 | WL KM Calliope SR CAN ENG/FRA |  |  |  |
| 00XH834 | WL KM Calliope BK UKE         |  |  |  |
| 00XH892 | WL KM Calliope SR Nordic      |  |  |  |
| 00XH819 | WL KM Calliope BK KOR         |  |  |  |
| 00XH889 | WL KM Calliope SR IND ENG     |  |  |  |
| 00XH883 | WL KM Calliope SR TUR         |  |  |  |
| 00XH881 | WL KM Calliope SR THAI        |  |  |  |

Table 4. AIO 520-22IKL FRU list (continued)

| 00XH853  | WL KM Calliope SR TC/ENG      |  |  |
|----------|-------------------------------|--|--|
| 00XH875  | WL KM Calliope SR RUS         |  |  |
| 00XH861  | WL KM Calliope SR GRE/UK      |  |  |
| 00XH852  | WL KM Calliope SR BUL         |  |  |
| 00XH863  | WL KM Calliope SR HBW         |  |  |
| 00XH864  | WL KM Calliope SR HUN         |  |  |
| 00XH796  | WL KM Calliope BK ENG         |  |  |
| 00XH846  | Primax RFBU71 2.4G SVG US     |  |  |
| LINECORD |                               |  |  |
| 00XL074  | Fru, LINECORD,IT,1M,3P,NON-LH |  |  |
| 00XL051  | Fru,US/CA,1M,3P,NON-LH        |  |  |
| 00XL090  | Fru, LINECORD,CN,1M,3P,NON-LH |  |  |
| 00XL080  | Fru, LINECORD,AU,1M,3P,NON-LH |  |  |
| 00XL002  | Fru, JP,Anti-TR,1M,2P,NON-LH  |  |  |
| 00XL057  | Fru, LINECORD,AR,1M,3P,NON-LH |  |  |
| 00XL067  | Fru, LINECORD,DK,1M,3P,NON-LH |  |  |
| 00XL062  | Fru, LINECORD,BR,1M,3P,NON-LH |  |  |
| 00XL093  | Fru, LINECORD,TW,1M,3P,NON-LH |  |  |
| 00XL079  | Fru, LINECORD,AU,1M,3P,NON-LH |  |  |
| 00XL063  | Fru, EU/KR,1M,3P,NON-LH       |  |  |
| 00XL078  | Fru, LINECORD,AU,1M,3P,NON-LH |  |  |
| 00XL065  | Fru, EU/KR,1M,3P,NON-LH       |  |  |
| 00XL052  | Fru, US/CA,1M,3P,NON-LH       |  |  |
| 00XL089  | Fru, LINECORD,CN,1M,3P,NON-LH |  |  |
| 00XL081  | Fru, LINECORD,ZA,1M,3P,NON-LH |  |  |
| 00XL059  | Fru, LINECORD,AR,1M,3P,NON-LH |  |  |
| 00XL083  | Fru, LINECORD,ZA,1M,3P,NON-LH |  |  |
| 00XL066  | Fru, LINECORD,DK,1M,3P,NON-LH |  |  |
| 00XL003  | Fru, JP,Anti-TR,1M,2P,NON-LH  |  |  |
| 00XL058  | Fru, LINECORD,AR,1M,3P,NON-LH |  |  |
| 00XL069  | Fru, LINECORD,CH,1M,3P,NON-LH |  |  |
| 00XL084  | Fru, LINECORD,IL,1M,3P,NON-LH |  |  |
| 00XL071  | Fru, LINECORD,CH,1M,3P,NON-LH |  |  |
| 00XL075  | Fru, LINECORD,GB,1M,3P,NON-LH |  |  |
| 00XL092  | Fru, LINECORD,TW,1M,3P,NON-LH |  |  |
| 00XL094  | Fru, LINECORD,IN,1M,3P,NON-LH |  |  |
| 00XL064  | Fru, EU/KR,1M,3P,NON-LH       |  |  |
| 00XL086  | Fru, LINECORD,IL,1M,3P,NON-LH |  |  |
| 00XL085  | Fru, LINECORD,IL,1M,3P,NON-LH |  |  |

| Table 4. | AIO 520-22IK | L FRU list | (continued) |
|----------|--------------|------------|-------------|
|----------|--------------|------------|-------------|

| 00XL097    | Fru, LINECORD,TH,1M,3P,NON-LH |  |  |  |
|------------|-------------------------------|--|--|--|
| 00XL073    | Fru, LINECORD,IT,1M,3P,NON-LH |  |  |  |
| 00XL072    | Fru, LINECORD,IT,1M,3P,NON-LH |  |  |  |
| 00XL096    | Fru, LINECORD,IN,1M,3P,NON-LH |  |  |  |
| 00XL053    | Fru, US/CA,1M,3P,NON-LH       |  |  |  |
| 00XL091    | Fru, LINECORD,TW,1M,3P,NON-LH |  |  |  |
| 00XL060    | Fru, LINECORD,BR,1M,3P,NON-LH |  |  |  |
| 00XL076    | Fru, LINECORD,GB,1M,3P,NON-LH |  |  |  |
| 00XL070    | Fru, LINECORD,CH,1M,3P,NON-LH |  |  |  |
| 00XL082    | Fru, LINECORD,ZA,1M,3P,NON-LH |  |  |  |
| 00XL077    | Fru, LINECORD,GB,1M,3P,NON-LH |  |  |  |
| 00XL068    | Fru, LINECORD,DK,1M,3P,NON-LH |  |  |  |
| 00XL061    | Fru, LINECORD,BR,1M,3P,NON-LH |  |  |  |
| MECHANICAL |                               |  |  |  |
| 01MN368    | spk _w_Rubber_C4C5            |  |  |  |
| 01MN218    | GT Clip black C4/5            |  |  |  |
| 01MN217    | GT Clip colourless C4/5       |  |  |  |
| 01EF469    | Bracket,For WIFI Antenna Kit  |  |  |  |
| 01MN253    | Hinge cover Bottom, C4 Silver |  |  |  |
| 01MN252    | Hinge cover Top, C4 Black     |  |  |  |
| 01MN404    | panel_mylar_C4_S              |  |  |  |
| 01MN403    | panel_mylar_C4_T              |  |  |  |
| 01MN258    | Bracket Latch, For ODD        |  |  |  |
| 01MN251    | Hinge cover Top, C4 Silver    |  |  |  |
| 01MN254    | Hinge cover Bottom, C4 Black  |  |  |  |
| MEMORY     |                               |  |  |  |
| 01FR300    | 4G DDR4 2400 SODIMM           |  |  |  |
| 01AG709    | 4GB DDR4 2400 SoDIMM          |  |  |  |
| 01AG711    | 8GB DDR4 2400 SoDIMM          |  |  |  |
| 01AG701    | 4GB DDR4 2400 SoDIMM          |  |  |  |
| 01FR304    | 8GB DDR4 2400 SODIMM          |  |  |  |
| 01FR301    | 8G DDR4 2400 SODIMM           |  |  |  |
| 01AG810    | 4GB DDR4 2400 SoDIMM,TIGO     |  |  |  |
| 01AG708    | 4GB DDR4 2400 SoDIMM          |  |  |  |
| 01AG812    | 8GB DDR4 2666 SoDIMM,MICRON   |  |  |  |
| 01AG818    | 8GB DDR4 2666 SoDIMM,Ramaxel  |  |  |  |
| SSD        | •                             |  |  |  |
| 00UP455    | FRU 16GB M.2 Optane Memory    |  |  |  |
| SSD_ASM    | •                             |  |  |  |

| Table 4. | AIO | 520-22IKL | FRU | list | (continued) |
|----------|-----|-----------|-----|------|-------------|
|----------|-----|-----------|-----|------|-------------|

| 00UP436   | 256G,M.2,2280,PCIe3x4,SAM,OPAL        |
|-----------|---------------------------------------|
| 00UP433   | 256G,M.2,2280,PCIe3x4,INTEL,OPAL      |
| 00UP448   | 128G,M.2,2280,PCIe3x4,SAMSG,STD       |
| 00UP641   | 256G,M.2,2280,PCIe3x4,TOS,OPAL        |
| SP        |                                       |
| 01AG116   | Intel Celeron G3930T 2.7GHZ/2C/2M 35W |
| 01AG103   | I I5-7400T 2.4GHz/4C/6M 35W           |
| 01AG113   | Intel Core i3-7100T 3.4GHZ/2C/3M 35W  |
| 01AG115   | Intel Pentium G4560T 2.9GHZ/2C/3M 35W |
| PAD       |                                       |
| 01MN363   | Laird Tflex 3 pad for M.2 SSD         |
| MOUSE     |                                       |
| 00PH131   | USB Calliope Mouse Black(Orange wh    |
| SCREW     |                                       |
| 01EF559   | For SSD                               |
| OPT_DRIVE |                                       |
| 45K0494   | 9.0mm DVD Rambo without bezel         |
| WIRELESS  |                                       |
| 01AX709   | Wireless,CMB,LTN,NFA435A              |
| 01AX710   | Wireless,CMB,CBT,8821CE               |
| 01AX731   | Wireless,CMB,LTN,NFA435A agn          |
| 00JT497   | Wireless,CMB,IN,3165 ac               |

### Table 5. AIO 520-22IKU FRU list

| FRU P/N    | Description                     |
|------------|---------------------------------|
| AC_ADAPTER |                                 |
| 00PC727    | AC_ADAPTER,120W,100-240Vac,3P   |
| 00PC726    | AC_ADAPTER,90W,100-240Vac,3P    |
| ANTENNA    |                                 |
| 00XJ120    | AIO520-C4 Antenna               |
| BDPLANAR   |                                 |
| 01LM141    | NODPK ,MB ,B250,UMA,OUT,IN      |
| 01LM140    | WINDPK ,MB ,B250,R17M 2G,OUT,IN |
| 01LM138    | WIN DPK ,MB ,B250,UMA,OUT       |
| 01LM137    | NODPK ,MB ,B250,UMA,OUT         |
| 01LM142    | WIN DPK ,MB ,B250,UMA,OUT,IN    |
| 01LM139    | NODPK ,MB ,B250,R17M 2G,OUT,IN  |
| CABLE      |                                 |
| 00XL329    | C.A M/B-SATA_HDD_3.5(C4C5)      |

Table 5. AIO 520-22IKU FRU list (continued)

| 00XL341 | C.A M/B-LVDS_MIC (C4C5)       |
|---------|-------------------------------|
| 00XL343 | C.AM/B-LVDS_MIC_TOUCH (C4C5   |
| 00XL330 | C.AFFC 4P 450MM M/B-PWR/B(C4C |
| 00XL332 | C.AFFC 18P 260MM M/B-ODD (C4  |
| 00XL331 | C.AFFC 20P 32MM M/B-IO/B (C4  |
| 00XL347 | C.A M/B-IO/B TEFLON (C4C5)    |
| 00XL334 | C.A M/B-LCD_LG_21.5 (C4)      |
| 00XL333 | C.AM/B-LCD_LG_TOUCH_21.5 (C4) |
| CARDPOP |                               |
| 01LM243 | Power Button Board            |
| 01LM246 | C AIO520 ODD Board            |
| 01LM244 | IO Board                      |
| DISPLAY |                               |
| 01AG958 | Display LGD LM215WF9-SSA1     |
| 01AG960 | Display LGD LM215WFA-SSA1     |
| DT_KYB  |                               |
| 00XH633 | USB Calliope KB BK NORDIC     |
| 00XH945 | USB Calliope KB SR ARA        |
| 00XH944 | USB Calliope KB SR ENG        |
| 00XH604 | USB Calliope KB BK HBW        |
| 00XH605 | USB Calliope KB BK HUN        |
| 00XH607 | USB Calliope KB BK ITA        |
| 00XH598 | USB Calliope KB BK FRA        |
| 00XH602 | USB Calliope KB BK GRE        |
| 00XH950 | USB Calliope KB SR BUL        |
| 00XH601 | USB Calliope KB BK GER        |
| 00XH971 | USB Calliope KB SR POR        |
| 00XH973 | USB Calliope KB SR RUS        |
| 00XH968 | USB Calliope KB SR LA SPA     |
| 00XH627 | USB Calliope KB BK SLV        |
| 00XH626 | USB Calliope KB BK EURO ENG   |
| 00XH610 | USB Calliope KB BK KOR        |
| 00XH608 | USB Calliope KB BK JPN        |
| 00XH975 | USB Calliope KB SR SLK        |
| 00XH982 | USB Calliope KB SR UKE        |
| 00XH965 | USB Calliope KB SR JPN        |
| 00XH978 | USB Calliope KB SR SWS        |
| 00XH976 | USB Calliope KB SR SPA        |
| 00XH967 | USB Calliope KB SR KOR        |

Table 5. AIO 520-22IKU FRU list (continued)

| 00XH979 | USB Calliope KB SR THAI         |
|---------|---------------------------------|
| 00XH961 | USB Calliope KB SR HBW          |
| 00XH981 | USB Calliope KB SR TUR          |
| 00XH959 | USB Calliope KB SR GRE          |
| 00XH621 | USB Calliope KB BK SWS          |
| 00XH987 | USB Calliope KB SR IND ENG      |
| 00XH622 | USB Calliope KB BK THAI         |
| 00XH964 | USB Calliope KB SR ITA          |
| 00XH630 | USB Calliope KB BK IND ENG      |
| 00XH618 | USB Calliope KB BK SLK          |
| 00XH994 | USB KB SLV_CZ-SL                |
| 00XH992 | USB Calliope KB SR CAN EN/FR    |
| 00XH625 | USB Calliope KB BK UKE          |
| 00XH990 | USB Calliope KB SR NORDIC       |
| 00XH619 | USB Calliope KB BK SPA          |
| 00XH962 | USB Calliope KB SR HUN          |
| 00XH624 | USB Calliope KB BK TUR          |
| 00XH611 | USB,Calliope,KB,BK,LA SPA       |
| 00XH955 | USB Calliope KB SR FRA          |
| 00XH993 | USB Calliope KB BK CZE/SLK      |
| 00XH952 | USB Calliope KB SR CZE          |
| 00XH594 | USB Calliope KB BK TC/ENG       |
| 00XH614 | USB Calliope KB BK POR          |
| 00XH595 | USB Calliope KB BK CZE          |
| 00XH951 | USB Calliope KB SR TC/ENG       |
| 00XH948 | USB Calliope KB SR BEL ENG      |
| 00XH958 | USB Calliope KB SR GER          |
| 00XH949 | USB Calliope KB SR BRL          |
| 00XH593 | USB Calliope KB BK BUL          |
| 00XH591 | USB,Calliope,KB,BK,BEL ENG      |
| 00XH616 | USB Calliope KB BK RUS          |
| 00XH983 | USB Calliope KB SR EURO ENG     |
| 00XH587 | USB Calliope KB BK ENG          |
| 00XH984 | USB Calliope KB SR SLV          |
| 00XH588 | USB Calliope KB BK ARA          |
| 00XH635 | USB Calliope KB BK CAN ENG/FRA  |
| FAN     |                                 |
| 00KT209 | FAN 100x22mm SysFan for A7300,S |
| HDD_ASM |                                 |

Table 5. AIO 520-22IKU FRU list (continued)

| 45K0623   | HDD,1TB,7200,DT3,SATA3,STD      |  |  |
|-----------|---------------------------------|--|--|
| 00PC552   | HDD,2TB,7200,DT3,SATA3,STD      |  |  |
| 00PC551   | HDD,1TB,7200,DT3,SATA3,STD      |  |  |
| 45K0625   | HDD,2TB,7200,DT3,SATA3,STD      |  |  |
| HEATSINK  | HEATSINK                        |  |  |
| 01MN097   | 35W+25W C4C5 Intel KBL_S DIS He |  |  |
| 01MN096   | 35W C4C5 Intel KBL_S UMA Heats  |  |  |
| KYB_MOUSE |                                 |  |  |
| 00XH801   | WL KM Calliope BK NoBAT BRL     |  |  |
| 00XH884   | WL KM Calliope SR UKE           |  |  |
| 00XH885   | WL KM Calliope SR Euro ENG      |  |  |
| 00XH996   | 2.4G SVG CZ_SL                  |  |  |
| 00XH845   | WL KM Calliope BK NoBAT LA SPA  |  |  |
| 00XH886   | WL KM Calliope SR SLV           |  |  |
| 00XH797   | WL KM Calliope BK ARA           |  |  |
| 00XH844   | WL KM Calliope BK CAN ENG/FRA   |  |  |
| 00XH800   | WL KM Calliope BK BEL ENG       |  |  |
| 00XH895   | WL KM Calliope SR NoBAT LA SPA  |  |  |
| 00XH873   | WL KM Calliope SR POR           |  |  |
| 00XH870   | WL KM Calliope SR LA SPA        |  |  |
| 00XH866   | WL KM Calliope SR ITA           |  |  |
| 00PH144   | USB Calliope Mouse SR-GY        |  |  |
| 00XH995   | WL KM Calliope BK CZE/SLK       |  |  |
| 00XH867   | WL KM Calliope SR JPN           |  |  |
| 00XH827   | WL KM Calliope BK SLK           |  |  |
| 00XH869   | WL KM Calliope SR KOR           |  |  |
| 00XH860   | WL KM Calliope SR GER           |  |  |
| 00XH857   | WL KM Calliope SR FRA           |  |  |
| 00XH880   | WL KM Calliope SR SWS           |  |  |
| 00XH830   | WL KM Calliope BK SWS           |  |  |
| 00XH878   | WL KM Calliope SR SPA           |  |  |
| 00XH823   | WL KM Calliope BK POR           |  |  |
| 00XH825   | WL KM Calliope BK RUS           |  |  |
| 00XH877   | WL KM Calliope SR SLK           |  |  |
| 00XH828   | WL KM Calliope BK SPA           |  |  |
| 00XH820   | WL KM Calliope BK LA SPA        |  |  |
| 00XH804   | WL KM Calliope BK CZE           |  |  |
| 00XH842   | WL KM Calliope BK Nordic        |  |  |
| 00XH839   | WL KM Calliope BK IND ENG       |  |  |

Table 5. AIO 520-22IKU FRU list (continued)

| 00XH817  | WL KM Calliope BK JPN         |
|----------|-------------------------------|
| 00XH802  | WL KM Calliope BK BUL         |
| 00XH807  | WL KM Calliope BK FRA         |
| 00XH803  | WL KM Calliope BK TC/ENG      |
| 00XH810  | WL KM Calliope BK GER         |
| 00XH811  | WL KM Calliope BK GRE/UK      |
| 00XH851  | WL KM Calliope SR NoBAT BRL   |
| 00XH850  | WL KM Calliope SR BEL ENG     |
| 00XH835  | WL KM Calliope BK Euro ENG    |
| 00XH816  | WL KM Calliope BK ITA         |
| 00XH813  | WL KM Calliope BK HBW         |
| 00XH833  | WL KM Calliope BK TUR         |
| 00XH854  | WL KM Calliope SR CZE         |
| 00XH836  | WL KM Calliope BK SLV         |
| 00XH847  | WL KM Calliope SR ARA         |
| 00XH814  | WL KM Calliope BK HUN         |
| 00XH831  | WL KM Calliope BK THAI        |
| 00XH894  | WL KM Calliope SR CAN ENG/FRA |
| 00XH834  | WL KM Calliope BK UKE         |
| 00XH892  | WL KM Calliope SR Nordic      |
| 00XH819  | WL KM Calliope BK KOR         |
| 00XH889  | WL KM Calliope SR IND ENG     |
| 00XH883  | WL KM Calliope SR TUR         |
| 00XH881  | WL KM Calliope SR THAI        |
| 00XH853  | WL KM Calliope SR TC/ENG      |
| 00XH875  | WL KM Calliope SR RUS         |
| 00XH861  | WL KM Calliope SR GRE/UK      |
| 00XH852  | WL KM Calliope SR BUL         |
| 00XH863  | WL KM Calliope SR HBW         |
| 00XH864  | WL KM Calliope SR HUN         |
| 00XH796  | WL KM Calliope BK ENG         |
| 00XH846  | Primax RFBU71 2.4G SVG US     |
| LINECORD |                               |
| 00XL074  | Fru, LINECORD,IT,1M,3P,NON-LH |
| 00XL051  | Fru,US/CA,1M,3P,NON-LH        |
| 00XL090  | Fru, LINECORD,CN,1M,3P,NON-LH |
| 00XL080  | Fru, LINECORD,AU,1M,3P,NON-LH |
| 00XL002  | Fru, JP,Anti-TR,1M,2P,NON-LH  |
| 00XL057  | Fru, LINECORD,AR,1M,3P,NON-LH |

Table 5. AIO 520-22IKU FRU list (continued)

| 00XL067    | Fru, LINECORD,DK,1M,3P,NON-LH |
|------------|-------------------------------|
| 00XL062    | Fru, LINECORD,BR,1M,3P,NON-LH |
| 00XL093    | Fru, LINECORD,TW,1M,3P,NON-LH |
| 00XL079    | Fru, LINECORD,AU,1M,3P,NON-LH |
| 00XL063    | Fru, EU/KR,1M,3P,NON-LH       |
| 00XL078    | Fru, LINECORD,AU,1M,3P,NON-LH |
| 00XL065    | Fru, EU/KR,1M,3P,NON-LH       |
| 00XL052    | Fru, US/CA,1M,3P,NON-LH       |
| 00XL089    | Fru, LINECORD,CN,1M,3P,NON-LH |
| 00XL081    | Fru, LINECORD,ZA,1M,3P,NON-LH |
| 00XL059    | Fru, LINECORD,AR,1M,3P,NON-LH |
| 00XL083    | Fru, LINECORD,ZA,1M,3P,NON-LH |
| 00XL066    | Fru, LINECORD,DK,1M,3P,NON-LH |
| 00XL003    | Fru, JP,Anti-TR,1M,2P,NON-LH  |
| 00XL058    | Fru, LINECORD,AR,1M,3P,NON-LH |
| 00XL069    | Fru, LINECORD,CH,1M,3P,NON-LH |
| 00XL084    | Fru, LINECORD,IL,1M,3P,NON-LH |
| 00XL071    | Fru, LINECORD,CH,1M,3P,NON-LH |
| 00XL075    | Fru, LINECORD,GB,1M,3P,NON-LH |
| 00XL092    | Fru, LINECORD,TW,1M,3P,NON-LH |
| 00XL094    | Fru, LINECORD,IN,1M,3P,NON-LH |
| 00XL064    | Fru, EU/KR,1M,3P,NON-LH       |
| 00XL086    | Fru, LINECORD,IL,1M,3P,NON-LH |
| 00XL085    | Fru, LINECORD,IL,1M,3P,NON-LH |
| 00XL097    | Fru, LINECORD,TH,1M,3P,NON-LH |
| 00XL073    | Fru, LINECORD,IT,1M,3P,NON-LH |
| 00XL072    | Fru, LINECORD,IT,1M,3P,NON-LH |
| 00XL096    | Fru, LINECORD,IN,1M,3P,NON-LH |
| 00XL053    | Fru, US/CA,1M,3P,NON-LH       |
| 00XL091    | Fru, LINECORD,TW,1M,3P,NON-LH |
| 00XL060    | Fru, LINECORD,BR,1M,3P,NON-LH |
| 00XL076    | Fru, LINECORD,GB,1M,3P,NON-LH |
| 00XL070    | Fru, LINECORD,CH,1M,3P,NON-LH |
| 00XL082    | Fru, LINECORD,ZA,1M,3P,NON-LH |
| 00XL077    | Fru, LINECORD,GB,1M,3P,NON-LH |
| 00XL068    | Fru, LINECORD,DK,1M,3P,NON-LH |
| 00XL061    | Fru, LINECORD,BR,1M,3P,NON-LH |
| MECHANICAL |                               |
| 01MN368    | spk _w_Rubber_C4C5            |

Table 5. AIO 520-22IKU FRU list (continued)

| 01MN218 | GT Clip black C4/5                    |
|---------|---------------------------------------|
| 01MN217 | GT Clip colourless C4/5               |
| 01FF469 | Bracket For WIFI Antenna Kit          |
| 01MN253 | Hinge cover Bottom, C4 Silver         |
| 01MN252 | Hinge cover Top. C4 Black             |
| 01MN404 | panel mylar C4 S                      |
| 01MN403 | panel mylar C4 T                      |
| 01MN258 | Bracket Latch. For ODD                |
| 01MN251 | Hinge cover Top. C4 Silver            |
| 01MN254 | Hinge cover Bottom. C4 Black          |
| MEMORY  |                                       |
| 01FR300 | 4G DDR4 2400 SODIMM                   |
| 01AG709 | 4GB DDR4 2400 SoDIMM                  |
| 01AG711 | 8GB DDR4 2400 SoDIMM                  |
| 01AG701 | 4GB DDR4 2400 SoDIMM                  |
| 01FR304 | 8GB DDR4 2400 SODIMM                  |
| 01FR301 | 8G DDR4 2400 SODIMM                   |
| 01AG810 | 4GB DDR4 2400 SoDIMM,TIGO             |
| 01AG708 | 4GB DDR4 2400 SoDIMM                  |
| 01AG812 | 8GB DDR4 2666 SoDIMM,MICRON           |
| 01AG818 | 8GB DDR4 2666 SoDIMM,Ramaxel          |
| SSD     |                                       |
| 00UP455 | FRU 16GB M.2 Optane Memory            |
| SSD_ASM |                                       |
| 00UP436 | 256G,M.2,2280,PCIe3x4,SAM,OPAL        |
| 00UP433 | 256G,M.2,2280,PCIe3x4,INTEL,OPAL      |
| 00UP448 | 128G,M.2,2280,PCIe3x4,SAMSG,STD       |
| 00UP641 | 256G,M.2,2280,PCIe3x4,TOS,OPAL        |
| SP      |                                       |
| 01AG116 | Intel Celeron G3930T 2.7GHZ/2C/2M 35W |
| 01AG103 | I I5-7400T 2.4GHz/4C/6M 35W           |
| 01AG113 | Intel Core i3-7100T 3.4GHZ/2C/3M 35W  |
| 01AG115 | Intel Pentium G4560T 2.9GHZ/2C/3M 35W |
| PAD     |                                       |
| 01MN363 | Laird Tflex 3 pad for M.2 SSD         |
| MOUSE   |                                       |
| 00PH131 | USB Calliope Mouse Black(Orange wh    |
| SCREW   | •                                     |
| 01EF559 | For SSD                               |

### Table 5. AIO 520-22IKU FRU list (continued)

| OPT_DRIVE |                               |
|-----------|-------------------------------|
| 45K0494   | 9.0mm DVD Rambo without bezel |
| WIRELESS  |                               |
| 01AX709   | Wireless,CMB,LTN,NFA435A      |
| 01AX710   | Wireless,CMB,CBT,8821CE       |
| 01AX731   | Wireless,CMB,LTN,NFA435A agn  |
| 00JT497   | Wireless,CMB,IN,3165 ac       |

## Table 6. AIO 520-22AST FRU list

| FRU P/N    | Description                  |  |  |
|------------|------------------------------|--|--|
| AC_ADAPTER |                              |  |  |
| 00PC726    | AC_ADAPTER,90W,100-240Vac,3P |  |  |
| ANTENNA    | ANTENNA                      |  |  |
| 00XJ120    | AIO520-C4 Antenna            |  |  |
| BDPLANAR   |                              |  |  |
| 01LM208    | MB E2-9010 UMA HI WIN DPK    |  |  |
| 01LM156    | MB A4-9120 UMA HI WIN DPK    |  |  |
| 01LM155    | MB A4-9120 UMA HI NO DPK     |  |  |
| 01LM154    | MB A6-9220 UMA HI WIN DPK    |  |  |
| 01LM165    | MB A6-9220 UMA NO DPK        |  |  |
| 01LM159    | MB A6-9220 R17M HI NO DPK    |  |  |
| 01LM210    | MB E2-9010 R17M HI WIN DPK   |  |  |
| 01LM168    | MB A4-9120 UMA WIN DPK       |  |  |
| 01LM163    | MB A9-9420 UMA NO DPK        |  |  |
| 01LM164    | MB A9-9420 UMA WIN DPK       |  |  |
| 01LM209    | MB E2-9010 R17M HI NO DPK    |  |  |
| 01LM167    | MB A4-9120 UMA NO DPK        |  |  |
| 01LM157    | MB A9-9420 R17M HI NO DPK    |  |  |
| 01LM158    | MB A9-9420 R17M HI WIN DPK   |  |  |
| 01LM151    | MB A9-9420 UMA HI NO DPK     |  |  |
| 01LM161    | MB A4-9120 R17M HI NO DPK    |  |  |
| 01LM207    | MB E2-9010 UMA HI NO DPK     |  |  |
| 01LM160    | MB A6-9220 R17M HI WIN DPK   |  |  |
| 01LM153    | MB A6-9220 UMA HI NO DPK     |  |  |
| 01LM162    | MB A4-9120 R17M HI WIN DPK   |  |  |
| 01LM166    | MB A6-9220 UMA WIN DPK       |  |  |
| 01LM152    | MB A9-9420 UMA HI WIN DPK    |  |  |
| 01LM212    | MB E2-9010 UMA WIN DPK       |  |  |
| 01LM211    | MB E2-9010 UMA NO DPK        |  |  |

Table 6. AIO 520-22AST FRU list (continued)

| CABLE   |                               |
|---------|-------------------------------|
| 00XL329 | C.A M/B-SATA_HDD_3.5(C4C5)    |
| 00XL341 | C.A M/B-LVDS_MIC (C4C5)       |
| 00XL343 | C.AM/B-LVDS_MIC_TOUCH (C4C5   |
| 00XL330 | C.AFFC 4P 450MM M/B-PWR/B(C4C |
| 00XL332 | C.AFFC 18P 260MM M/B-ODD (C4  |
| 00XL331 | C.AFFC 20P 32MM M/B-IO/B (C4  |
| 00XL347 | C.A M/B-IO/B TEFLON (C4C5)    |
| 00XL334 | C.A M/B-LCD_LG_21.5 (C4)      |
| 00XL333 | C.AM/B-LCD_LG_TOUCH_21.5 (C4) |
| CARDPOP |                               |
| 01LM243 | Power Button Board            |
| 01LM246 | C AIO520 ODD Board            |
| 01LM244 | IO Board                      |
| DISPLAY |                               |
| 01AG958 | Display LGD LM215WF9-SSA1     |
| 01AG960 | Display LGD LM215WFA-SSA1     |
| DT_KYB  |                               |
| 00XH633 | USB Calliope KB BK NORDIC     |
| 00XH945 | USB Calliope KB SR ARA        |
| 00XH944 | USB Calliope KB SR ENG        |
| 00XH604 | USB Calliope KB BK HBW        |
| 00XH605 | USB Calliope KB BK HUN        |
| 00XH607 | USB Calliope KB BK ITA        |
| 00XH598 | USB Calliope KB BK FRA        |
| 00XH602 | USB Calliope KB BK GRE        |
| 00XH950 | USB Calliope KB SR BUL        |
| 00XH601 | USB Calliope KB BK GER        |
| 00XH971 | USB Calliope KB SR POR        |
| 00XH973 | USB Calliope KB SR RUS        |
| 00XH968 | USB Calliope KB SR LA SPA     |
| 00XH627 | USB Calliope KB BK SLV        |
| 00XH626 | USB Calliope KB BK EURO ENG   |
| 00XH610 | USB Calliope KB BK KOR        |
| 00XH608 | USB Calliope KB BK JPN        |
| 00XH975 | USB Calliope KB SR SLK        |
| 00XH982 | USB Calliope KB SR UKE        |
| 00XH965 | USB Calliope KB SR JPN        |
| 00XH978 | USB Calliope KB SR SWS        |

Table 6. AIO 520-22AST FRU list (continued)

| 00/11070 |                                |
|----------|--------------------------------|
| 00XH976  |                                |
| 00XH967  |                                |
| 00XH979  | USB Calliope KB SR THAI        |
| 00XH961  | USB Calliope KB SR HBW         |
| 00XH981  | USB Calliope KB SR TUR         |
| 00XH959  | USB Calliope KB SR GRE         |
| 00XH621  | USB Calliope KB BK SWS         |
| 00XH987  | USB Calliope KB SR IND ENG     |
| 00XH622  | USB Calliope KB BK THAI        |
| 00XH964  | USB Calliope KB SR ITA         |
| 00XH630  | USB Calliope KB BK IND ENG     |
| 00XH618  | USB Calliope KB BK SLK         |
| 00XH994  | USB KB SLV_CZ-SL               |
| 00XH992  | USB Calliope KB SR CAN EN/FR   |
| 00XH625  | USB Calliope KB BK UKE         |
| 00XH990  | USB Calliope KB SR NORDIC      |
| 00XH619  | USB Calliope KB BK SPA         |
| 00XH962  | USB Calliope KB SR HUN         |
| 00XH624  | USB Calliope KB BK TUR         |
| 00XH611  | USB,Calliope,KB,BK,LA SPA      |
| 00XH955  | USB Calliope KB SR FRA         |
| 00XH993  | USB Calliope KB BK CZE/SLK     |
| 00XH952  | USB Calliope KB SR CZE         |
| 00XH594  | USB Calliope KB BK TC/ENG      |
| 00XH614  | USB Calliope KB BK POR         |
| 00XH595  | USB Calliope KB BK CZE         |
| 00XH951  | USB Calliope KB SR TC/ENG      |
| 00XH948  | USB Calliope KB SR BEL ENG     |
| 00XH958  | USB Calliope KB SR GER         |
| 00XH949  | USB Calliope KB SR BRL         |
| 00XH593  | USB Calliope KB BK BUL         |
| 00XH591  | USB,Calliope,KB,BK,BEL ENG     |
| 00XH616  | USB Calliope KB BK RUS         |
| 00XH983  | USB Calliope KB SR EURO ENG    |
| 00XH587  | USB Calliope KB BK ENG         |
| 00XH984  | USB Calliope KB SR SLV         |
| 00XH588  | USB Calliope KB BK ARA         |
| 00XH635  | USB Calliope KB BK CAN ENG/FRA |
| FAN      |                                |
| k        |                                |

Table 6. AIO 520-22AST FRU list (continued)

| 00XD821   | Sysfan for QT 90x15mm          |
|-----------|--------------------------------|
| HDD_ASM   |                                |
| 45K0623   | HDD,1TB,7200,DT3,SATA3,STD     |
| 00PC552   | HDD,2TB,7200,DT3,SATA3,STD     |
| 00PC551   | HDD,1TB,7200,DT3,SATA3,STD     |
| 45K0625   | HDD,2TB,7200,DT3,SATA3,STD     |
| HEATSINK  |                                |
| 01MN100   | C4C5 AMD STONEY UMA THERMAL    |
| 01MN101   | C4C5 STONEY DIS THERMAL        |
| KYB_MOUSE |                                |
| 00XH801   | WL KM Calliope BK NoBAT BRL    |
| 00XH884   | WL KM Calliope SR UKE          |
| 00XH885   | WL KM Calliope SR Euro ENG     |
| 00XH996   | 2.4G SVG CZ_SL                 |
| 00XH845   | WL KM Calliope BK NoBAT LA SPA |
| 00XH886   | WL KM Calliope SR SLV          |
| 00XH797   | WL KM Calliope BK ARA          |
| 00XH844   | WL KM Calliope BK CAN ENG/FRA  |
| 00XH800   | WL KM Calliope BK BEL ENG      |
| 00XH895   | WL KM Calliope SR NoBAT LA SPA |
| 00XH873   | WL KM Calliope SR POR          |
| 00XH870   | WL KM Calliope SR LA SPA       |
| 00XH866   | WL KM Calliope SR ITA          |
| 00PH144   | USB Calliope Mouse SR-GY       |
| 00XH995   | WL KM Calliope BK CZE/SLK      |
| 00XH867   | WL KM Calliope SR JPN          |
| 00XH827   | WL KM Calliope BK SLK          |
| 00XH869   | WL KM Calliope SR KOR          |
| 00XH860   | WL KM Calliope SR GER          |
| 00XH857   | WL KM Calliope SR FRA          |
| 00XH880   | WL KM Calliope SR SWS          |
| 00XH830   | WL KM Calliope BK SWS          |
| 00XH878   | WL KM Calliope SR SPA          |
| 00XH823   | WL KM Calliope BK POR          |
| 00XH825   | WL KM Calliope BK RUS          |
| 00XH877   | WL KM Calliope SR SLK          |
| 00XH828   | WL KM Calliope BK SPA          |
| 00XH820   | WL KM Calliope BK LA SPA       |
| 00XH804   | WL KM Calliope BK CZE          |

Table 6. AIO 520-22AST FRU list (continued)

| 00XH842  | WL KM Calliope BK Nordic      |
|----------|-------------------------------|
| 00XH839  | WL KM Calliope BK IND ENG     |
| 00XH817  | WL KM Calliope BK JPN         |
| 00XH802  | WL KM Calliope BK BUL         |
| 00XH807  | WL KM Calliope BK FRA         |
| 00XH803  | WL KM Calliope BK TC/ENG      |
| 00XH810  | WL KM Calliope BK GER         |
| 00XH811  | WL KM Calliope BK GRE/UK      |
| 00XH851  | WL KM Calliope SR NoBAT BRL   |
| 00XH850  | WL KM Calliope SR BEL ENG     |
| 00XH835  | WL KM Calliope BK Euro ENG    |
| 00XH816  | WL KM Calliope BK ITA         |
| 00XH813  | WL KM Calliope BK HBW         |
| 00XH833  | WL KM Calliope BK TUR         |
| 00XH854  | WL KM Calliope SR CZE         |
| 00XH836  | WL KM Calliope BK SLV         |
| 00XH847  | WL KM Calliope SR ARA         |
| 00XH814  | WL KM Calliope BK HUN         |
| 00XH831  | WL KM Calliope BK THAI        |
| 00XH894  | WL KM Calliope SR CAN ENG/FRA |
| 00XH834  | WL KM Calliope BK UKE         |
| 00XH892  | WL KM Calliope SR Nordic      |
| 00XH819  | WL KM Calliope BK KOR         |
| 00XH889  | WL KM Calliope SR IND ENG     |
| 00XH883  | WL KM Calliope SR TUR         |
| 00XH881  | WL KM Calliope SR THAI        |
| 00XH853  | WL KM Calliope SR TC/ENG      |
| 00XH875  | WL KM Calliope SR RUS         |
| 00XH861  | WL KM Calliope SR GRE/UK      |
| 00XH852  | WL KM Calliope SR BUL         |
| 00XH863  | WL KM Calliope SR HBW         |
| 00XH864  | WL KM Calliope SR HUN         |
| 00XH796  | WL KM Calliope BK ENG         |
| 00XH846  | Primax RFBU71 2.4G SVG US     |
| LINECORD |                               |
| 00XL074  | Fru, LINECORD,IT,1M,3P,NON-LH |
| 00XL051  | Fru,US/CA,1M,3P,NON-LH        |
| 00XL090  | Fru, LINECORD,CN,1M,3P,NON-LH |
| 00XL080  | Fru, LINECORD,AU,1M,3P,NON-LH |

Table 6. AIO 520-22AST FRU list (continued)

| 00XL002 | Fru, JP,Anti-TR,1M,2P,NON-LH  |
|---------|-------------------------------|
| 00XL057 | Fru, LINECORD,AR,1M,3P,NON-LH |
| 00XL067 | Fru, LINECORD,DK,1M,3P,NON-LH |
| 00XL062 | Fru, LINECORD,BR,1M,3P,NON-LH |
| 00XL093 | Fru, LINECORD,TW,1M,3P,NON-LH |
| 00XL079 | Fru, LINECORD,AU,1M,3P,NON-LH |
| 00XL063 | Fru, EU/KR,1M,3P,NON-LH       |
| 00XL078 | Fru, LINECORD,AU,1M,3P,NON-LH |
| 00XL065 | Fru, EU/KR,1M,3P,NON-LH       |
| 00XL052 | Fru, US/CA,1M,3P,NON-LH       |
| 00XL089 | Fru, LINECORD,CN,1M,3P,NON-LH |
| 00XL081 | Fru, LINECORD,ZA,1M,3P,NON-LH |
| 00XL059 | Fru, LINECORD,AR,1M,3P,NON-LH |
| 00XL083 | Fru, LINECORD,ZA,1M,3P,NON-LH |
| 00XL066 | Fru, LINECORD,DK,1M,3P,NON-LH |
| 00XL003 | Fru, JP,Anti-TR,1M,2P,NON-LH  |
| 00XL058 | Fru, LINECORD,AR,1M,3P,NON-LH |
| 00XL069 | Fru, LINECORD,CH,1M,3P,NON-LH |
| 00XL084 | Fru, LINECORD,IL,1M,3P,NON-LH |
| 00XL071 | Fru, LINECORD,CH,1M,3P,NON-LH |
| 00XL075 | Fru, LINECORD,GB,1M,3P,NON-LH |
| 00XL092 | Fru, LINECORD,TW,1M,3P,NON-LH |
| 00XL094 | Fru, LINECORD,IN,1M,3P,NON-LH |
| 00XL064 | Fru, EU/KR,1M,3P,NON-LH       |
| 00XL086 | Fru, LINECORD,IL,1M,3P,NON-LH |
| 00XL085 | Fru, LINECORD,IL,1M,3P,NON-LH |
| 00XL097 | Fru, LINECORD,TH,1M,3P,NON-LH |
| 00XL073 | Fru, LINECORD,IT,1M,3P,NON-LH |
| 00XL072 | Fru, LINECORD,IT,1M,3P,NON-LH |
| 00XL096 | Fru, LINECORD,IN,1M,3P,NON-LH |
| 00XL053 | Fru, US/CA,1M,3P,NON-LH       |
| 00XL091 | Fru, LINECORD,TW,1M,3P,NON-LH |
| 00XL060 | Fru, LINECORD,BR,1M,3P,NON-LH |
| 00XL076 | Fru, LINECORD,GB,1M,3P,NON-LH |
| 00XL070 | Fru, LINECORD,CH,1M,3P,NON-LH |
| 00XL082 | Fru, LINECORD,ZA,1M,3P,NON-LH |
| 00XL077 | Fru, LINECORD,GB,1M,3P,NON-LH |
| 00XL068 | Fru, LINECORD,DK,1M,3P,NON-LH |
| 00XL061 | Fru, LINECORD,BR,1M,3P,NON-LH |

| MECH_ASM   |                                |  |
|------------|--------------------------------|--|
| 01MN223    | Back Cvr,HDMI,Cam,A,Silver C4  |  |
| 01MN205    | GT Stand Arm silver C4         |  |
| 01MN224    | Back Cvr,nHDMI,Cam,A,Silver C4 |  |
| 01MN244    | MB Shielding,W/HDMI, AMD       |  |
| 01MN188    | DCA70_SIDE_IO_SHIELDING        |  |
| 01MN187    | DCA70_MIC                      |  |
| 01MN207    | GT Stand Arm black C4          |  |
| 01MN242    | CAMERA IR,Blcak                |  |
| 01MN248    | Side lo Shielding              |  |
| 01MN241    | CAMERA IR,Silver               |  |
| 01MN249    | HDD Bracket                    |  |
| 01MN185    | 520_HDD_BRACKET_ASSY           |  |
| 01MN245    | MB Shielding,WO/HDMI, AMD      |  |
| 01MN257    | ASSY DUAL MIC Module           |  |
| 01MN226    | Back Cvr,nHDMI,Cam,A,BIK C4    |  |
| 01MN240    | CAMERA 720P,Blcak              |  |
| 01MN243    | Main Frame,C4                  |  |
| 01MN236    | ODD Bezel Black,C4             |  |
| 01MN237    | DUMMY ODD Bezel Silver,C4      |  |
| 01MN238    | DUMMY ODD Bezel Black,C4       |  |
| 01MN225    | Back Cvr,HDMI,Cam,A,BIK C4     |  |
| 01MN239    | CAMERA 720P,Silver             |  |
| 01MN233    | Front Bezel, Silver,C4         |  |
| 01MN350    | TL Stand Base Black C4/5       |  |
| 01MN234    | Front Bezel, Black,C4          |  |
| 01MN235    | ODD Bezel Silver,C4            |  |
| 01EF416    | ASSY Shielding for HDD         |  |
| 01MN351    | TL Stand Base Silver C4/5      |  |
| MECHANICAL |                                |  |
| 01MN368    | spk _w_Rubber_C4C5             |  |
| 01MN218    | GT Clip black C4/5             |  |
| 01MN217    | GT Clip colourless C4/5        |  |
| 01EF469    | Bracket,For WIFI Antenna Kit   |  |
| 01MN253    | Hinge cover Bottom, C4 Silver  |  |
| 01MN252    | Hinge cover Top, C4 Black      |  |
| 01MN404    | panel_mylar_C4_S               |  |
| 01MN403    | panel_mylar_C4_T               |  |
| 01MN258    | Bracket Latch, For ODD         |  |

| Table 6. AIO 520-22AST | FRU list | (continued) |
|------------------------|----------|-------------|
|------------------------|----------|-------------|

| 01MN251   | Hinge cover Top, C4 Silver         |
|-----------|------------------------------------|
| 01MN254   | Hinge cover Bottom, C4 Black       |
| MEMORY    |                                    |
| 01FR300   | 4G DDR4 2400 SODIMM                |
| 01AG709   | 4GB DDR4 2400 SoDIMM               |
| 01AG711   | 8GB DDR4 2400 SoDIMM               |
| 01AG701   | 4GB DDR4 2400 SoDIMM               |
| 01FR304   | 8GB DDR4 2400 SODIMM               |
| 01FR301   | 8G DDR4 2400 SODIMM                |
| 01AG708   | 4GB DDR4 2400 SoDIMM               |
| 01AG812   | 8GB DDR4 2666 SoDIMM,MICRON        |
| 01AG818   | 8GB DDR4 2666 SoDIMM,Ramaxel       |
| SSD_ASM   |                                    |
| 00UP436   | 256G,M.2,2280,PCIe3x4,SAM,OPAL     |
| 00UP433   | 256G,M.2,2280,PCIe3x4,INTEL,OPAL   |
| 00UP448   | 128G,M.2,2280,PCIe3x4,SAMSG,STD    |
| 00UP641   | 256G,M.2,2280,PCIe3x4,TOS,OPAL     |
| SCREW     |                                    |
| 01EF559   | For SSD                            |
| PAD       |                                    |
| 01MN363   | Laird Tflex 3 pad for M.2 SSD      |
| MOUSE     |                                    |
| 00PH131   | USB Calliope Mouse Black(Orange wh |
| OPT_DRIVE |                                    |
| 45K0494   | 9.0mm DVD Rambo without bezel      |
| WIRELESS  |                                    |
| 01AX709   | Wireless,CMB,LTN,NFA435A           |

# Chapter 10. General information

This chapter provides general information that applies to all computer models covered by this manual.

# **Additional Service Information**

This chapter provides additional information that the service representative might find helpful.

### **Power management**

Power management reduces the power consumption of certain components of the computer such as the system power supply, processor, hard disk drives, and some monitors.

### Advanced configuration and power interface (ACPI) BIOS

As this computer has an ACPI BIOS system, the operating system is allowed to control the power management features of the computer and the settings for Advanced Power Management (APM) BIOS mode is ignored. Not all operating systems support ACPI BIOS mode.

### **Automatic Power-On features**

The Automatic Power-On features within the Power Management menu allow you to enable and disable features that turn on the computer automatically.

- Wake Up on Alarm: You can specify a date and time at which the computer will be turned on automatically. This can be either a single event , a daily event or a weekly event.
- Wake Up on LAN: This feature allows LAN adapter card to wake the System.